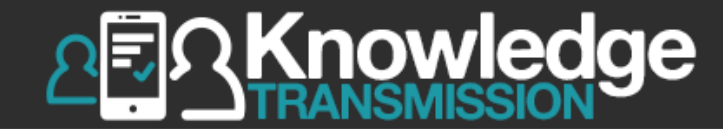

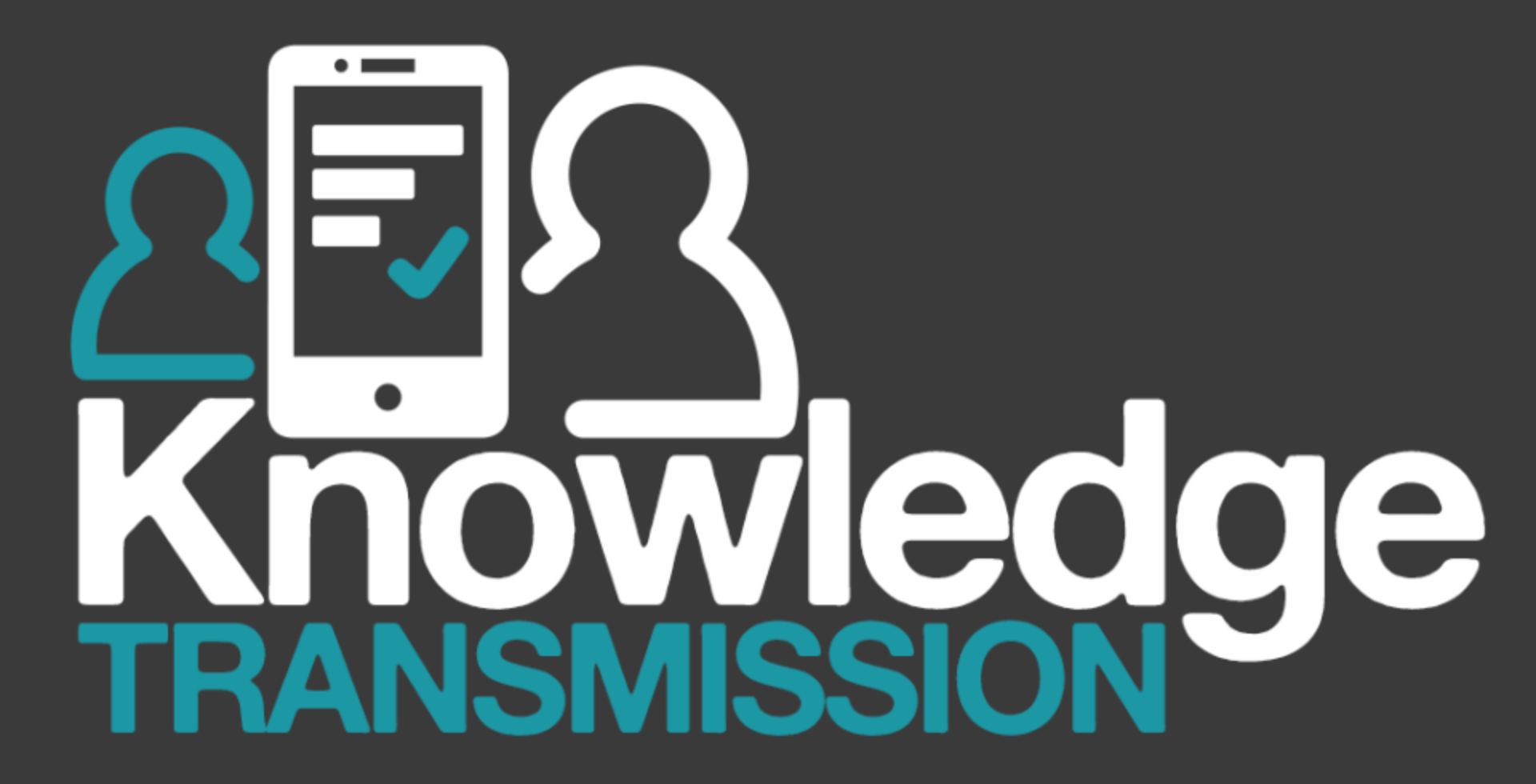

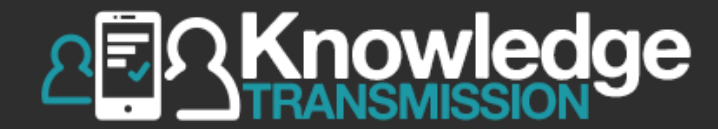

# HƯỚNG DẪN SỬ DỤNG GIAO DIỆN LEARNSOCIAL

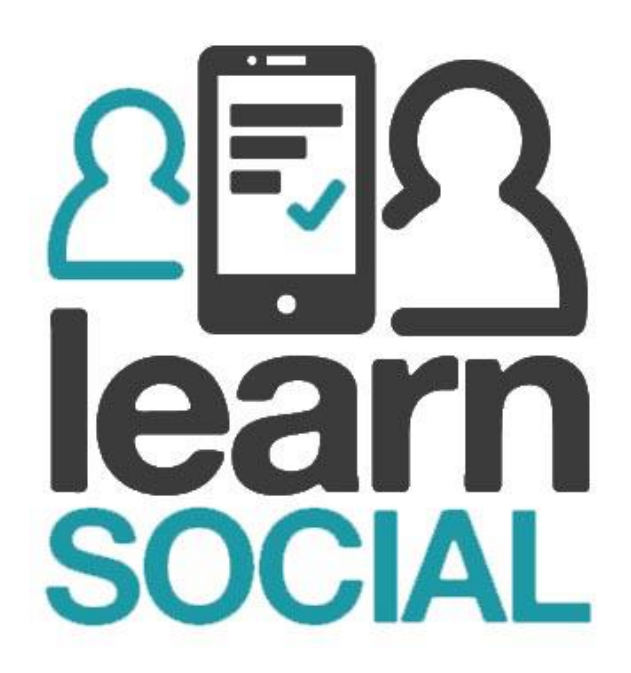

- Trình duyệt: Chrome, Cốc cốc, Safari phiên bản mới nhất. Để kiểm tra phiên bản mới nhất của Chrome. Chọn biểu tượng = góc phải trình duyệt và chọn Help.
- Tốc độ đường truyền 200 KBps hoặc DSL tốc độ kết nối cao hơn.
- Bộ nhớ trống > 5GB.
- Cấu hình Ram: >1GB.
- Các hệ điều hành được hỗ trợ:
  - Microsoft<sup>®</sup> Windows<sup>®</sup> XP Professional (SP3),
  - Microsoft<sup>®</sup> Windows<sup>®</sup> 7, 8, 10
  - Android, iOS (đối với thiết bị di động)

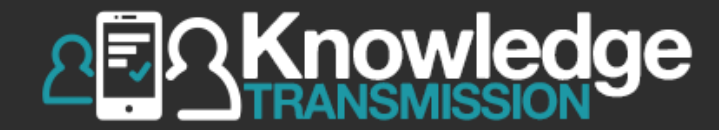

# 1. TRUY CẬP

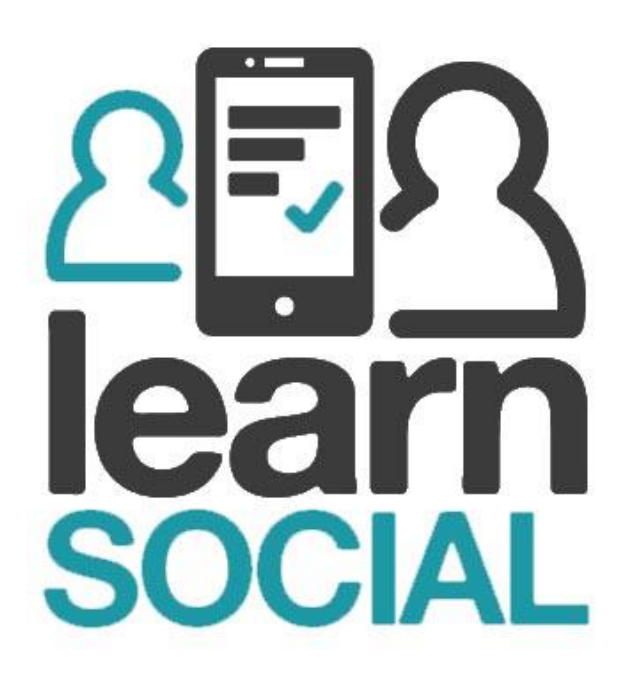

## 1.1. Đường link truy cập

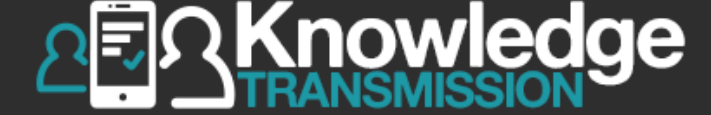

## https://trial.learnsoci.al

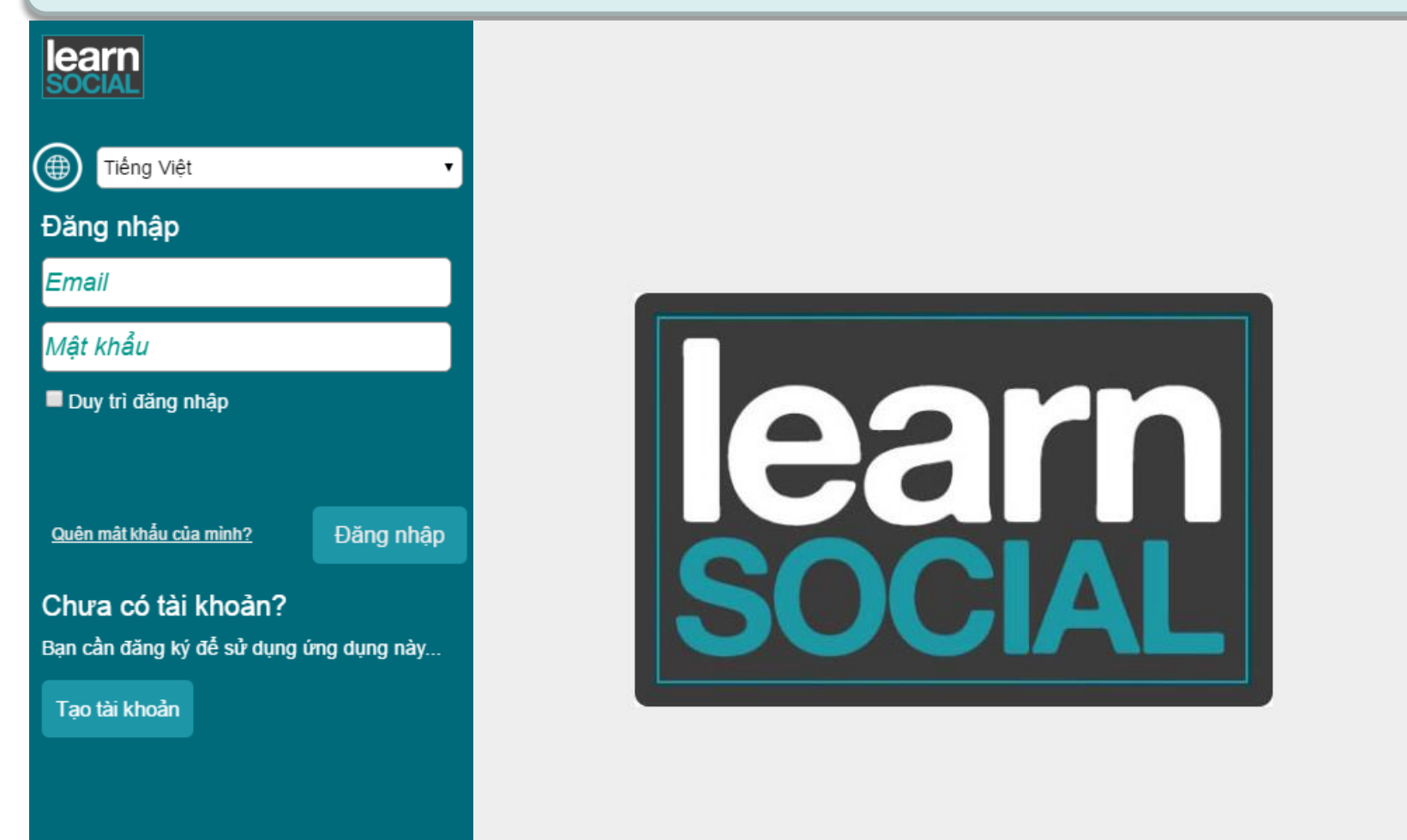

## 1.2. Tạo tài khoản

| learn<br>social   |                                    |
|-------------------|------------------------------------|
| Tiếng Việt 🔹      |                                    |
| Đăng ký           |                                    |
| Tên               |                                    |
| Họ                |                                    |
| Địa chỉ email     |                                    |
| Trial             |                                    |
| Mật khẩu          |                                    |
| Xác nhận mật khẩu |                                    |
| Mã kích hoạt      | Nhập mã kích hoạt được KT cung cấp |
|                   |                                    |
| Hủy Tạo tài khoản |                                    |

## 1.3. Đăng nhập

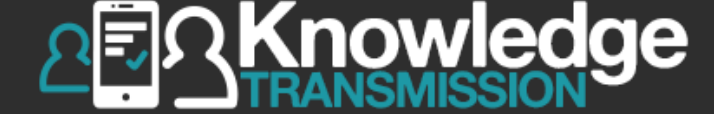

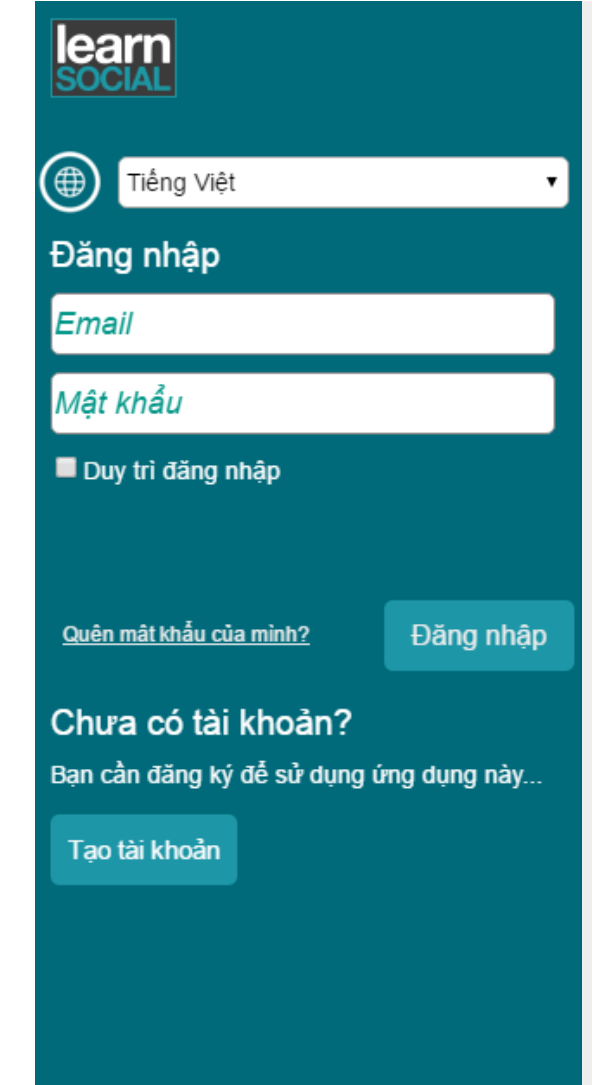

- Nhập Email và Mật khẩu đã đăng ký.
- Chọn Đăng nhập

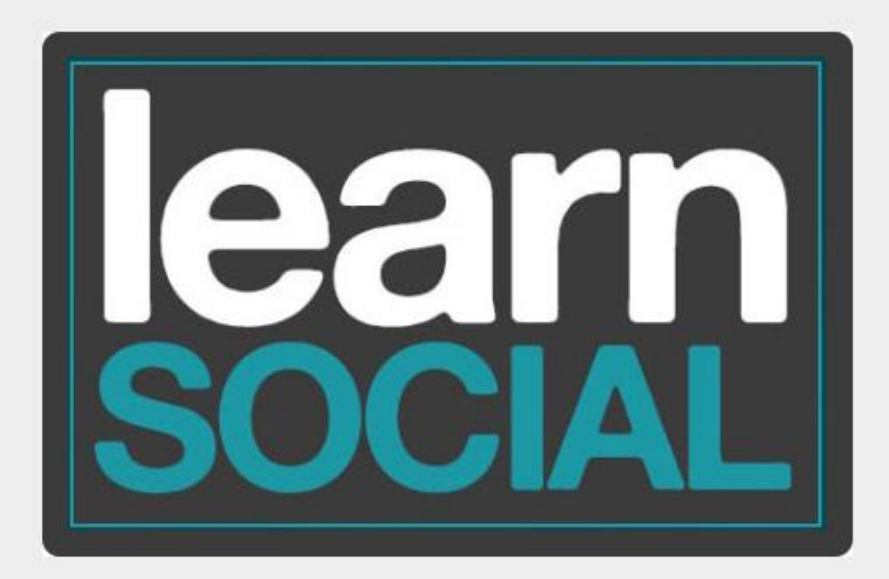

#### 1.4. Ghi danh vào nhóm học

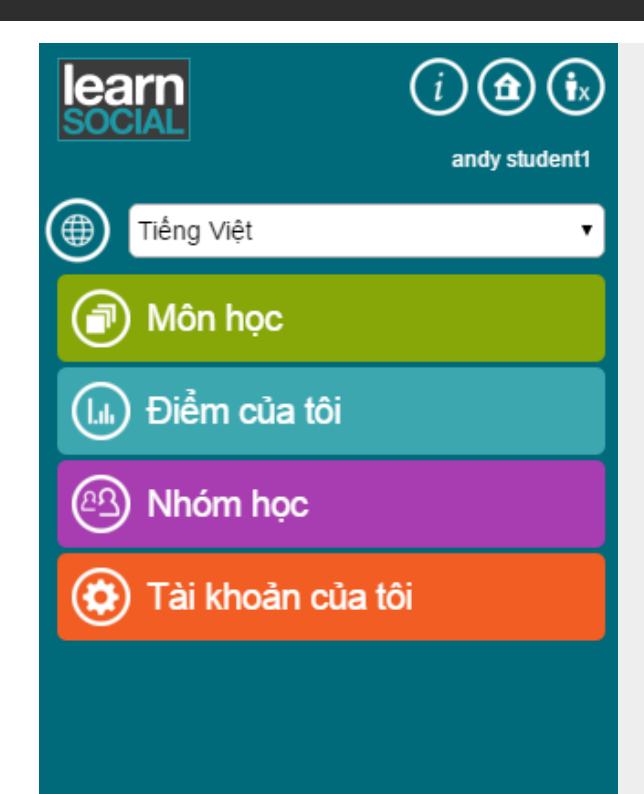

## Chọn **Nhóm học**

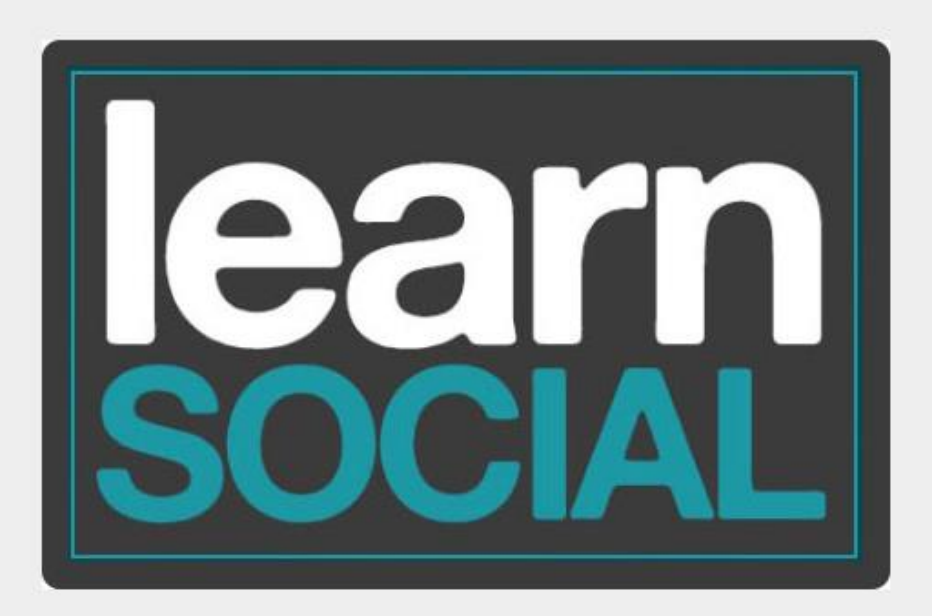

=,

Knowledge

### 1.4. Ghi danh vào nhóm học

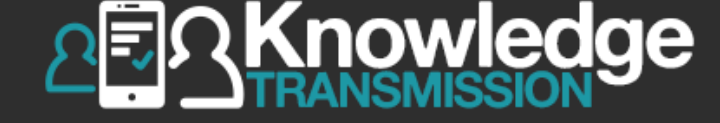

|                                | (i) (f) (i)<br>andy student1 | <b>Tìm kiếm nhóm</b><br>Chọn một nhóm học từ trường đại học của bạn để ghi danh.                                     |          |
|--------------------------------|------------------------------|----------------------------------------------------------------------------------------------------|----------|
|                                |                              | Gõ đề tìm kiêm                                                                                                    |          |
| Tìm kiếm nhóm Ret              | fresh groups                 | <b>Bạn không tìm thấy nhóm học của mình?</b><br>Hãy liên hệ với giáo viên của bạn và hỏi xem tên nhóm học của bạn là | à gì.    |
| Nhóm học                       |                              | Andy Group                                                                                                    | ghi danh |
| andy teacher<br>z-KT           |                              | AV1- Chiều                                                                                                    | ghi danh |
| Chọn Tìm l                     | kiếm nhóm                    | Book access                                                                                                    | ghi danh |
| học<br>Gõ từ khóa tìm kiếm     |                              | Catherine's Demonstration Class                                                                                      | ghi danh |
| <ul> <li>Chọn ghi c</li> </ul> | lanh                         | EA Class                                                                                                    | ghi danh |
|                                |                              | Friday morning Class 2A                                                                                              | ghi danh |
|                                |                              | General English 101                                                                                                  | ghi danh |
|                                |                              | Gökhan's class                                                                                                    | ghi danh |

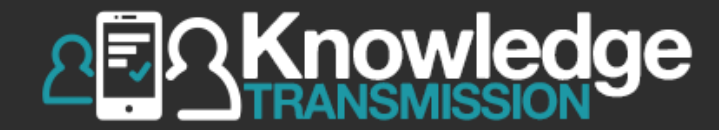

# 2. SINH VIÊN HOÀN THÀNH CÁC BÀI TẬP TRONG KHÓA HOC

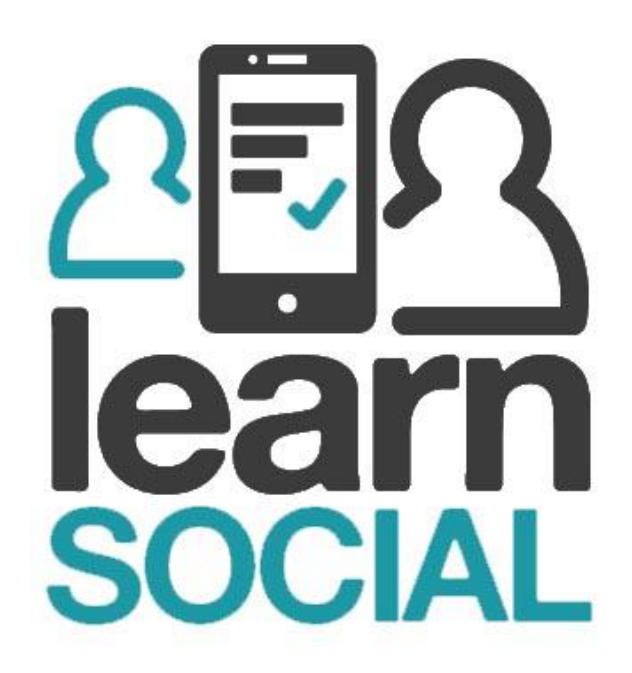

#### 1.4. Ghi danh vào nhóm học

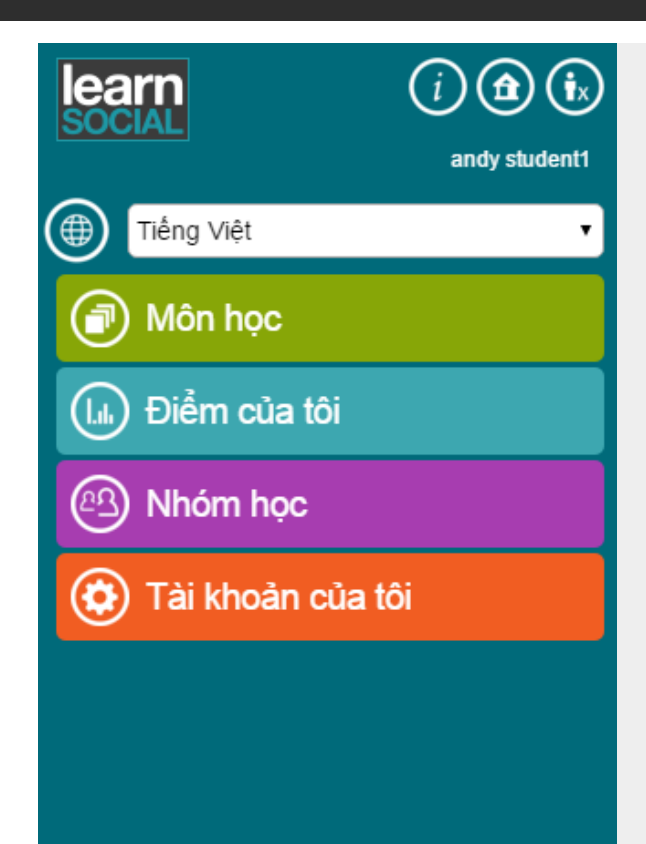

# Chọn **Môn học**

=,

Knowledge

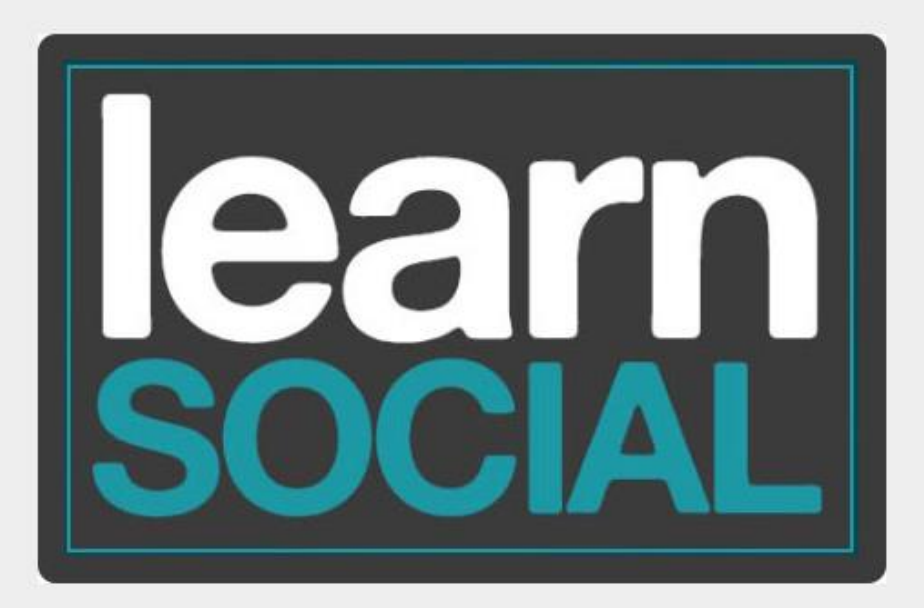

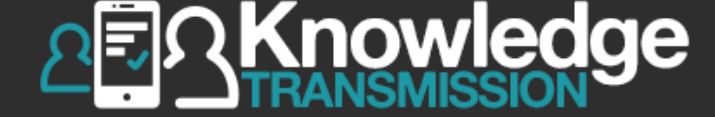

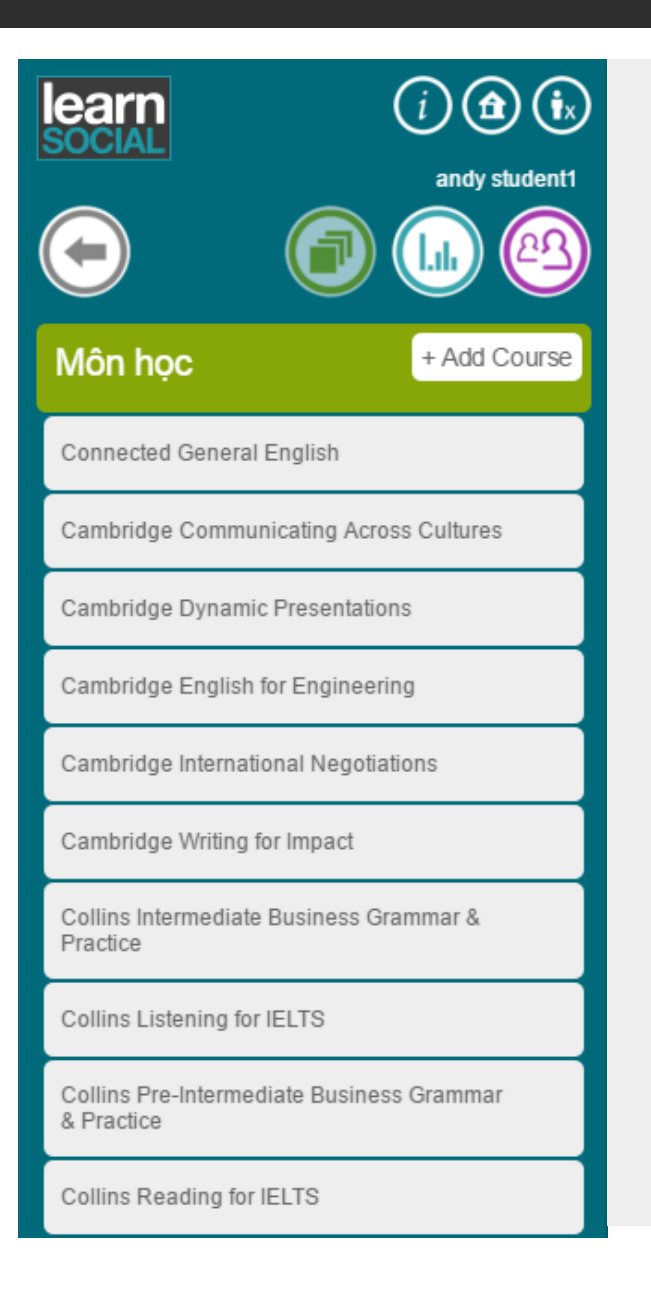

# Chọn **Connected General English**

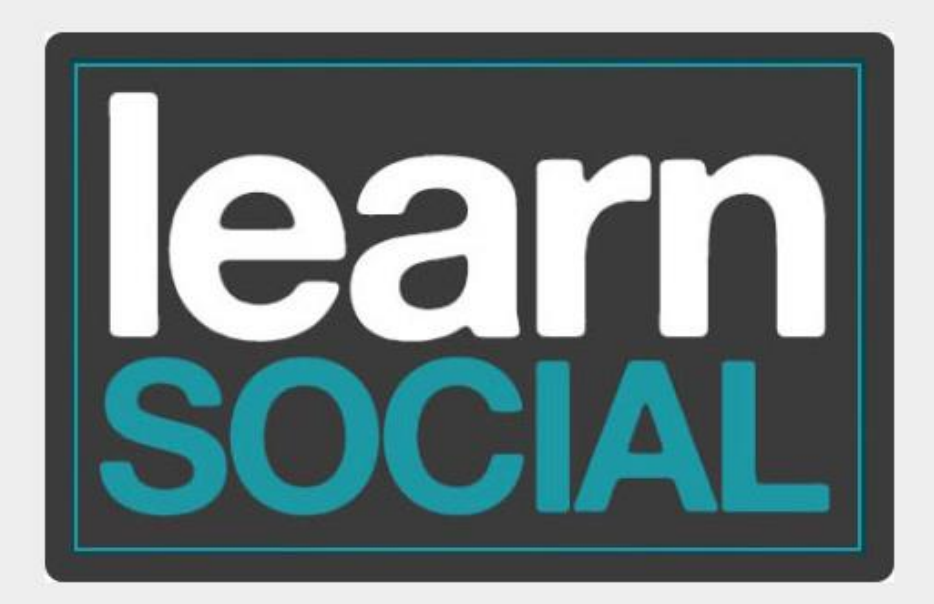

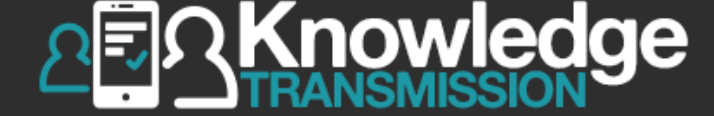

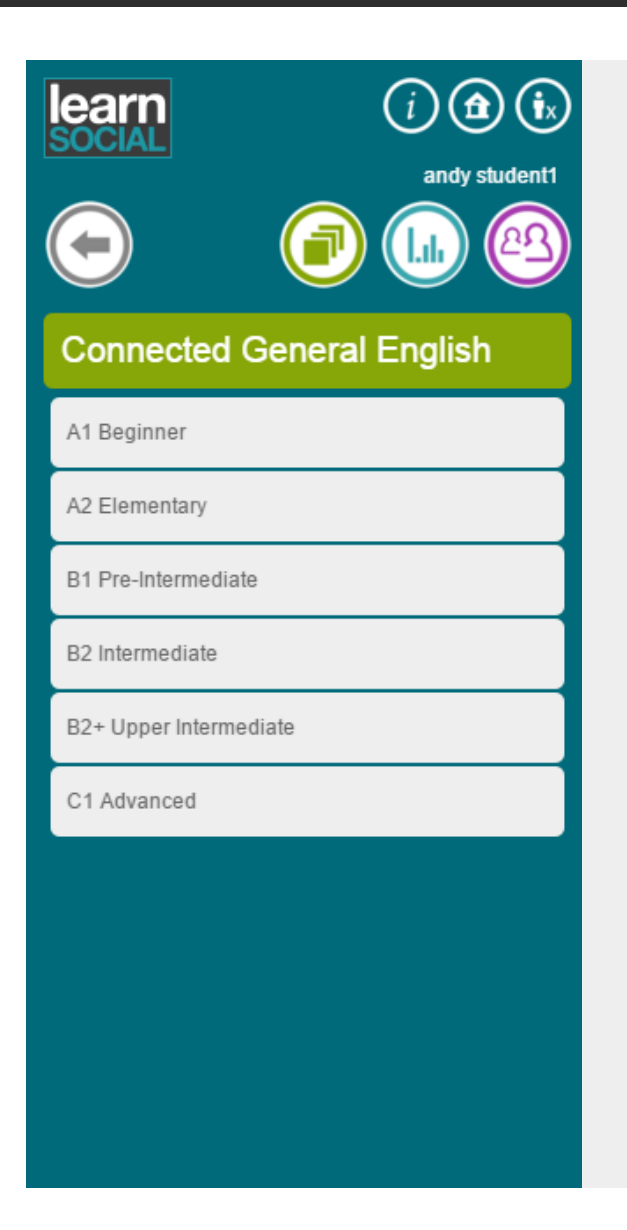

# Chọn trình độ học phù hợp

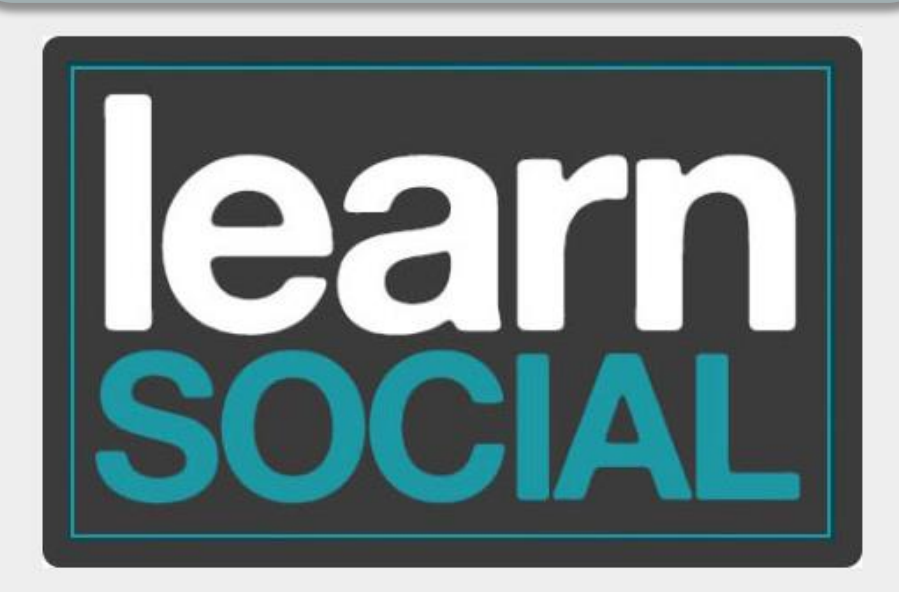

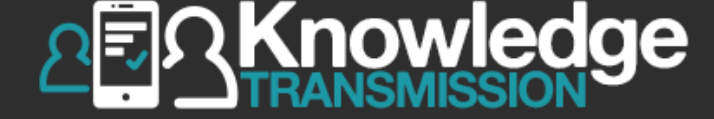

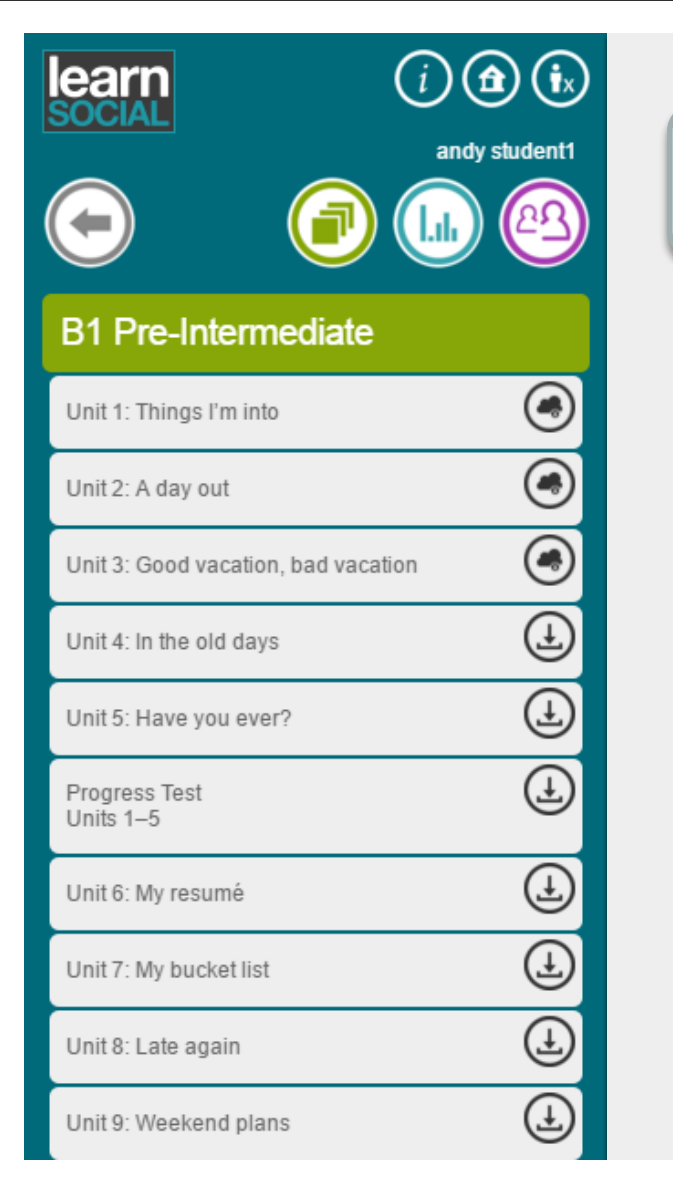

# Chọn bài học. Ví dụ: Unit 1

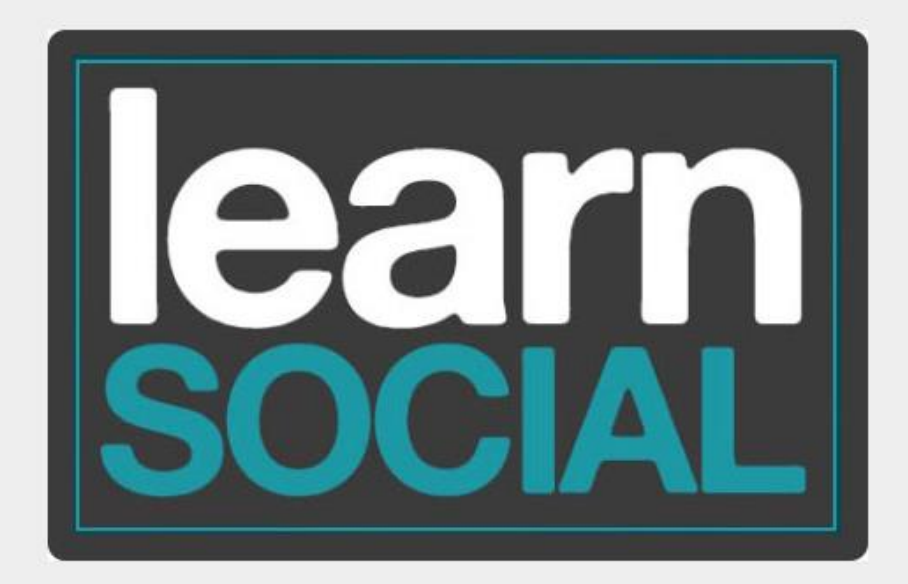

# Mục tiêu bài học – Unit Goals

(ix

andy student1

#### Unit 1: Things I'm into

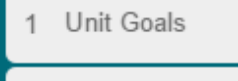

- 2 Vocabulary
- 3 Dialogue

learn

- 4 Pronunciation: Linking Sounds /s/ and /z/
- 5 Grammar
- 6 Reading
- 7 Listening
- 8 Speaking
- 9 Writing

In this unit, you will practice the following.

| VOCABULARY:    | nouns, verbs, and adjectives about hobbies and interests    |
|----------------|-------------------------------------------------------------|
| DIALOGUE:      | talking about running and tai chi                           |
| PRONUNCIATION: | linking sounds                                              |
| GRAMMAR:       | review simple present and present continuous; stative verbs |
| READING:       | OLD HOBBIES, NEW PEOPLE                                     |
| LISTENING:     | people talk about their hobbies, why they enjoy them        |
| SPEAKING:      | talking about your hobby                                    |
| WRITING:       | writing about a hobby you'd like to try                     |

**B1** Pre-Intermediate

Unit 1: Things I'm into Unit Goals

Trang 1 trên 1

## Từ vựng - Vocabulary

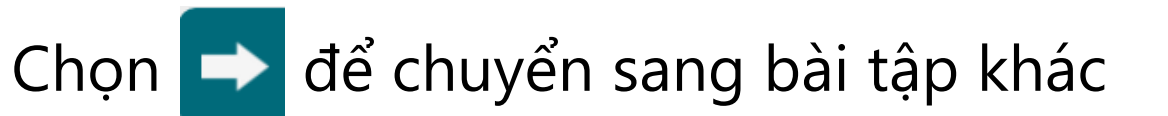

**E**RKnowledge

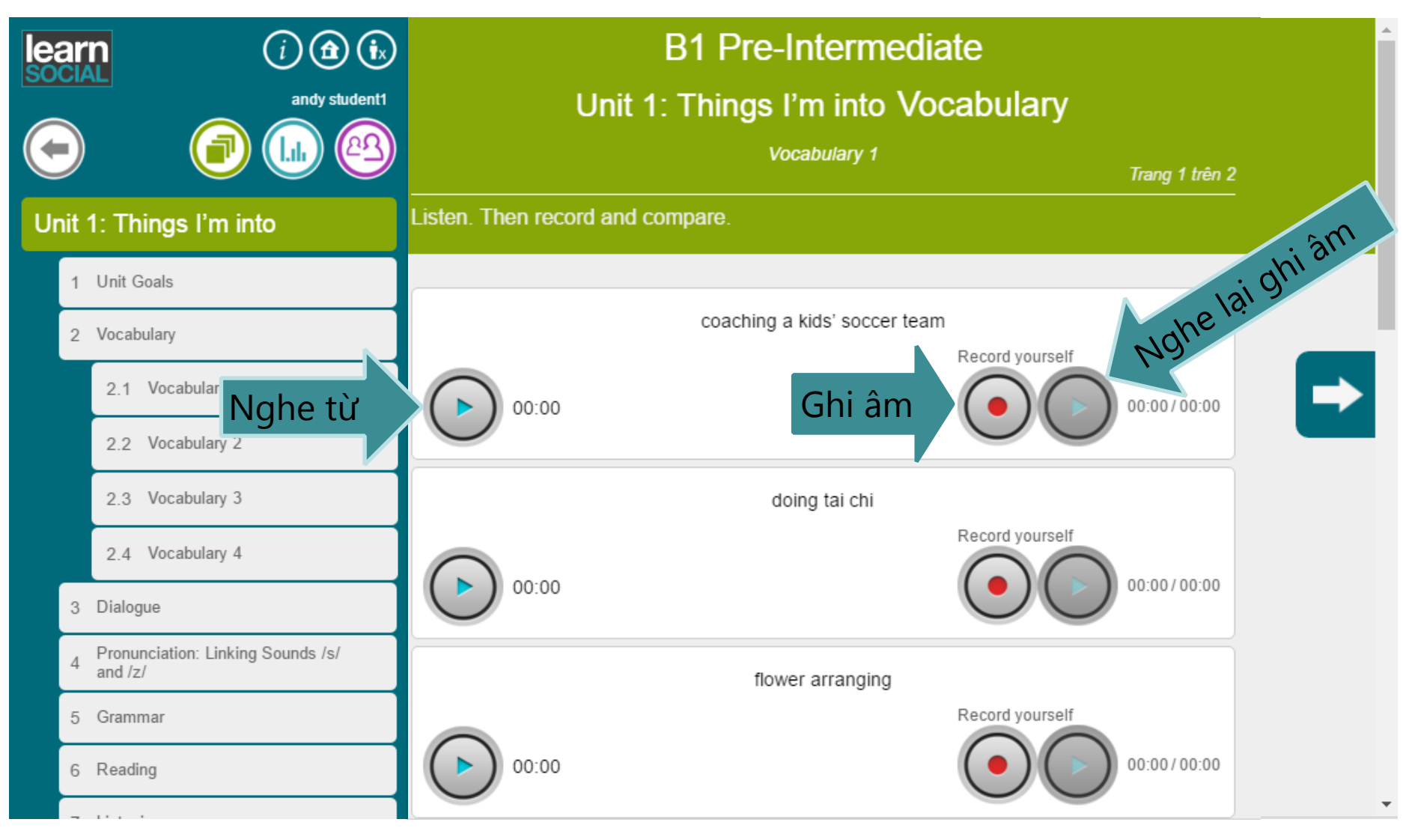

## Hội thoại - Dialogue

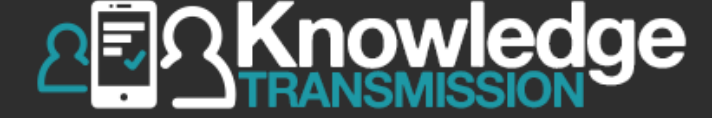

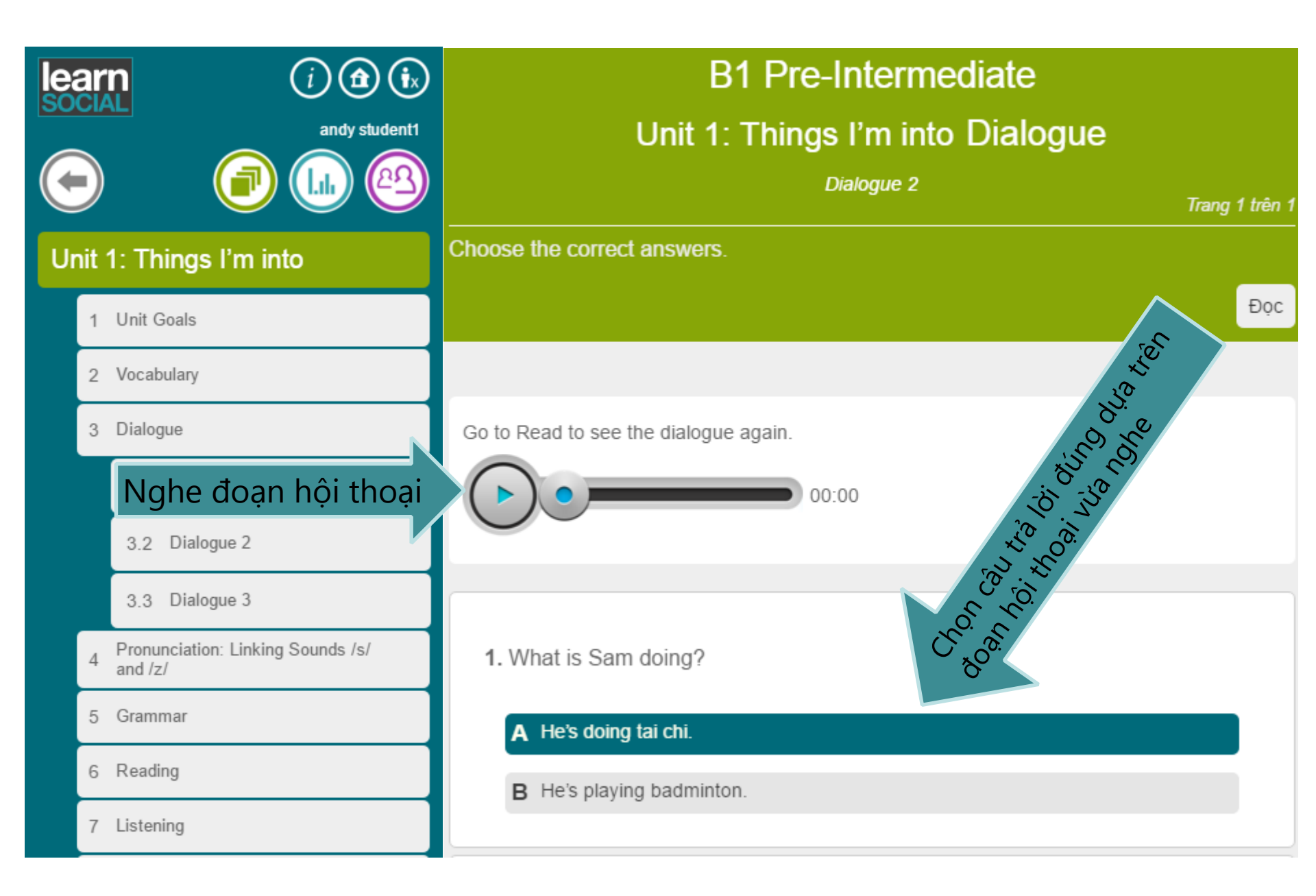

## Hội thoại - Dialogue

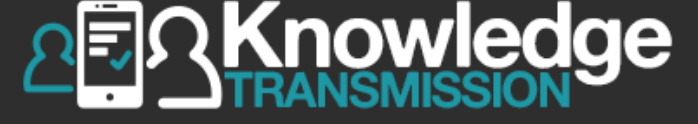

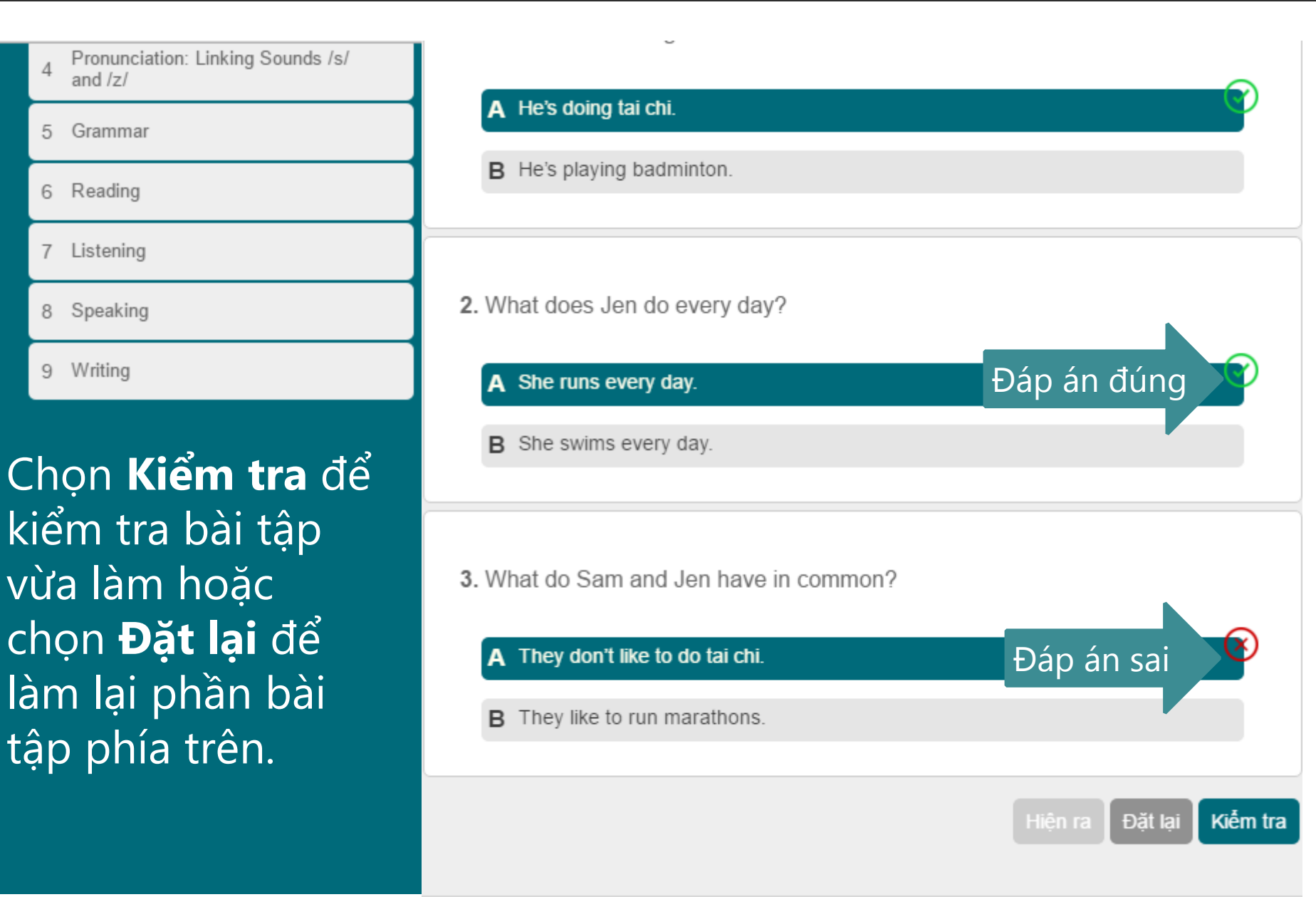

### Phát âm - Pronounciation

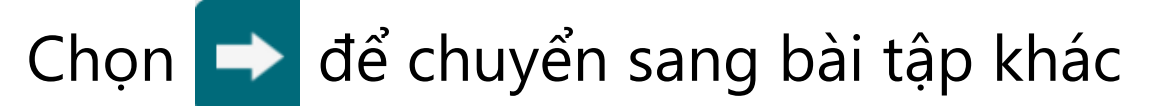

**≣**ΩKnowledge

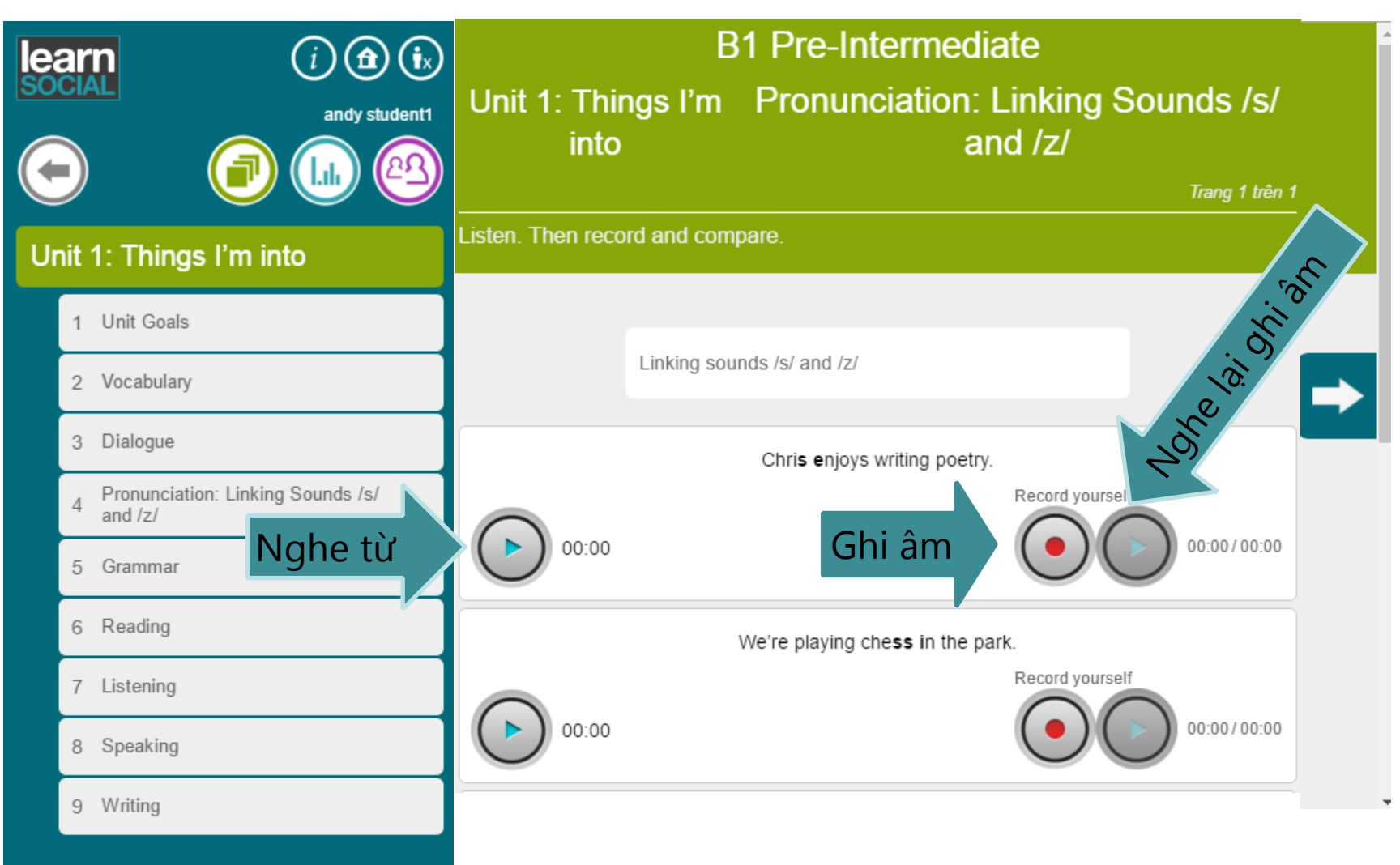

#### Bài tập Ngữ pháp - Grammar

|      | (i) (a) (i)<br>andy student1<br>(ii) (a)<br>(iii) (iii)<br>(iii) (a)<br>(iii)<br>(iii))<br>(iii)<br>(iii))<br>(iii)<br>(iii))<br>(iii))<br>(iii))<br>(iii))<br>(iii))<br>(iii))<br>(iii))<br>(iii))<br>(iii))<br>(iii))<br>(iii))<br>(iii))<br>(iii))<br>(iii))<br>(iii))<br>(iii))<br>(iii))<br>(iii))<br>(iii))<br>(iii))<br>(iii))<br>(iii))<br>(iii))<br>(iii))<br>(ii))<br>(ii))<br>(ii))<br>(ii))<br>(ii))<br>(ii))<br>(ii))<br>(ii))<br>(ii))<br>(ii))<br>(ii))<br>(ii))<br>(ii))<br>(ii))<br>(ii))<br>(ii))<br>(ii))<br>(ii))<br>(ii))<br>(ii))<br>(ii))<br>(ii))<br>( | B1 Pre-Intermediate<br>Unit 1: Things I'm into Grammar<br>Grammar 2<br>Trang 1 trên 1                              |
|------|----------------------------------------------------------------------------------------------------|----------------------------------------------------------------------------------------------------|
| Unit | 1: Things I'm into<br>Unit Goals                                                                                                    | Review of simple present and present continuous tenses<br>Choose the correct verb tense to complete the sentences. |
| 2    | Vocabulary                                                                                                    | Đọc                                                                                                    |
| 3    | Dialogue<br>Pronunciation: Linking Sounds /s/<br>and /z/                                                                                                    | Go to Read to see the grammar presentation again.                                                                  |
| 5    | Grammar<br>5.1 Grammar 1                                                                                                    | 1. Sara Chọn ▼ every morning. Right now, she Chọn ▼ in the park with Mike.                                         |
|      | 5.2 Grammar 2<br>5.3 Grammar 3                                                                                                    | 2. We Chọn ▼ to work today. We usually Chọn ▼ , but it Chọn ▼ today.                                               |
|      | 5.4 Grammar 4                                                                                                    | 3. Yoshi and Juan Chọn ▼ to the same school. Right now, they Chọn ▼ in the library.                                |

### Bài tập Ngữ pháp - Grammar

Click vào ô trống để chọn đáp án đúng. Sau khi hoàn thành click vào Kiểm tra

nowledge

| i i ix<br>andy student1                                      | 1. Sara runs ▼ every morning. Right now, she Chọn ▼ in the park with Mike.                            |
|--------------------------------------------------------------|----------------------------------------------------------------------------------------------------|
| Unit 1: Things I'm into                                      | 2. We Chọn ▼ to work today. We usually Chọn ▼ , but it Chọn ▼ today.<br>Chọn<br>drive                 |
| 1 Unit Goals<br>2 Vocabulary                                 | are driving<br>3. Yoshi and Juan Chọn ▼ to the same school. Right now, they Chọn ▼ in the<br>library. |
| 3 Dialogue<br>4 Pronunciation: Linking Sounds /s/<br>and /z/ | 4. I usually Chọn ▼ tai chi in the park. I Chọn ▼ tai chi today because it's cold outside.            |
| 5 Grammar<br>5.1 Grammar 1<br>5.2 Grammar 2                  | 5. Kim Chọn ▼ sign language at the community center. She Chọn ▼ for an exam right now.                |
| 5.3 Grammar 3                                                | Đặt lại <b>Kiễm tra</b>                                                                               |
| 5.4 Grammar 4                                                |                                                                                                    |
| 5.5 Grammar 5                                                |                                                                                                    |

#### Bài tập Ngữ pháp - Grammar

#### Hiển thị kết quả bài làm

**≣**ΩKnowledge

|     | (i) (a) (i)<br>andy student1                   | 1. Sara runs every morning. Right now, she is running on the park with Mike.        |
|-----|------------------------------------------------|-------------------------------------------------------------------------------------|
| Uni | t 1: Things I'm into                           | 2. We don't drive to work today. We usually drive but it is raining today.          |
|     | 1 Unit Goals                                   | 3 Yoshi and Juan are going So the same school Right now, they study                 |
|     | 2 Vocabulary                                   | library.                                                                            |
|     | 3 Dialogue                                     |                                                                                     |
|     | 4 Pronunciation: Linking Sounds /s/<br>and /z/ | 4. I usually do Pai chi in the park. I am not doing Pai chi today because it's cold |
|     | 5 Grammar                                      | outside.                                                                            |
|     | 5.1 Grammar 1                                  | 5. Kim studies Sign language at the community center. She studies                   |
|     | 5.2 Grammar 2                                  | right now.                                                                          |
|     | 5.3 Grammar 3                                  |                                                                                     |
|     | 5.4 Grammar 4                                  | Hiện ra Đặt lại <b>Kiễm tra</b>                                                     |
|     | 5.5 Grammar 5                                  |                                                                                     |

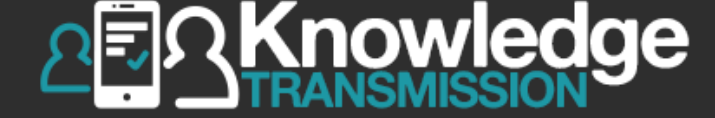

#### Bài tập luyện Kỹ năng Đọc- Reading

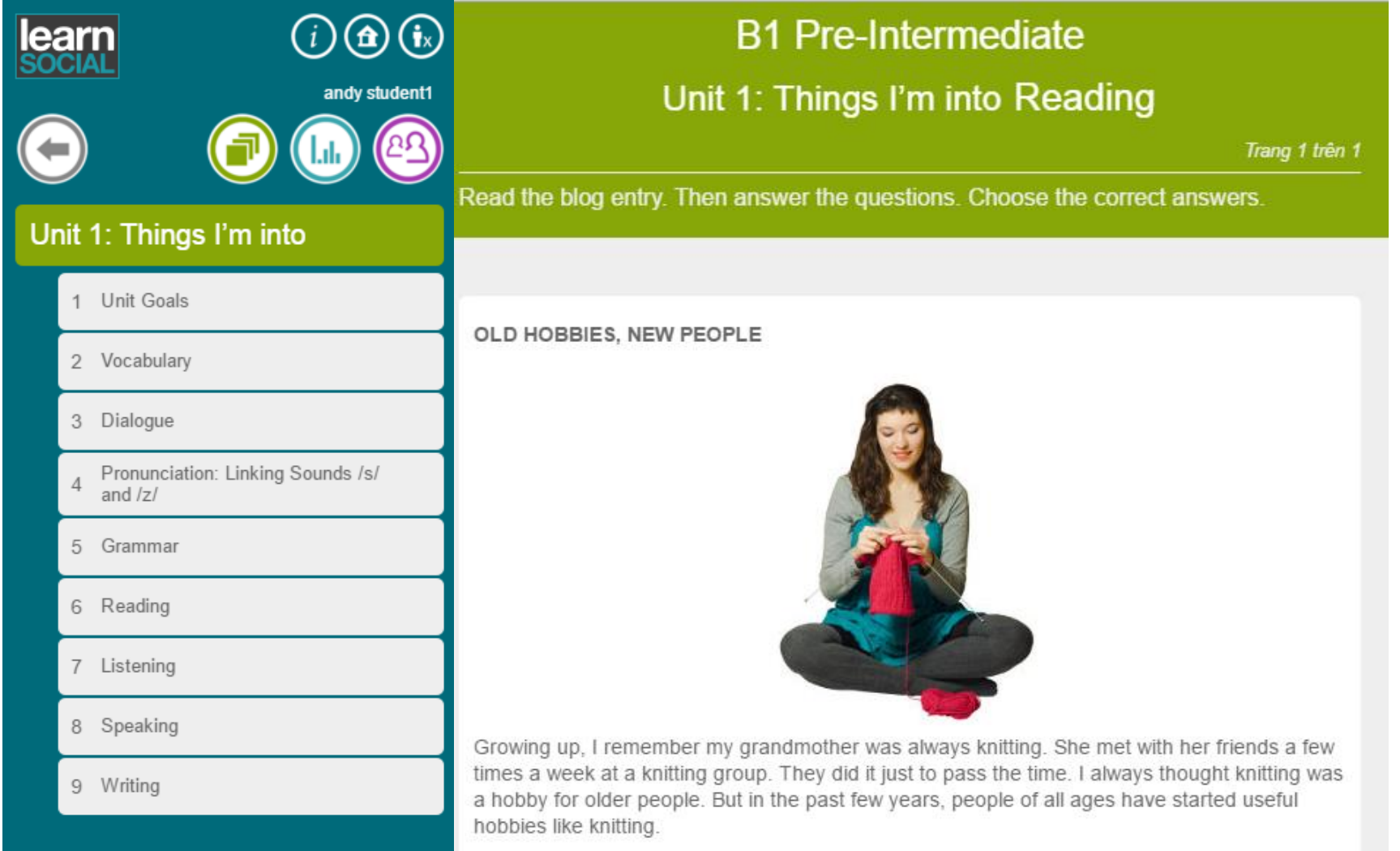

A lot of young people like to knit because it is relaxing. The Internet makes it easy to learn how

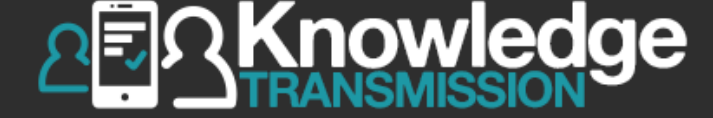

#### Bài tập luyện Kỹ năng Đọc- Reading

|    | arn<br>CIAL () 🕣 🕞                             | to knit. Some sites sell patterns and others sell yarn and tools. On social media sites you can meet up with people from all over the world who share your hobby. There are even videos that teach you how to knit. Some young people are even learning to spin their own wool!                        |
|----|------------------------------------------------|----------------------------------------------------------------------------------------------------|
|    | andy student1                                  | Knitting is just one of many strange and useful hobbies that people are trying. Some people learn flower arranging for their wedding, while others learn how to sew to make costumes and clothes. People are learning new, useful hobbies all the time. Some people even turn their hobbies into jobs! |
| Ur | nit 1: Things I'm into                         |                                                                                                    |
|    | 1 Unit Goals                                   | 1. Knitting is a hobby only for older people for everyone                                                                                                    |
|    | 2 Vocabulary                                   |                                                                                                    |
|    | 3 Dialogue                                     | 2. Some people knit because it is relaxing boring                                                                                                    |
|    | 4 Pronunciation: Linking Sounds /s/<br>and /z/ | 3. There are online that teach you how to knit. videos classes                                                                                                    |
|    | 5 Grammar                                      |                                                                                                    |
|    | 6 Reading                                      | 4. Some people learn flower arranging for weddings fun                                                                                                    |
|    | 7 Listening                                    |                                                                                                    |
|    | 8 Speaking                                     | 5. People can turn useful hobbies into sweaters jobs                                                                                                    |
|    | 9 Writing                                      | Đặt lại <b>Kiễm tra</b>                                                                                                    |
|    |                                                |                                                                                                    |

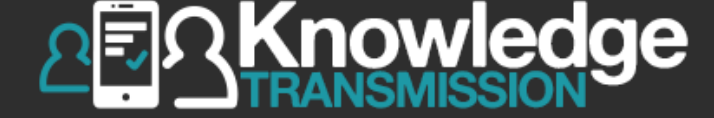

#### Hiển thị kết quả bài làm. Chọn friển để chuyển sang bài tiếp theo

| i in its<br>social andy student1               | to knit. Some sites sell patterns and others sell yarn and tools. On social media sites you can<br>meet up with people from all over the world who share your hobby. There are even videos that<br>teach you how to knit. Some young people are even learning to spin their own wool!<br>Knitting is just one of many strange and useful hobbies that people are trying. Some people<br>learn flower arranging for their wedding, while others learn how to sew to make costumes and<br>clothes. People are learning new, useful hobbies all the time. Some people even turn their<br>hobbies into jobs! |
|------------------------------------------------|----------------------------------------------------------------------------------------------------|
| Unit 1: Things I'm into                        |                                                                                                    |
| 1 Unit Goals                                   | 1. Knitting is a hobby only for older people? for everyone                                                                                                    |
| 2 Vocabulary                                   |                                                                                                    |
| 3 Dialogue                                     | 2. Some people knit because it is relaxing boring                                                                                                    |
| 4 Pronunciation: Linking Sounds /s/<br>and /z/ | 3 Thore are online that teach you how to knit wides alasses                                                                                                    |
| 5 Grammar                                      |                                                                                                    |
| 6 Reading                                      | 4. Some people learn flower arranging for . weddings                                                                                                    |
| 7 Listening                                    |                                                                                                    |
| 8 Speaking                                     | 5. People can turn useful hobbies into sweaters jobs                                                                                                    |
| 9 Writing                                      |                                                                                                    |
|                                                | Hiện ra Đặt lại <b>Kiểm tra</b>                                                                                                    |

#### Bài tập luyện Kỹ năng Nghe - Listening

- Chọn đáp án đúng trong ô trống.
- Chọn Kiểm tra để xem kết quả bài làm
- Chọn 📄 để làm bài tiếp theo

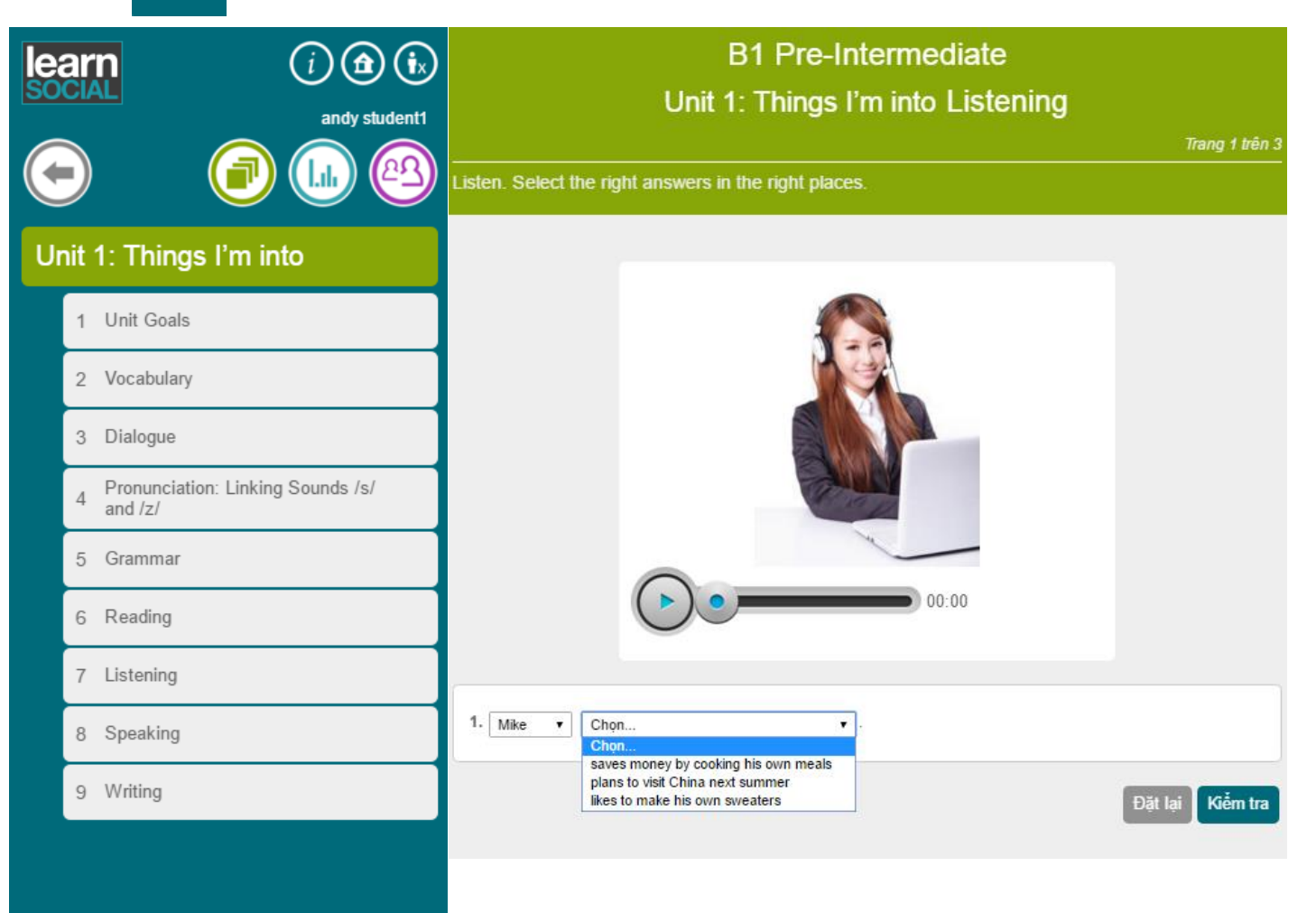

<u> ∧</u>≣ΩKnowledge

#### Hiển thị kết quả bài làm

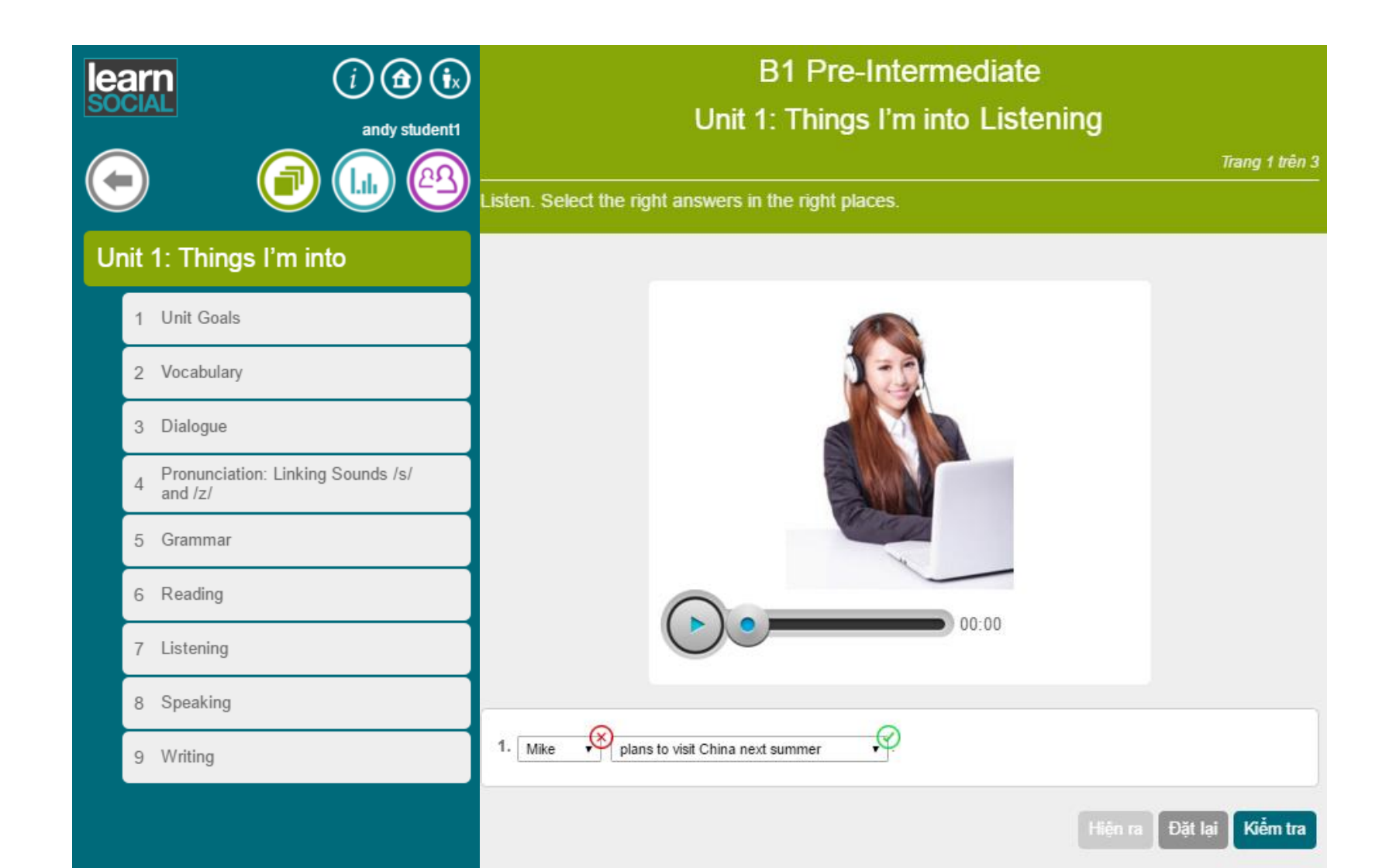

#### Bài tập luyện Kỹ năng Nói - Speaking

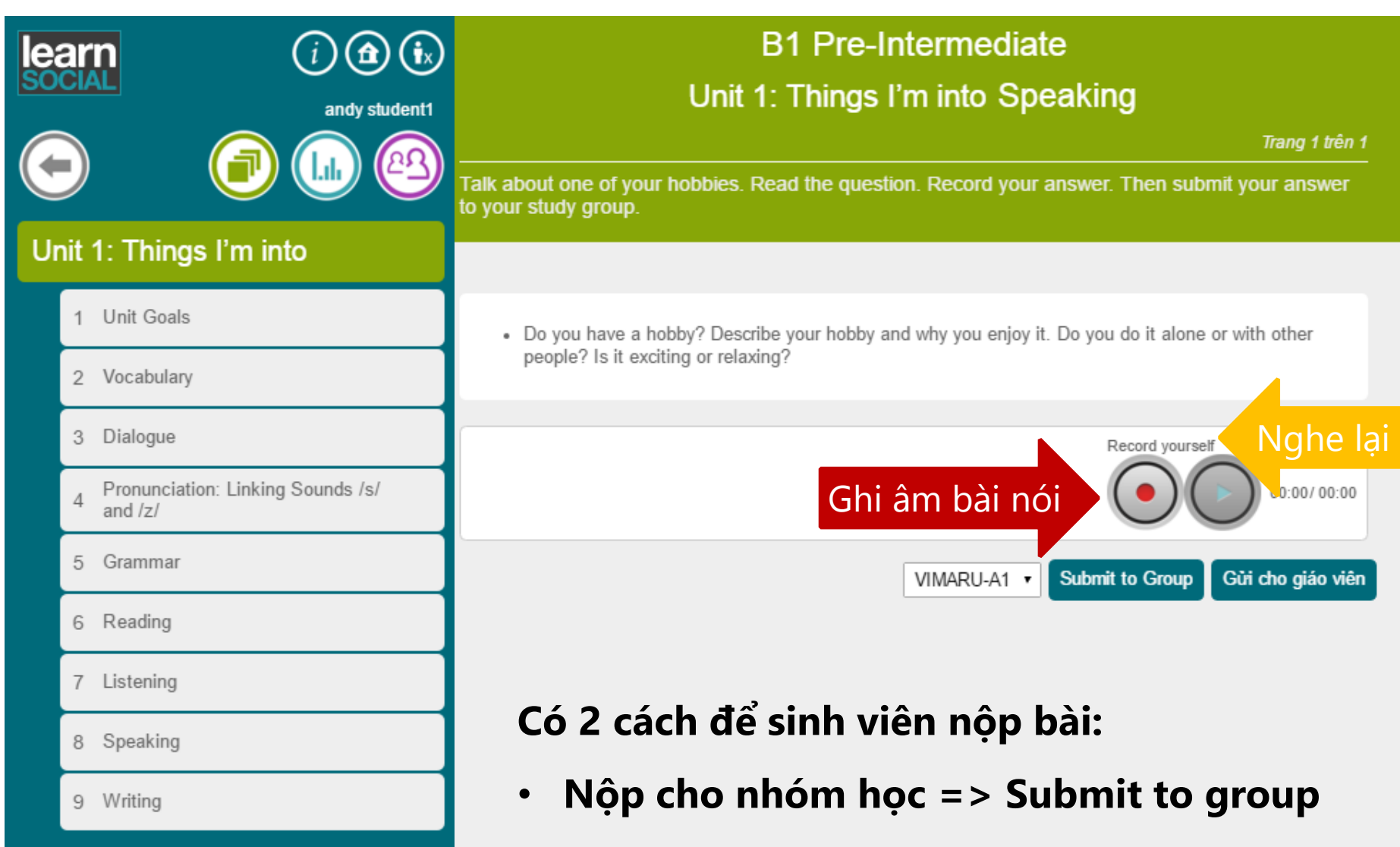

**≣**ΩKnowledge

• Nộp cho Giáo viên

#### Chọn **Allow** để cho trình duyệt cho phép ghi âm giọng nói

\Knowledge

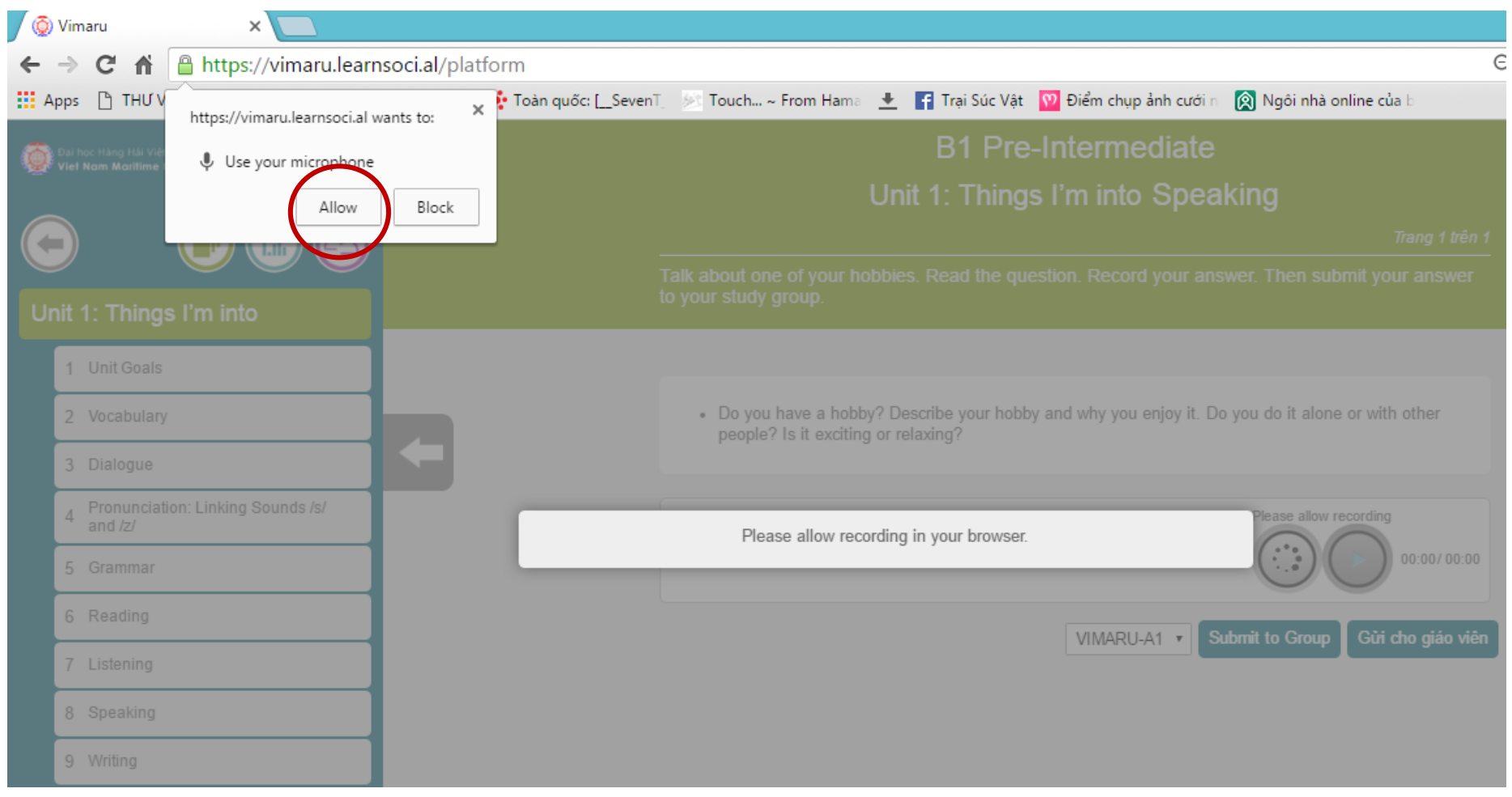

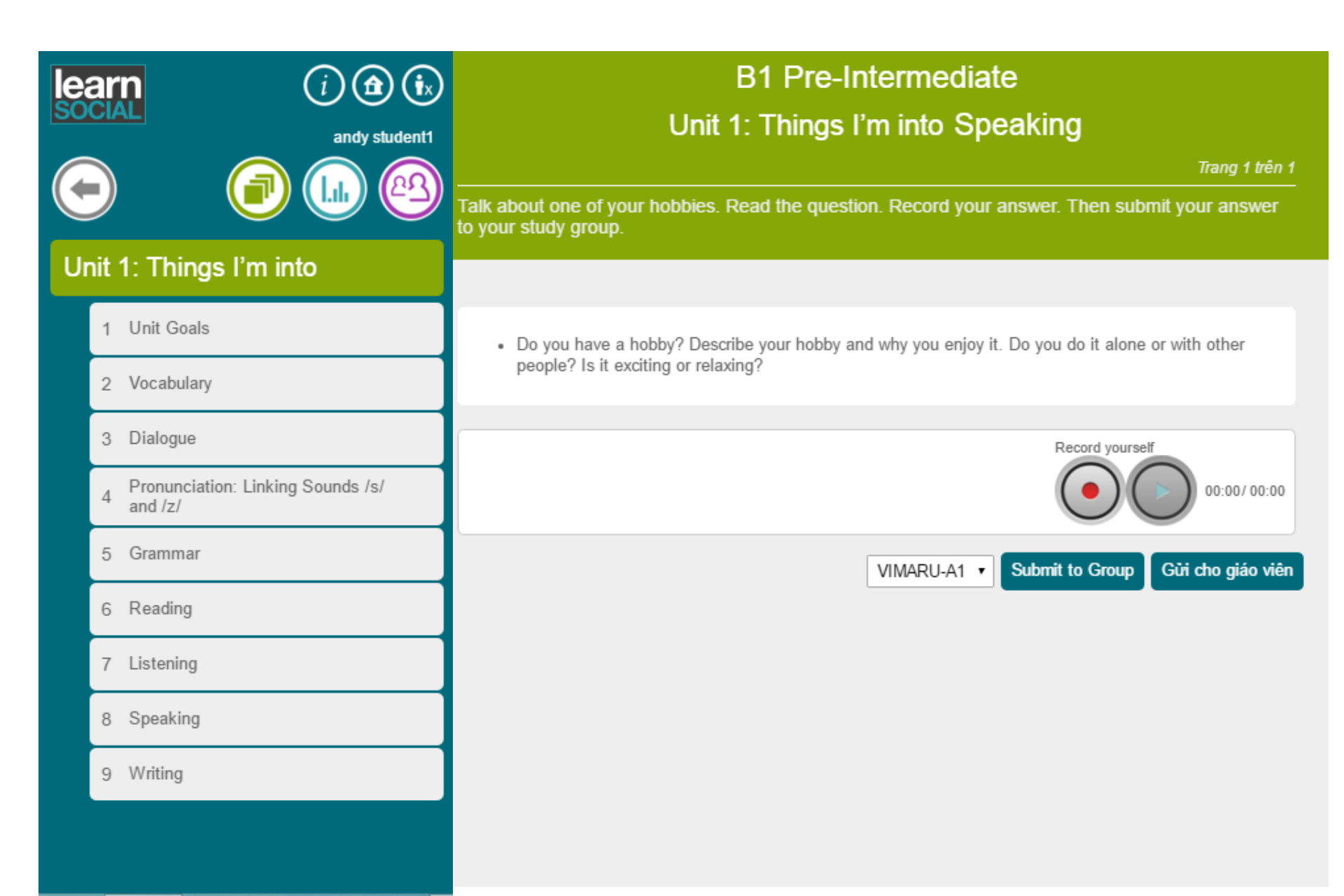

**≣**ΩKnowledge

#### Bài tập luyện Kỹ năng Nói - Speaking

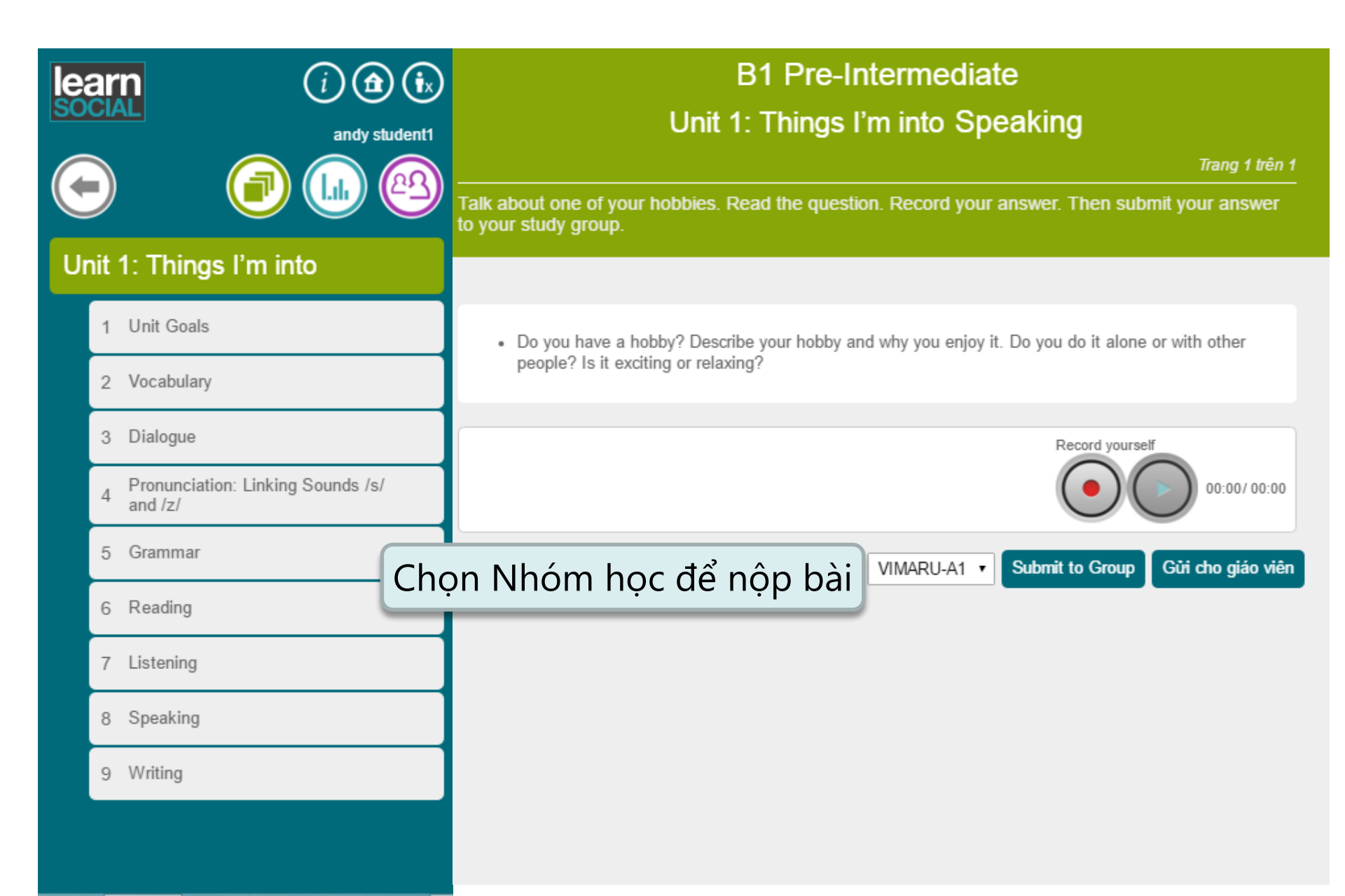

**≣**ΩKnowledge

# Chọn **Có** để nộp bài cho Nhóm học

Knowledge

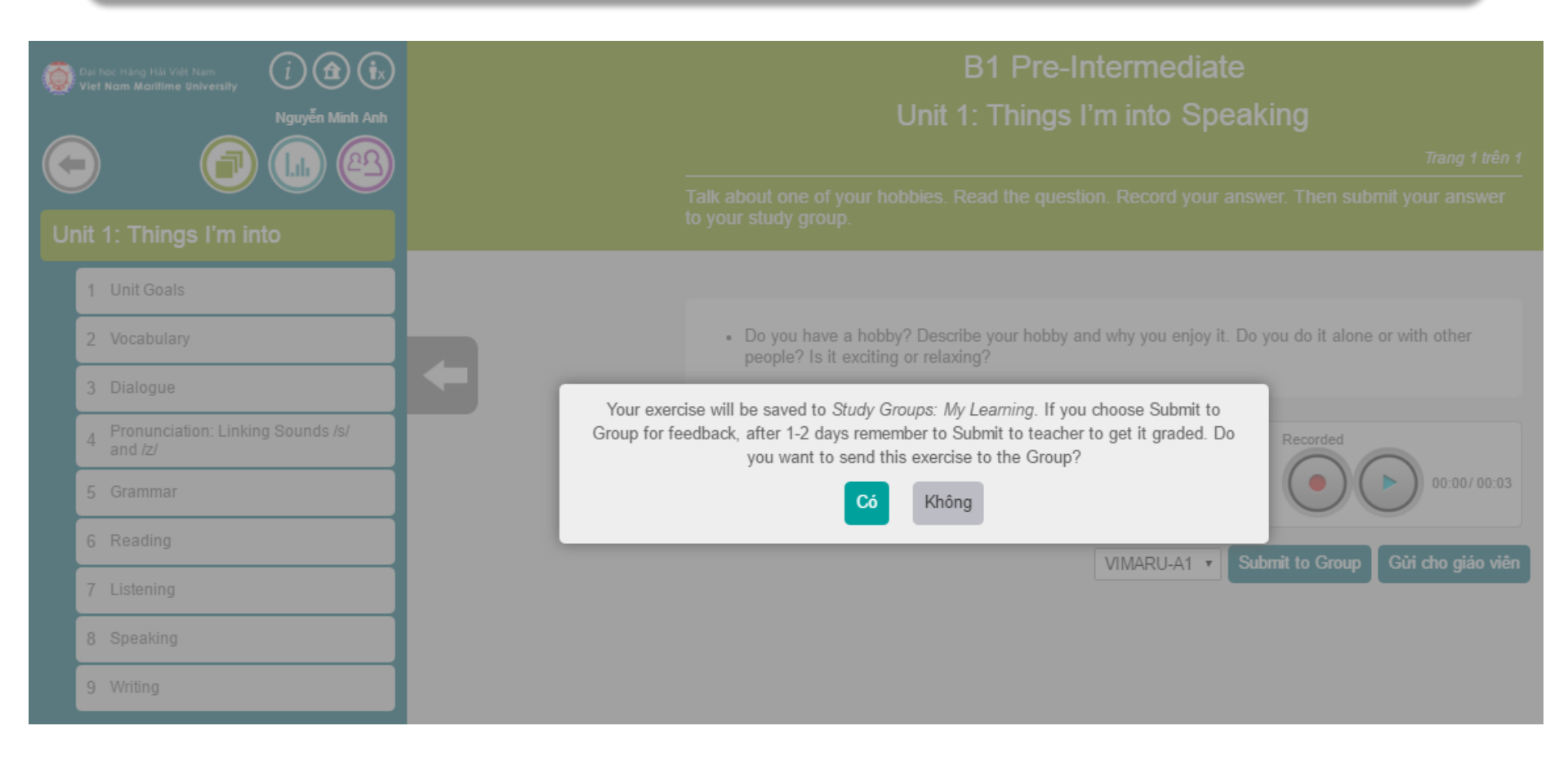

# Chọn **Có** để nộp bài cho Giáo viên

Knowledge

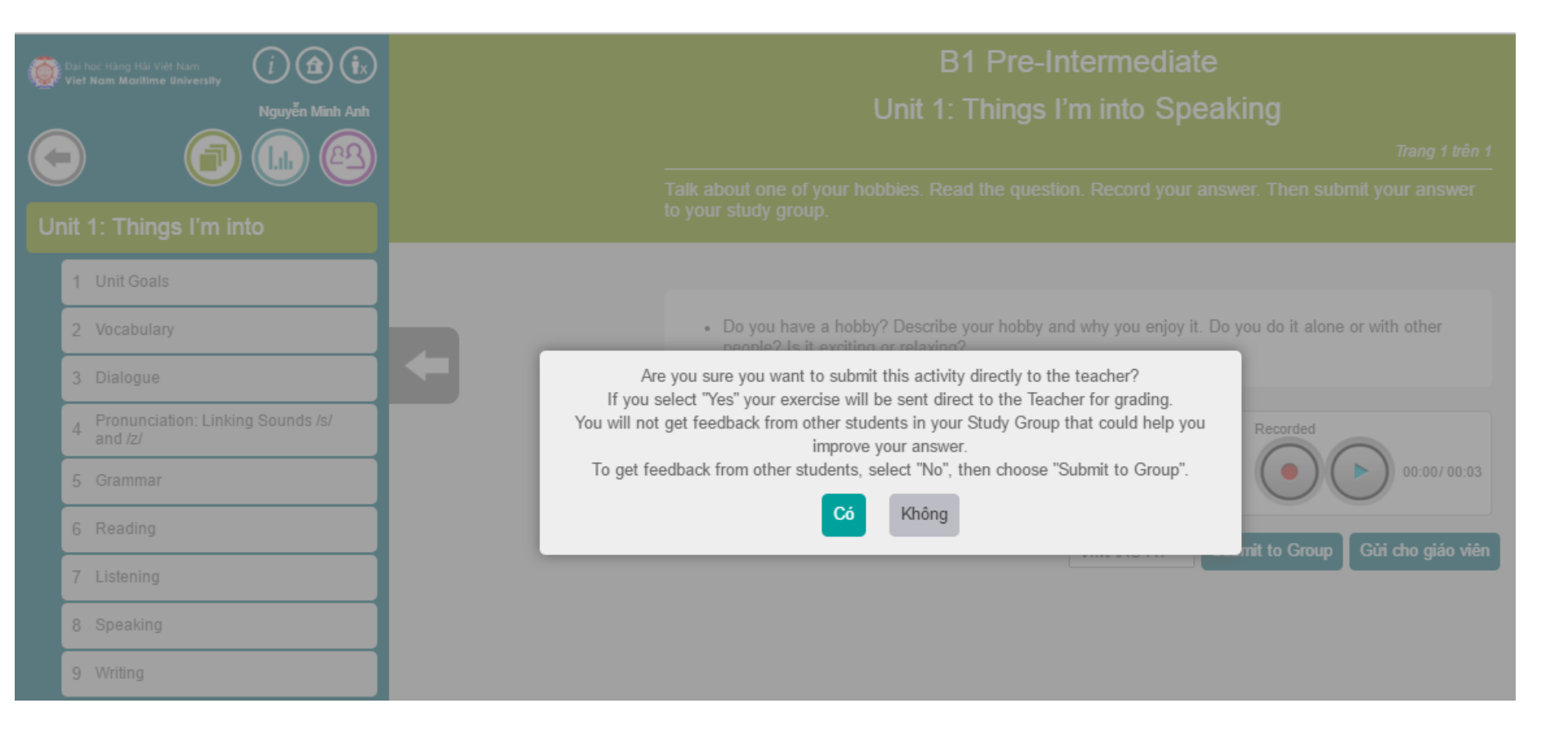

Bài tập luyện Kỹ năng Viết - Writing

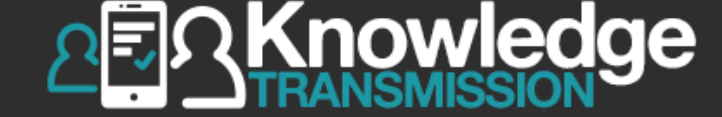

|   | ar<br>Cl/ | (i) (a) (i)<br>andy student1                 | B1 Pre-Intermediate<br>Unit 1: Things I'm into Writing<br>Trang 1 trên 1<br>Write about a hobby or interest you'd like to try. Share why it is interesting to you. Follow the<br>example. Then submit your note to your study group. |
|---|-----------|----------------------------------------------|----------------------------------------------------------------------------------------------------|
| U | nit '     | 1: Things I'm into                           |                                                                                                    |
|   | 1         | Unit Goals                                   | I would enjoy playing tennis. I'd like to take lessons. Tennis is interesting to me because it involves running<br>and good aim. I love watching tennis on TV. The players are very fit and are fun to watch.                        |
|   | 2         | Vocabulary                                   |                                                                                                    |
|   | 3         | Dialogue                                     | B       I       U       S       S         I would enjoy playing tennis. I'd like to take lessons. Tennis is interesting to me because it involves                                                                                    |
|   | 4         | Pronunciation: Linking Sounds /s/<br>and /z/ | running and good aim. I love watching tennis on TV. The players are very fit and are fun to watch.                                                                                                    |
|   | 5         | Grammar                                      |                                                                                                    |
|   | 6         | Reading                                      | VIMARU-A1  Submit to Group Gui cho giao vien                                                                                                    |
|   | 7         | Listening                                    | Có 2 cách nộp bài Writing exercise:                                                                                                    |
|   | 8         | Speaking                                     | Chọn Nhóm học để gửi bài HOẶC                                                                                                    |
|   | 9         | Writing                                      | Gửi trực tiếp cho giáo viên                                                                                                    |

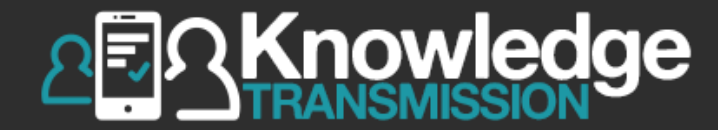

# 3. SINH VIÊN ĐÁNH GIÁ BÀI LÀM CỦA BẠN HỌC CÙNG NHÓM

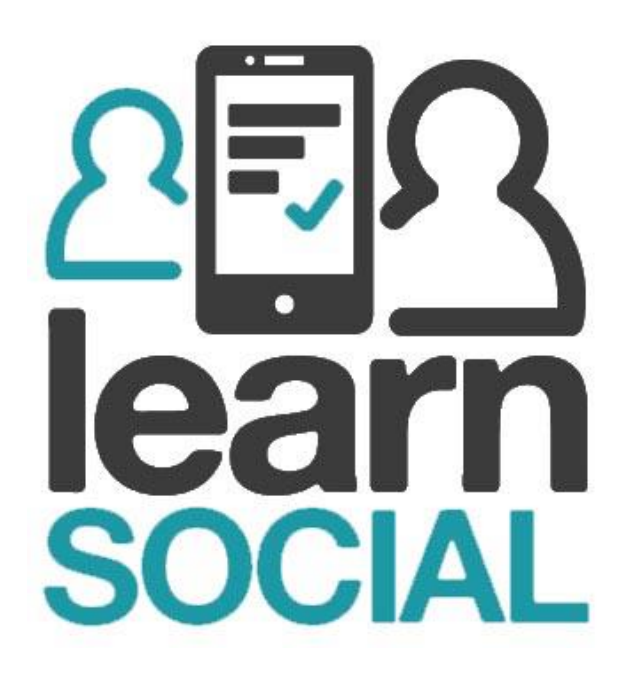

#### 1.4. Ghi danh vào nhóm học

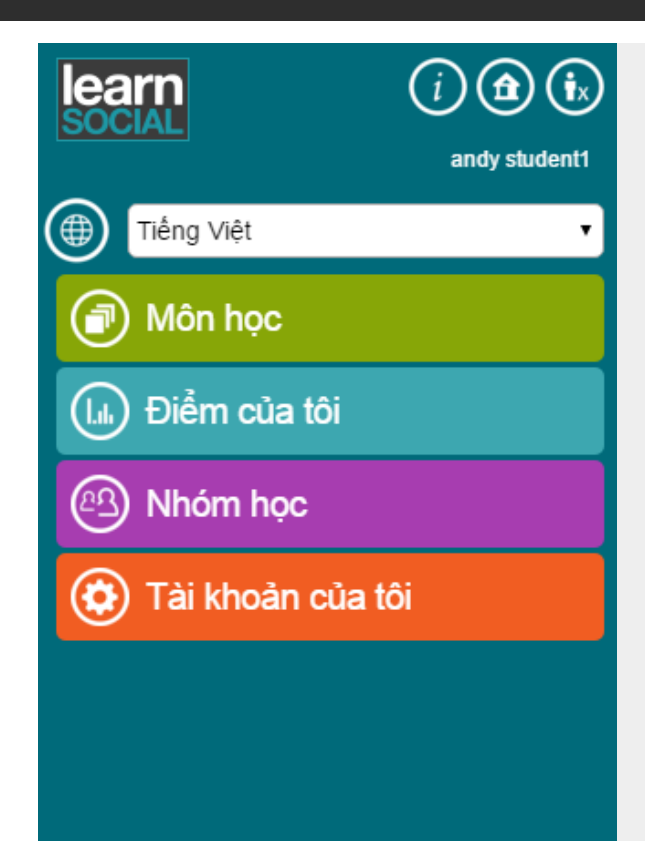

# Chọn **Nhóm học**

=,

Knowledge

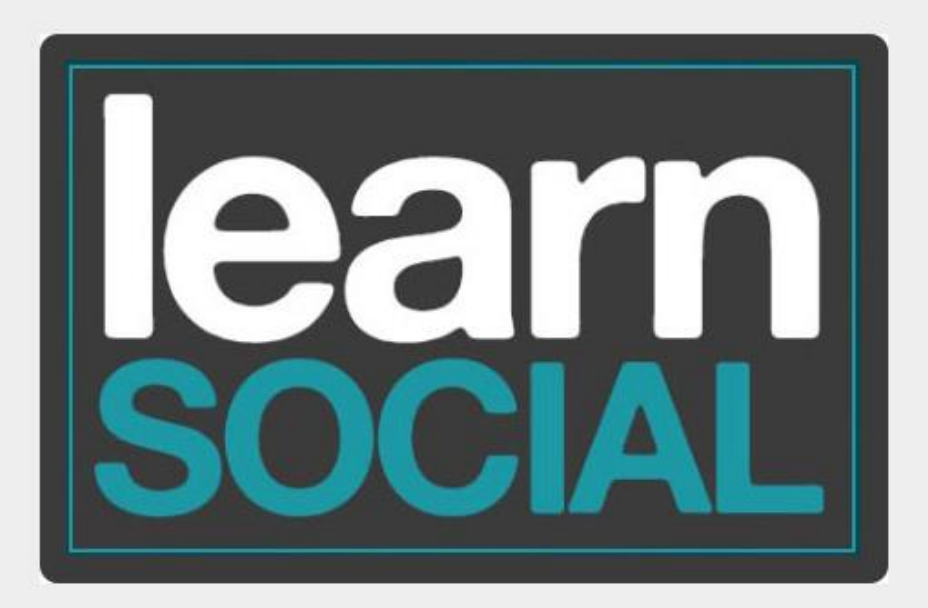
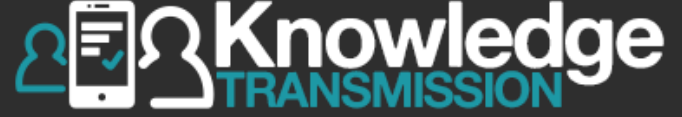

|                 | arn<br>CIAL                    | (i) 🛈 💽        | Nhóm học               |
|-----------------|--------------------------------|----------------|------------------------|
|                 |                                | andy student1  |                        |
| ΤÌI             | m kiếm nhóm                    | Refresh groups |                        |
| (es             | ) Nhóm hợ                      | c              |                        |
| An<br>an<br>z-k | dy Teacher<br>dy teacher<br>(T |                | Chọn Nhóm học tham gia |
|                 | Group Message                  | s              |                        |
|                 | Đánh giá                       |                |                        |
|                 | Bài học của tôi                |                |                        |
|                 | View Group                     |                |                        |
|                 | Rời nhóm này                   |                |                        |
|                 |                                |                |                        |

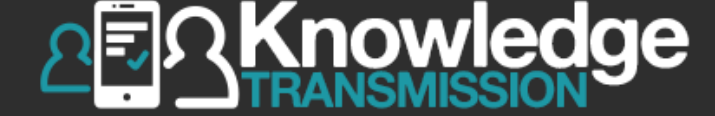

| le              | arn () 🕣 🕟                        |  |
|-----------------|-----------------------------------|--|
|                 | andy student1                     |  |
|                 |                                   |  |
| Τì              | im kiếm nhóm Refresh groups       |  |
| e               | Nhóm học                          |  |
| An<br>an<br>z-ł | ndy Teacher<br>ndy teacher<br>-KT |  |
|                 | Group Messages                    |  |
|                 | Đánh giá                          |  |
|                 | Bài học của tôi                   |  |
|                 | View Group                        |  |
|                 | Rời nhóm này                      |  |
|                 |                                   |  |
|                 |                                   |  |

#### Nhóm học

## Chọn **Đánh giá**

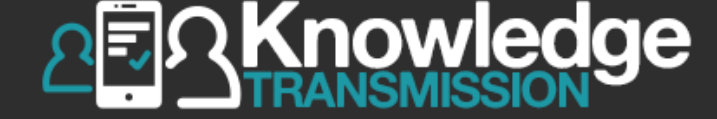

| le<br>so        | arn                            | (i) (i) (i)<br>andy student1 |  |  |  |
|-----------------|--------------------------------|------------------------------|--|--|--|
| Тì              | m kiếm nhóm                    | Refresh groups               |  |  |  |
| Ø               | B Nhóm học                     |                              |  |  |  |
| An<br>an<br>z-∤ | dy Teacher<br>dy teacher<br>KT |                              |  |  |  |
|                 | Group Message                  | s                            |  |  |  |
|                 | Đánh giá                       |                              |  |  |  |
|                 | Bài học của tôi                |                              |  |  |  |
|                 | View Group                     |                              |  |  |  |
|                 | Rời nhóm này                   |                              |  |  |  |

#### **Review List**

This is a list of items submitted by students in your group. Take some time to review them and provide constructive feedback.

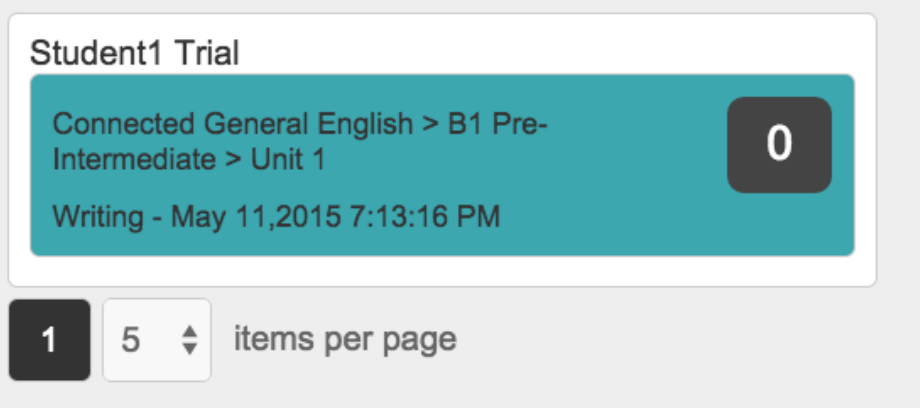

Chọn bài tập của bạn cùng nhóm để đánh giá

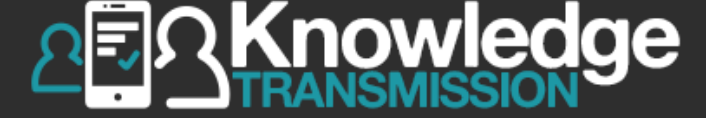

w.

Ðóng

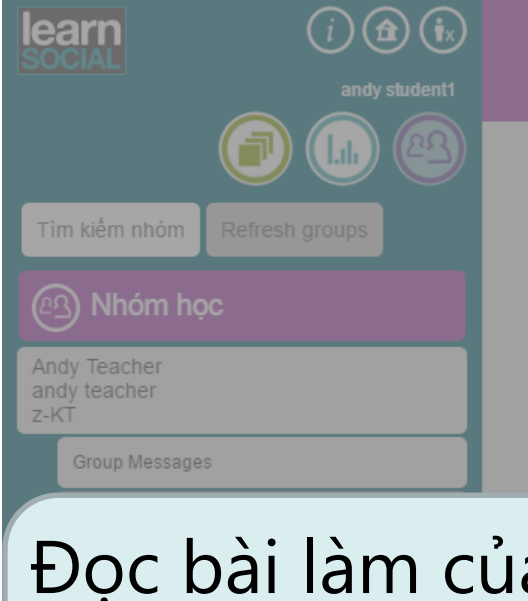

| Andy Teacher   |    | Phiên bản 1 trên 1                                                                                                    |       |
|----------------|----|----------------------------------------------------------------------------------------------------|-------|
| z-KT           |    | andy student2                                                                                                    |       |
| Group Messages |    | My sister's daughter is adorable. She has brown eyes. She has<br>brown, curly hair. She has a big smile. She doesn't have many to<br>She doesn't like to wear bows in her hair. She is getting tall. | eeth! |
| Đọc bài làm c  | ủa | Phản hồi 🖪 I 🖳 🖶 🔊                                                                                                    | _     |
| bạn cũng lớp   | và |                                                                                                    |       |
| gửi phản hồi   |    | Phản hồi của sinh viên Đặt lại Gử                                                                                                    |       |
|                |    | Connected General English > A1 Beginner > Unit 3: Family<br>Writing - 31-12-2015 14:24:08                                                                                                    |       |

Connected General English > A2 Elementary

Xem câu trả lời của bạn cùng lớp đối với câu hỏi bên dưới.

Write about a friend or family member. Describe his or her appearance. State details about what he or she looks like. Also state what he or she doesn't look like. Follow the example.

Unit 2: Describing appearance and per...

Then submit your description to your study group.

Writing

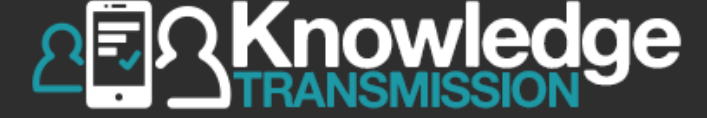

| learn<br>SOCIAL      | Danh sách đánh giá<br>Đây là danh sách các nội dung mà sinh viên trong nhóm bạn đã gửi. Hãy dành chút thời gian                                                                                                    |  |  |
|----------------------|----------------------------------------------------------------------------------------------------|--|--|
|                      | Connected General English > A2 Elementary       Dóng         Unit 2: Describing appearance and per       Writing                                                                                                    |  |  |
| Tìm kiếm nhóm        | Xem câu trả lời của bạn cùng lớp đối với câu hỏi bên dưới.                                                                                                    |  |  |
| B Nhóm học           | Write about a friend or family member. Describe his or her appearance. State details about what he or she looks like. Also state what he or she doesn't look like. Follow the example. Then submit your description to your study group. |  |  |
| Andy Teacher         | Phiên bản 1 trên 1                                                                                                    |  |  |
| andy teacher<br>z-KT | andy student2                                                                                                    |  |  |
| Group Messages       | My sister's daughter is adorable. She has brown eyes. She has brown curly hair. She has a big smile. She doesn't have many teeth                                                                                                    |  |  |
| Đánh giá             | She doesn't like to wear bows in her hair. She is getting tall.                                                                                                    |  |  |
| Bài học của tôi      | Phản hồi <b>B I</b> <u>U</u> <del>S</del> <b>A</b>                                                                                                    |  |  |
| View Group           |                                                                                                    |  |  |
| Rời nhóm này         | 2                                                                                                    |  |  |
|                      | Phản hồi của sinh viên Đặt lại Gửi <b>Chọn Gửi</b>                                                                                                    |  |  |
|                      | Connected General English > A1 Beginner > Unit 3: Family         Writing - 31-12-2015 14:24:08                                                                                                    |  |  |

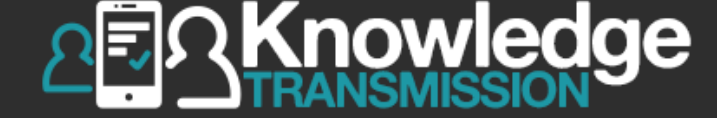

| le<br>so        | arn<br>DCIAL                   | (i) (i) (i)<br>andy student1 |  |  |  |
|-----------------|--------------------------------|------------------------------|--|--|--|
| Τì              | m kiếm nhóm                    | Refresh groups               |  |  |  |
|                 | Nhóm học                       |                              |  |  |  |
| An<br>an<br>z-ł | dy Teacher<br>dy teacher<br>∢T |                              |  |  |  |
|                 | Group Message                  | s                            |  |  |  |
|                 | Đánh giá                       |                              |  |  |  |
|                 | Bài học của tôi                |                              |  |  |  |
|                 | View Group                     |                              |  |  |  |
|                 | Rời nhóm này                   |                              |  |  |  |
|                 |                                |                              |  |  |  |

### **Review List**

This is a list of items submitted by students in your group. Take some time to review them and provide constructive feedback.

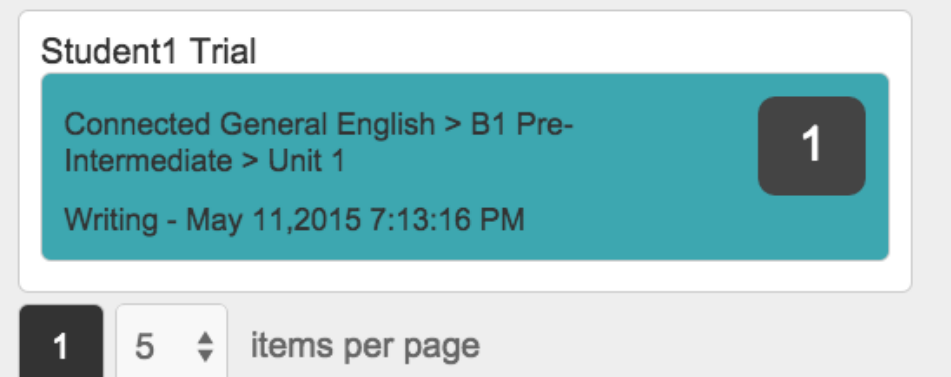

Sau khi gửi nhận xét, số lần bài được nhận xét sẽ hiển thị bên cạnh bài làm đó

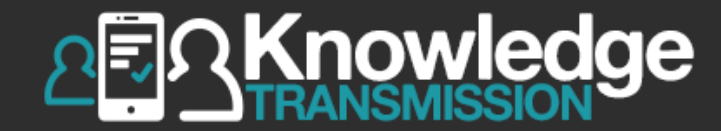

# 4. SINH VIÊN ĐÁNH GIÁ BÀI NÓI – SPEAKING SOCIAL EXERCISES CỦA BẠN HỌC CÙNG NHÓM

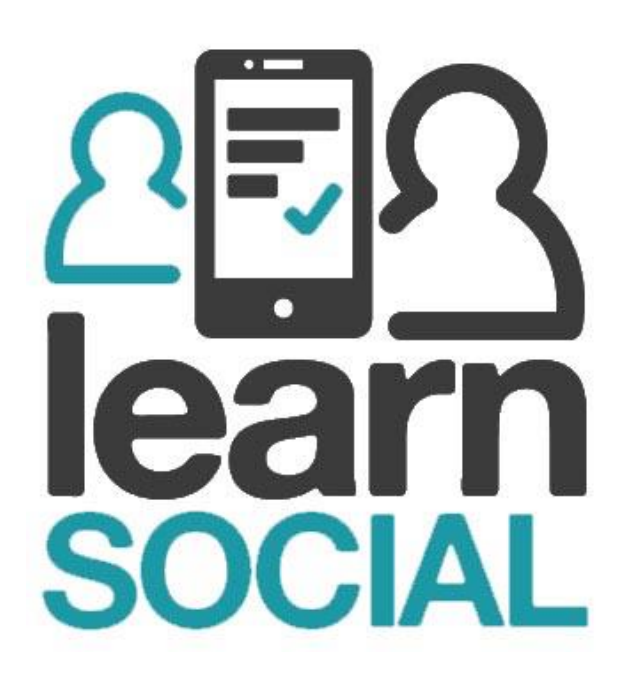

## 1.4. Ghi danh vào nhóm học

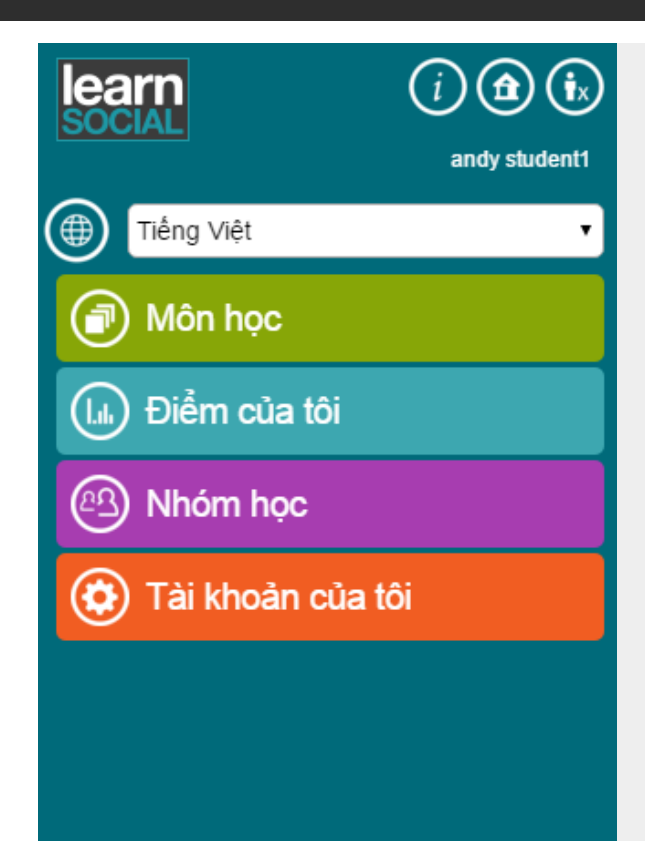

## Chọn **Nhóm học**

=,

Knowledge

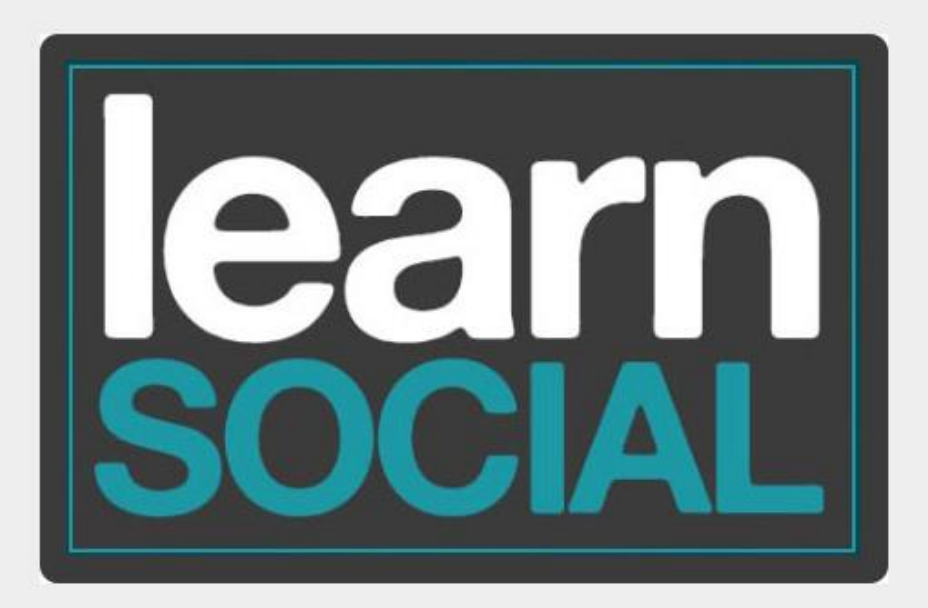

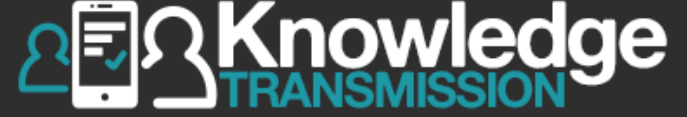

|                 | arn                            | (i) <b>(b</b> ) | Nhóm học               |
|-----------------|--------------------------------|-----------------|------------------------|
|                 |                                | andy student1   |                        |
| TÌI             | m kiếm nhóm                    | Refresh groups  |                        |
| Ø               | Nhóm học                       | :               |                        |
| An<br>an<br>z-k | dy Teacher<br>dy teacher<br>(T |                 | Chọn Nhóm học tham gia |
|                 | Group Messages                 |                 |                        |
|                 | Đánh giá                       |                 |                        |
|                 | Bài học của tôi                |                 |                        |
|                 | View Group                     |                 |                        |
|                 | Rời nhóm này                   |                 |                        |
|                 |                                |                 |                        |

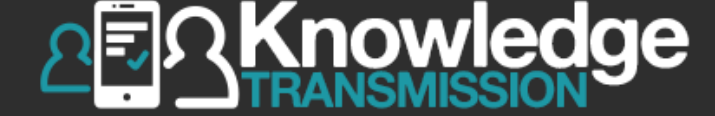

| le              | arn () 🕣 🕟                        |  |
|-----------------|-----------------------------------|--|
|                 | andy student1                     |  |
|                 |                                   |  |
| Τì              | im kiếm nhóm Refresh groups       |  |
| e               | Nhóm học                          |  |
| An<br>an<br>z-ł | ndy Teacher<br>ndy teacher<br>-KT |  |
|                 | Group Messages                    |  |
|                 | Đánh giá                          |  |
|                 | Bài học của tôi                   |  |
|                 | View Group                        |  |
|                 | Rời nhóm này                      |  |
|                 |                                   |  |
|                 |                                   |  |

#### Nhóm học

## Chọn **Đánh giá**

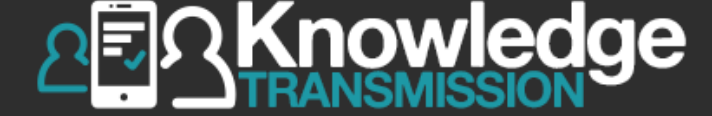

| <b>Danh sách đánh giá</b><br>Đây là danh sách các nội dung mà sinh viên trong nhóm bạn đã gửi. Hãy dành chút thời gian<br>đánh giá và đưa ra phản hồi mang tính đóng góp. |
|----------------------------------------------------------------------------------------------------|
| Order by: Date   Filter by: Student name: all  Title: all                                                                                                    |
| Number of exercises: 4                                                                                                    |
| Connected General English > B1 Pre-Intermediate > Unit 1; Things I'm into                                                                                                 |
| Speaking - 13-04-2016 17:08:19                                                                                                    |
| andy student2                                                                                                    |
| Connected General English > A2 Elementary > Unit 2: Describing appearance and per                                                                                         |
| Writing - 11-04-2016 15:09:50                                                                                                    |
| andys Chon bài tập của ban                                                                                                    |
|                                                                                                    |
| cùng nhóm đề đánh giá 📕                                                                                                    |
| andy studentz                                                                                                    |
|                                                                                                    |

Writing - 31-12-2015 14:24:08

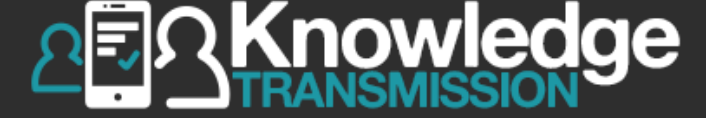

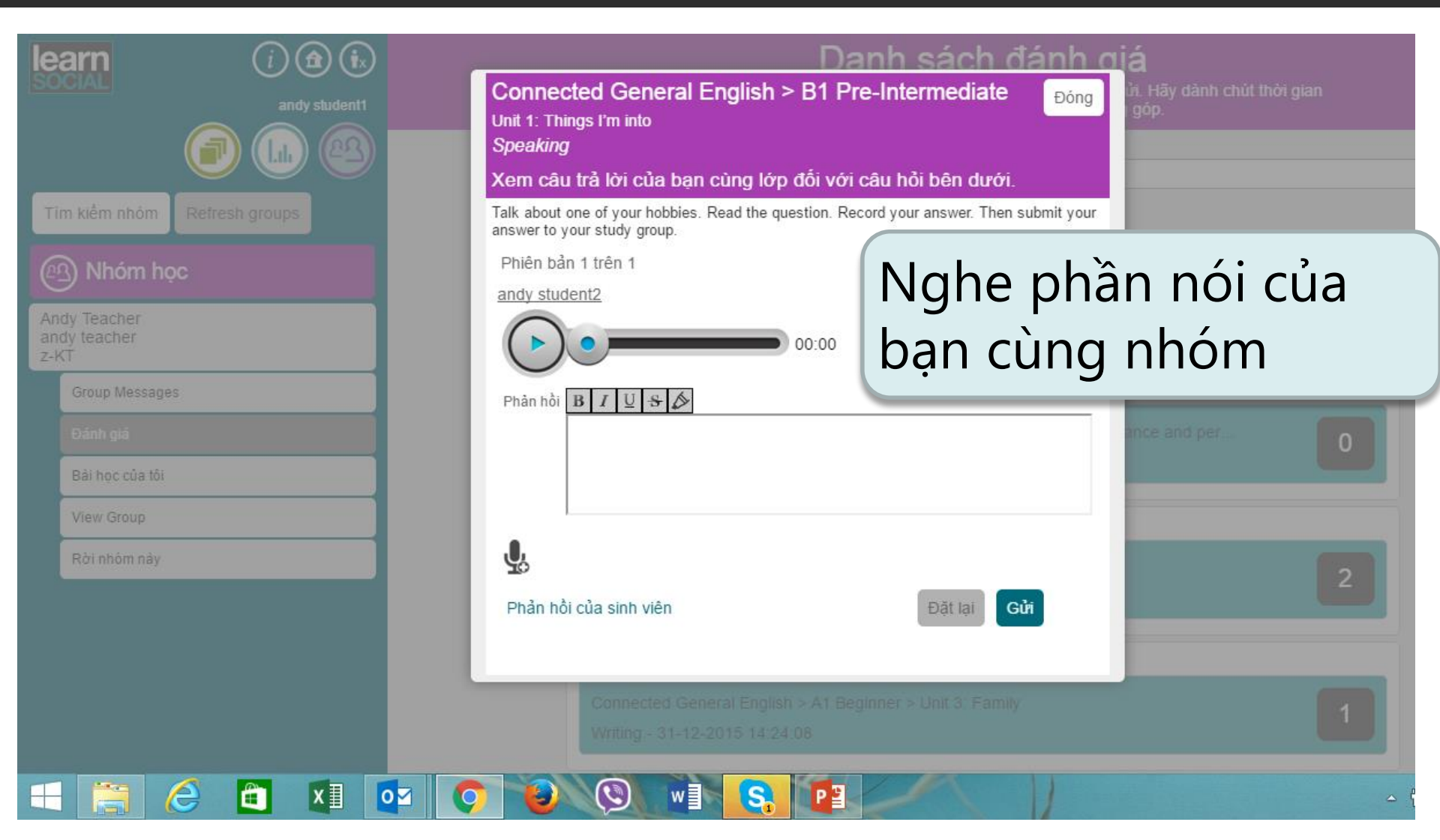

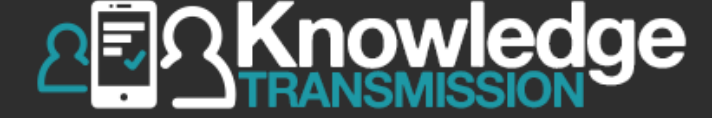

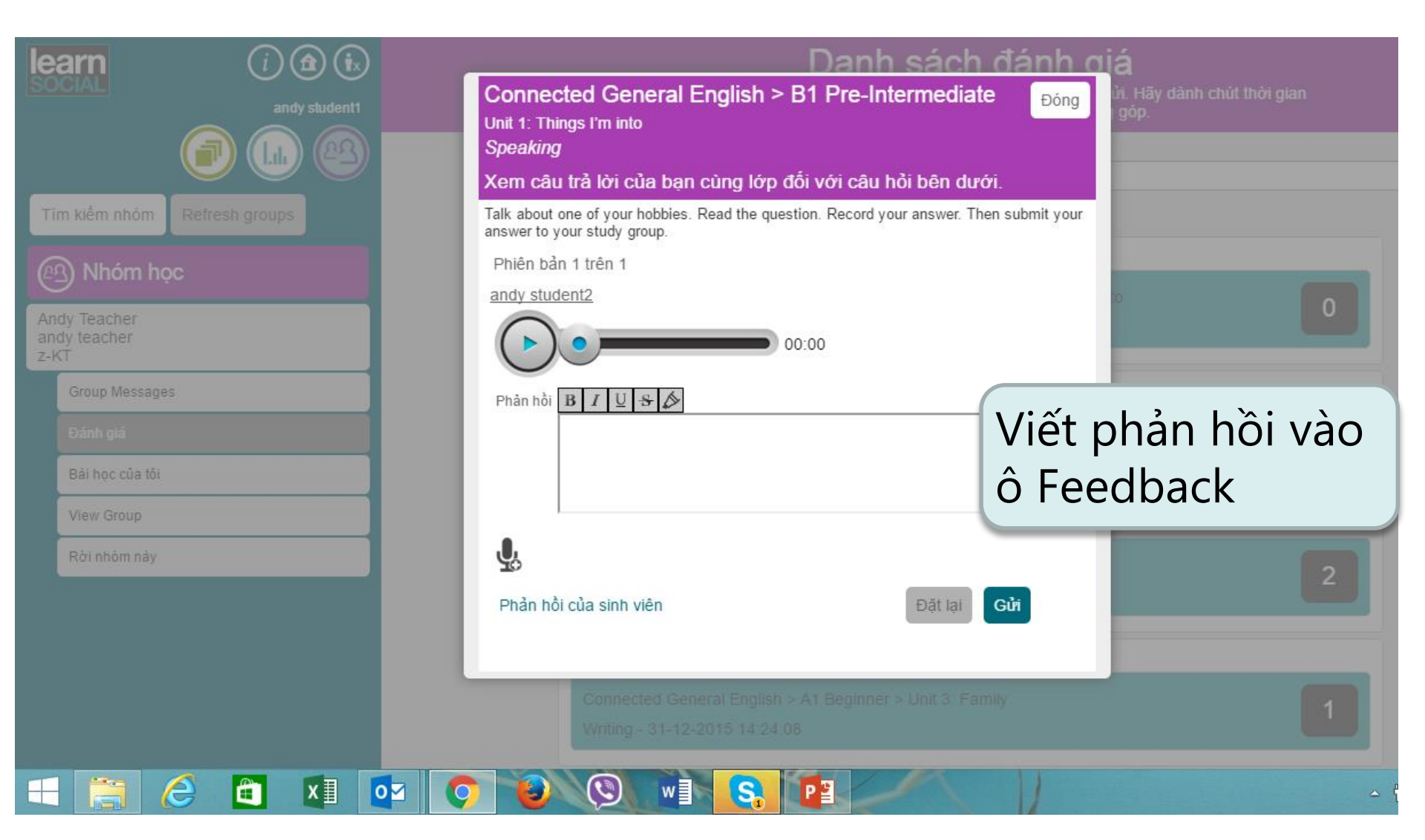

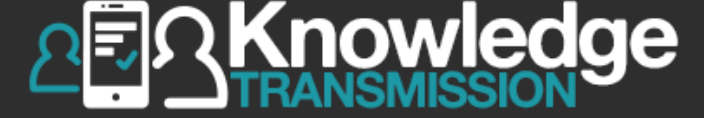

|                              | Danh sách đánh giá                                                                                                  |
|------------------------------|----------------------------------------------------------------------------------------------------|
| SOCIAL andy studen           | Connected General English > B1 Pre-Intermediate                                                                     |
|                              | Unit 1: Things I'm into                                                                                             |
|                              | Xem câu trả lời của bạn cùng lớp đối với câu hỏi bên dưới.                                                          |
| Tîm kiểm nhôm Refresh groups | Talk about one of your hobbies. Read the question. Record your answer. Then submit your answer to your study group. |
| (A) Nhóm học                 | Phiên bản 1 trên 1                                                                                                  |
| Andri Tarchar                | andy student2 0                                                                                                    |
| andy teacher<br>z-KT         | 00:00                                                                                                    |
| Group Messages               | Phân hồi <b>B</b> I <u>U</u> <del>S</del> S                                                                         |
| Đánh giá                     | ance and per                                                                                                    |
| Bài học của thi              |                                                                                                    |
| Hoặc nhản                    | hồi                                                                                                    |
|                              |                                                                                                    |
| bằng giọng                   | DĂI   Phản hồi của sinh viên                                                                                        |
|                              |                                                                                                    |
|                              | Connected Connect English & Al Contenant Link & Coming                                                              |
|                              |                                                                                                    |
|                              |                                                                                                    |
|                              |                                                                                                    |

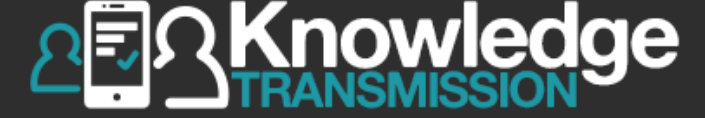

| i (a) (a)<br>andy studen<br>indy studen<br>indy stu | Connected General English > B1 Pre-Intermediate       Dóng         Unit 1: Things I'm into       Dóng         Speaking       Xem câu trả lời của bạn cùng lớp đối với câu hỏi bên dưới.         Talk about one of your hobbies. Read the question. Record your answer. Then submit your answer to your study group. |
|----------------------------------------------------------------------------------------------------|----------------------------------------------------------------------------------------------------|
| Nhóm học     Andy Teacher     andy teacher     z-KT                                                                                                    | Phiên bản 1 trên 1<br>andy student2<br>00:00                                                                                                    |
| Group Messages<br>Dánh giá<br>Bài học của tôi                                                                                                    |                                                                                                    |
| View Group<br>Rởi nhôm này                                                                                                    | Phản hồi của sinh viên Đặt lại Gửi Chọn Gửi                                                                                                    |
|                                                                                                    | Connected General English > A1 Beginner > Unit 3: Family         1           Writing - 31-12-2015 14:24:08         1                                                                                                    |

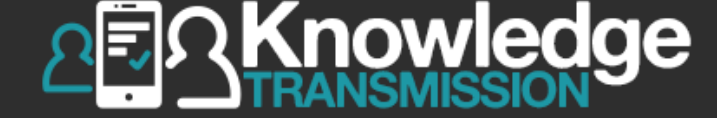

| le<br>so        | arn<br>Icial                                                  | (i) (i) (i)<br>andy student1 |  |  |
|-----------------|---------------------------------------------------------------|------------------------------|--|--|
| Tì              | m kiếm nhóm                                                   | Refresh groups               |  |  |
|                 | Nhóm học                                                      |                              |  |  |
| An<br>an<br>z-ł | dy Teacher<br>dy teacher<br><t< td=""><td></td><td></td></t<> |                              |  |  |
|                 | Group Message                                                 | s                            |  |  |
|                 | Đánh giá                                                      |                              |  |  |
|                 | Bài học của tôi                                               |                              |  |  |
|                 | View Group                                                    |                              |  |  |
|                 | Rời nhóm này                                                  |                              |  |  |

#### **Review List**

This is a list of items submitted by students in your group. Take some time to review them and provide constructive feedback.

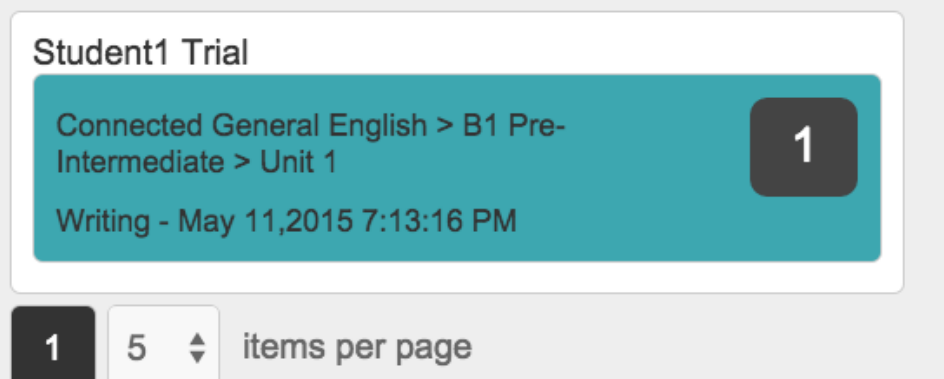

Sau khi gửi nhận xét, số lần bài được nhận xét sẽ hiển thị bên cạnh bài làm đó

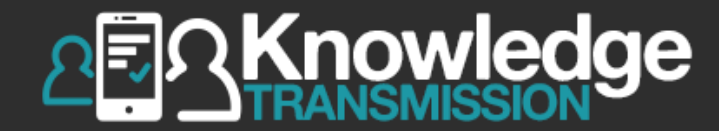

## 5. SINH VIÊN XEM LẠI ĐÁNH GIÁ CỦA BẠN HỌC CÙNG NHÓM & GỬI BÀI CHO GIÁO VIÊN

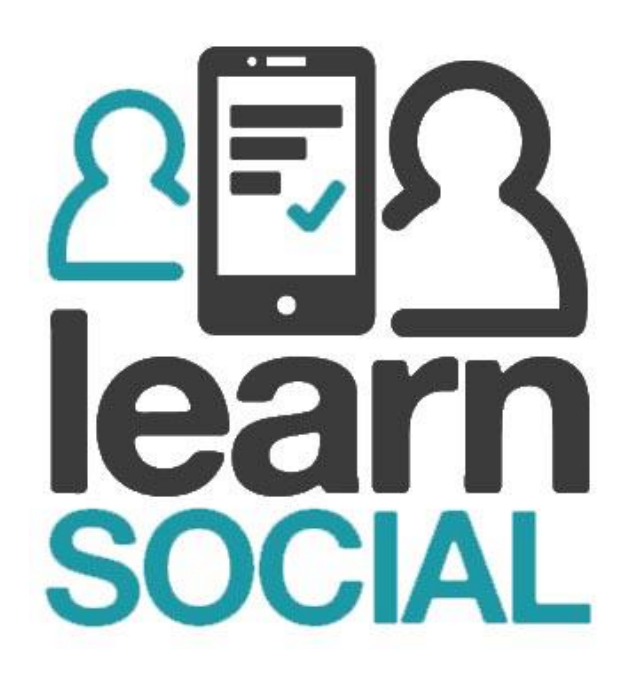

## 1.4. Ghi danh vào nhóm học

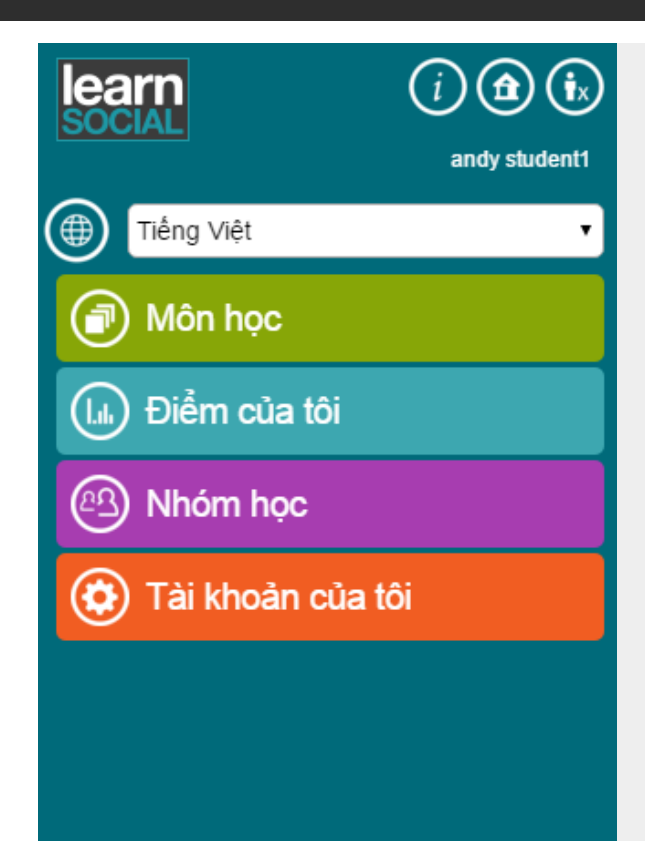

## Chọn **Nhóm học**

=,

Knowledge

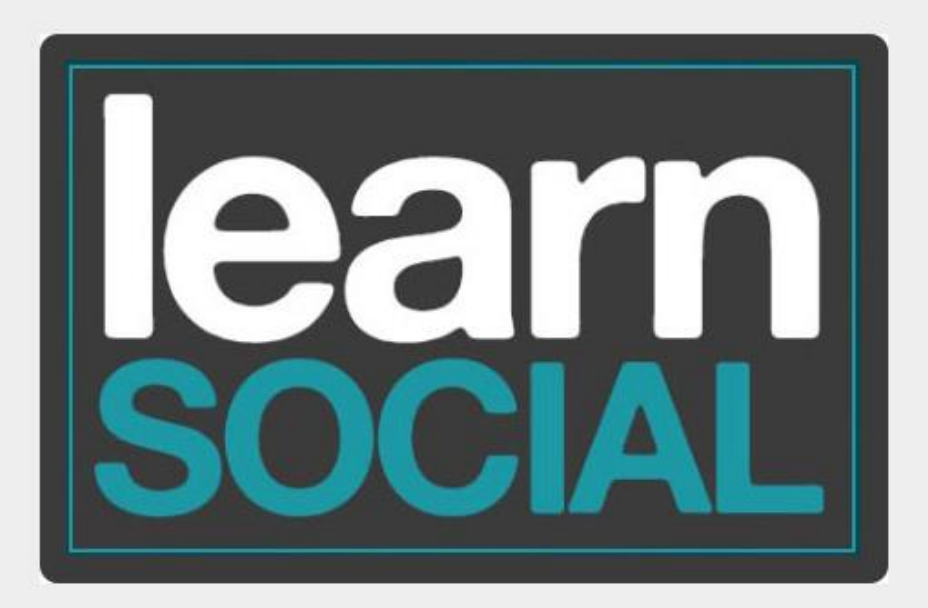

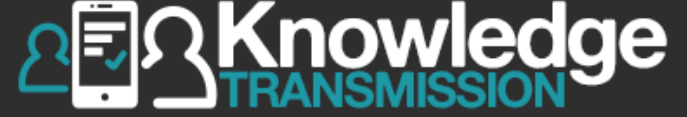

|                 | arn                            | (i) <b>(b</b> ) | Nhóm học               |
|-----------------|--------------------------------|-----------------|------------------------|
|                 |                                | andy student1   |                        |
| Tì              | m kiếm nhóm                    | Refresh groups  |                        |
| Ø               | Nhóm học                       | ;               |                        |
| An<br>an<br>z-k | dy Teacher<br>dy teacher<br>(T |                 | Chọn Nhóm học tham gia |
|                 | Group Messages                 |                 |                        |
|                 | Đánh giá                       |                 |                        |
|                 | Bài học của tôi                |                 |                        |
|                 | View Group                     |                 |                        |
|                 | Rời nhóm này                   |                 |                        |
|                 |                                |                 |                        |

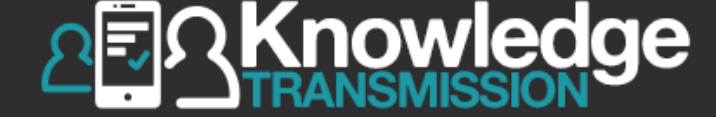

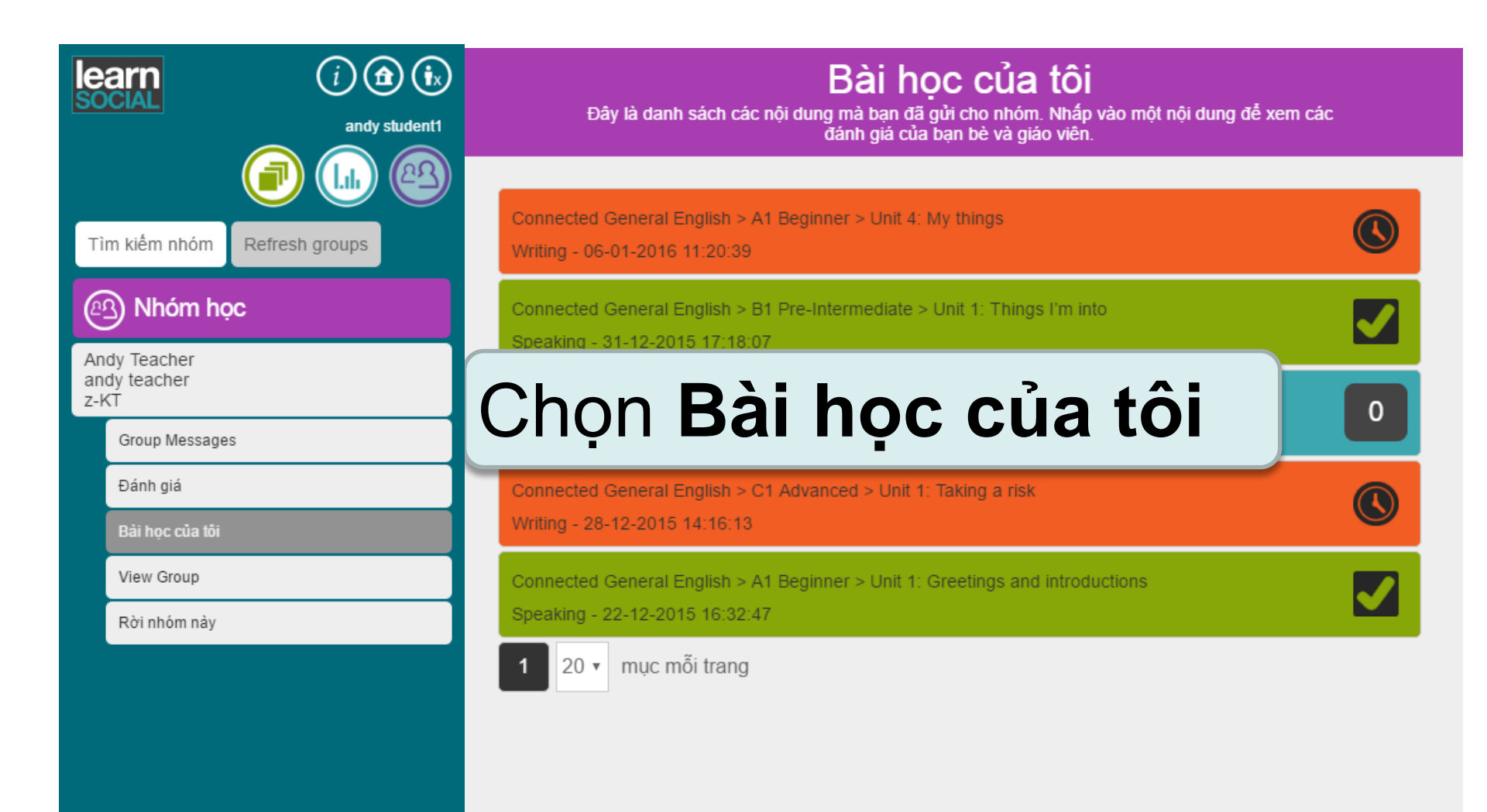

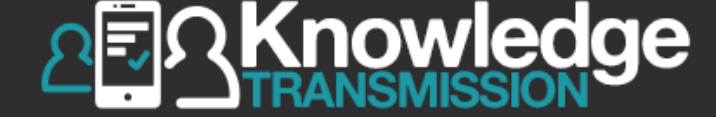

| Tìm kiếm nhóm       Refresh groups         Connected General English > A1 Beginner > Unit 4: My things         Writing - 06-01-2016 11:20:39 |      |
|----------------------------------------------------------------------------------------------------|------|
| Andy Teacher       Connected General English > B1 Pre-Intermediate > Unit 1: Things I'm into         Speaking - 31-12-2015 17:18:07          |      |
| Z-KT Group Messages Connected General English > A1 Beginner > Unit 2: Jobs Writing - 31-12-2015 14:28:35                                     | 1    |
| Bải học của tới<br>View Group                                                                                                    | 1    |
| Rời nhóm này xét của bạn học (màu xanh nh                                                                                                    | iạt) |

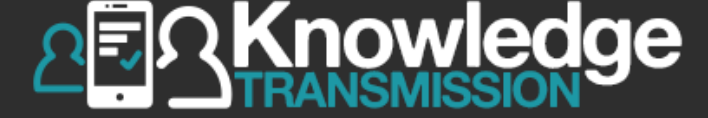

| learn (i) (i) (i)                    | Bài học của tôi                                                                                                    |
|--------------------------------------|----------------------------------------------------------------------------------------------------|
| andy student1                        | Connected General English > A1 Beginner       Dóng       Dóng       Díng dễ xem các         Unit 2: Jobs       Micriman                                                                                   |
|                                      | Xem câu trả lời của ban cùng lớp đối với câu hỏi bên dưới.                                                                                                    |
| Tìm kiếm nhóm Refresh groups         | Write answers you may speak or write when interviewing for a job. You have already practiced some of these questions during this unit. Follow the examples. Then submit your asswers to your study group. |
| Nhóm học                             | Phiên bản 1 trên 1                                                                                                    |
| Andy Teacher<br>andy teacher<br>z-KT | I live in Hanoi<br>I did marketing job                                                                                                    |
| Group Messages                       | I go to National Economics University<br>My class ends next July                                                                                                    |
| Bải học của tôi                      | Phản hồi của sinh viên                                                                                                    |
| View Group                           | andy student2 Your writing is not good enough, pls give more detail                                                                                                    |
| Rời nhóm này                         | Sau khi đọc phản hồi từ các bạn học, bạn có thể quay lại<br>bài tập để hoàn thiện đáp án của mình hay gửi cho giáo<br>viên để đánh giá. Ban cũng có thể đơi nhân thêm phản hồi.                           |
|                                      | Cải thiện câu trả lời                                                                                                    |
|                                      | Delete                                                                                                    |

### Chọn mũi tên phía dưới để xem thêm phản hồi (nếu có

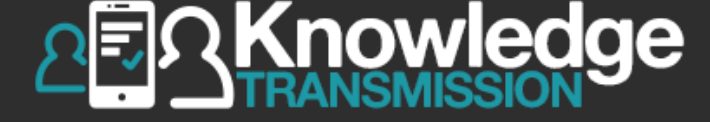

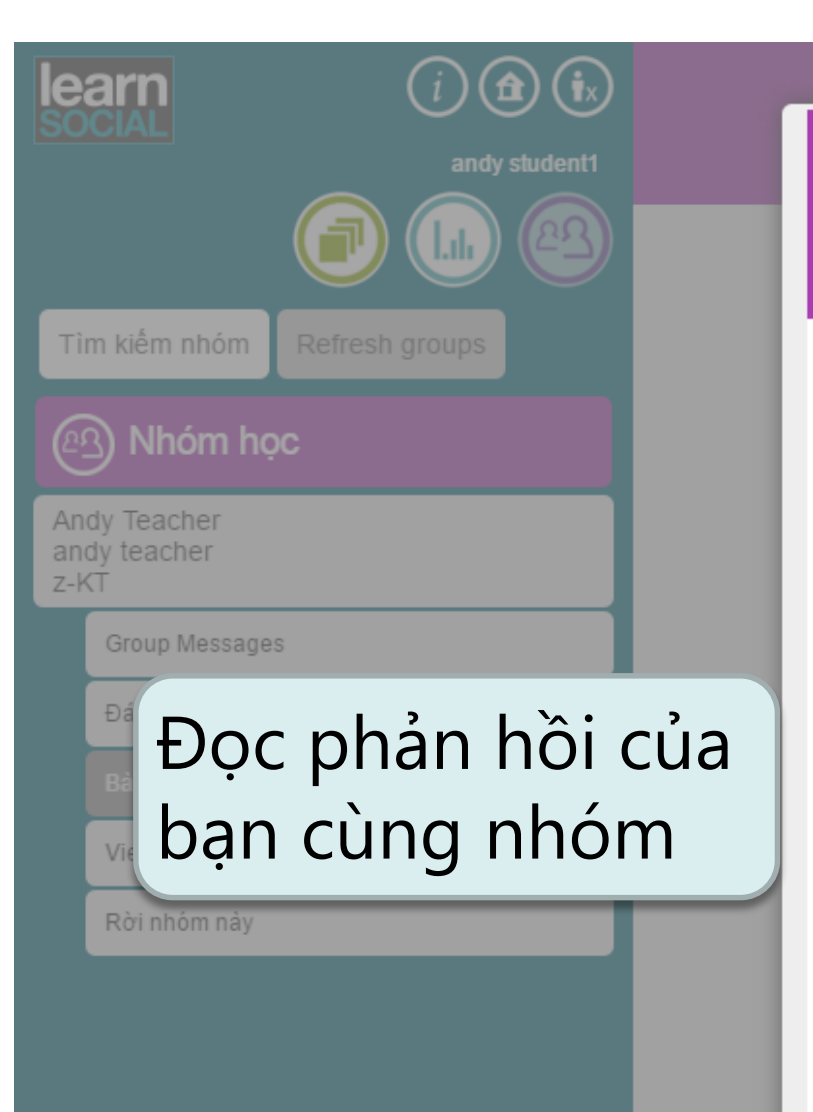

#### Bài học của t Connected General English > A1 Beginner

Unit 2: Jobs

Writing

#### Xem câu trả lời của bạn cùng lớp đối với câu hỏi bên dưới.

Write answers you may speak or write when interviewing for a job. You have already practiced some of these questions during this unit. Follow the examples. Then submit your answers to your study group.

Phiên bản 1 trên 1

I live in Hanoi I did marketing job I work at JCB international I go to National Economics University My class ends next July

#### Phản hồi của sinh viên

andy student2 Your writing is not good enough, pls give more detail

Sau khi đọc phản hồi từ các bạn học, bạn có thể quay lại bài tập để hoàn thiện đáp án của mình hay gửi cho giáo viên để đánh giá. Bạn cũng có thể đợi nhận thêm phản hồi.

Gửi cho giáo viên

Ðóna

Cải thiên câu trả lời

Delete

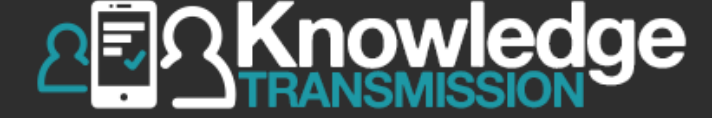

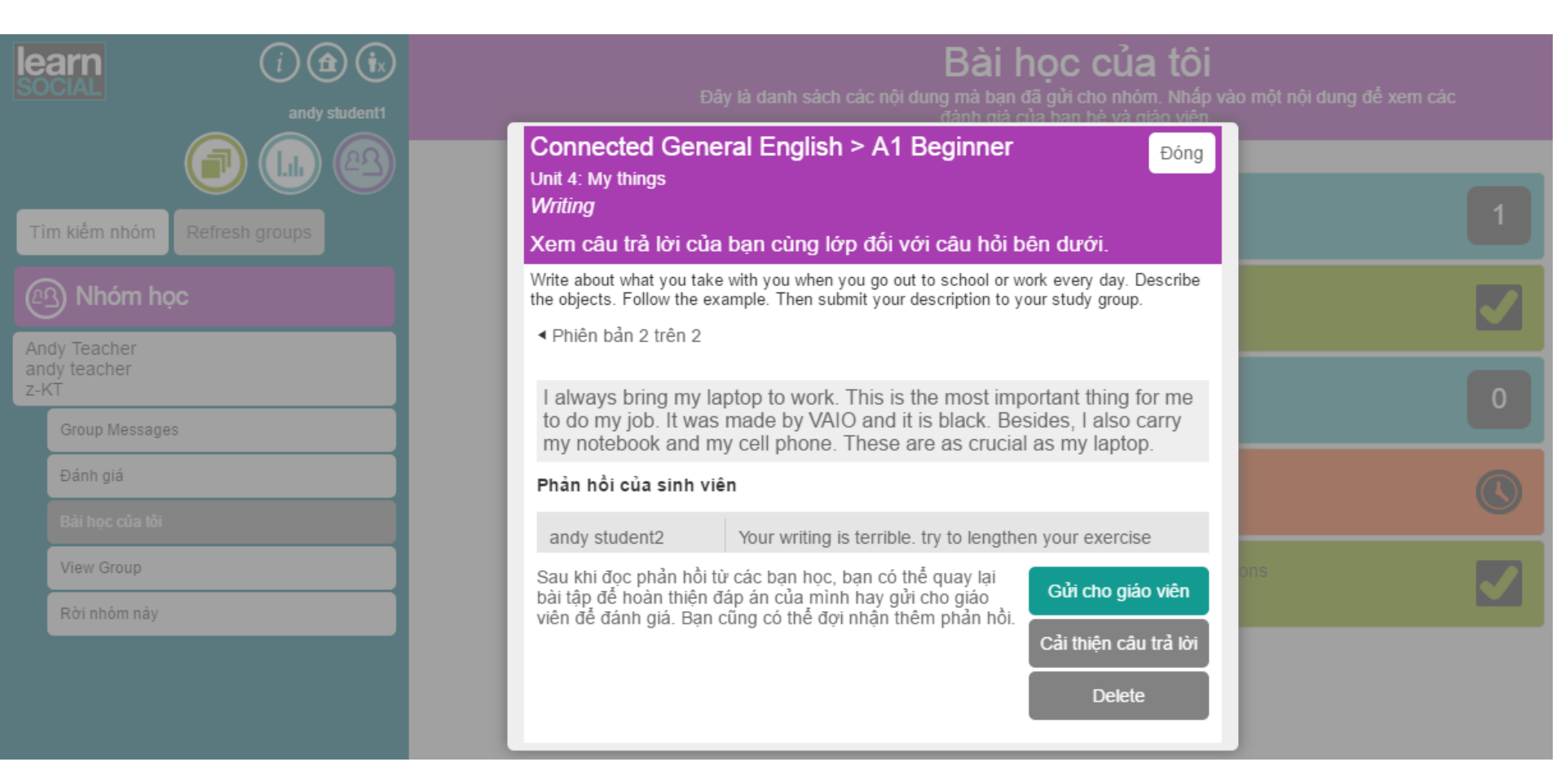

### Chọn Cải thiện câu trả lời nếu muốn thay đổi câu trả lời

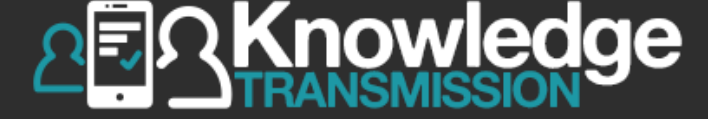

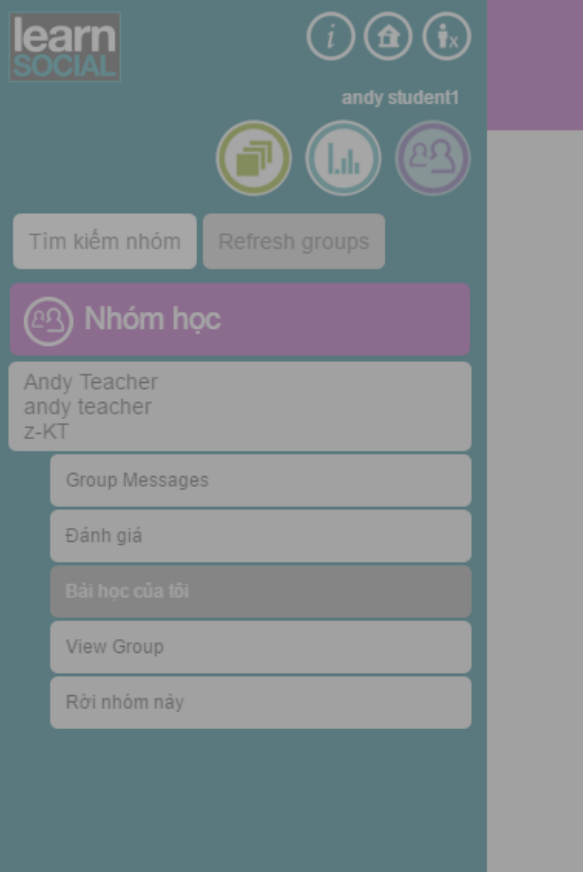

| Connected Ger<br>Unit 4: My things                                          | neral English > A1 Beginner                                                                            | Đóng                             |  |
|-----------------------------------------------------------------------------|----------------------------------------------------------------------------------------------------|----------------------------------|--|
| Xem câu trả lời ci                                                          | ủa bạn cùng lớp đối với câu hỏi bên d                                                                  | ưới.                             |  |
| Write about what you ta<br>the objects. Follow the<br>Phiên bản 2 trên 2    | ake with you when you go out to school or work ev<br>example. Then submit your description to your stu | rery day. Describe<br>udy group. |  |
| B I U S                                                                     | 1 1 min                                                                                                |                                  |  |
| l always hring m                                                            | y lanton to work. This is the most important t                                                         | hing for me                      |  |
| to do my job. It v<br>my notebook and                                       | vas made by VAIO and it is black. Besides, I<br>l my cell phone. These are as crucial as my la         | also carry<br>ptop.              |  |
| to do my job. It v<br>my notebook and<br>Phản hồi của sinh v                | viên                                                                                                   | prop.                            |  |
| to do my job. It v<br>my notebook and<br>Phản hồi của sinh<br>andy student2 | viên<br>Your writing is terrible, try to lengthen you                                                  | ir exercise                      |  |

## Chọn **Gửi phiên bản mới**

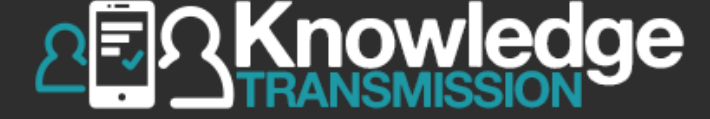

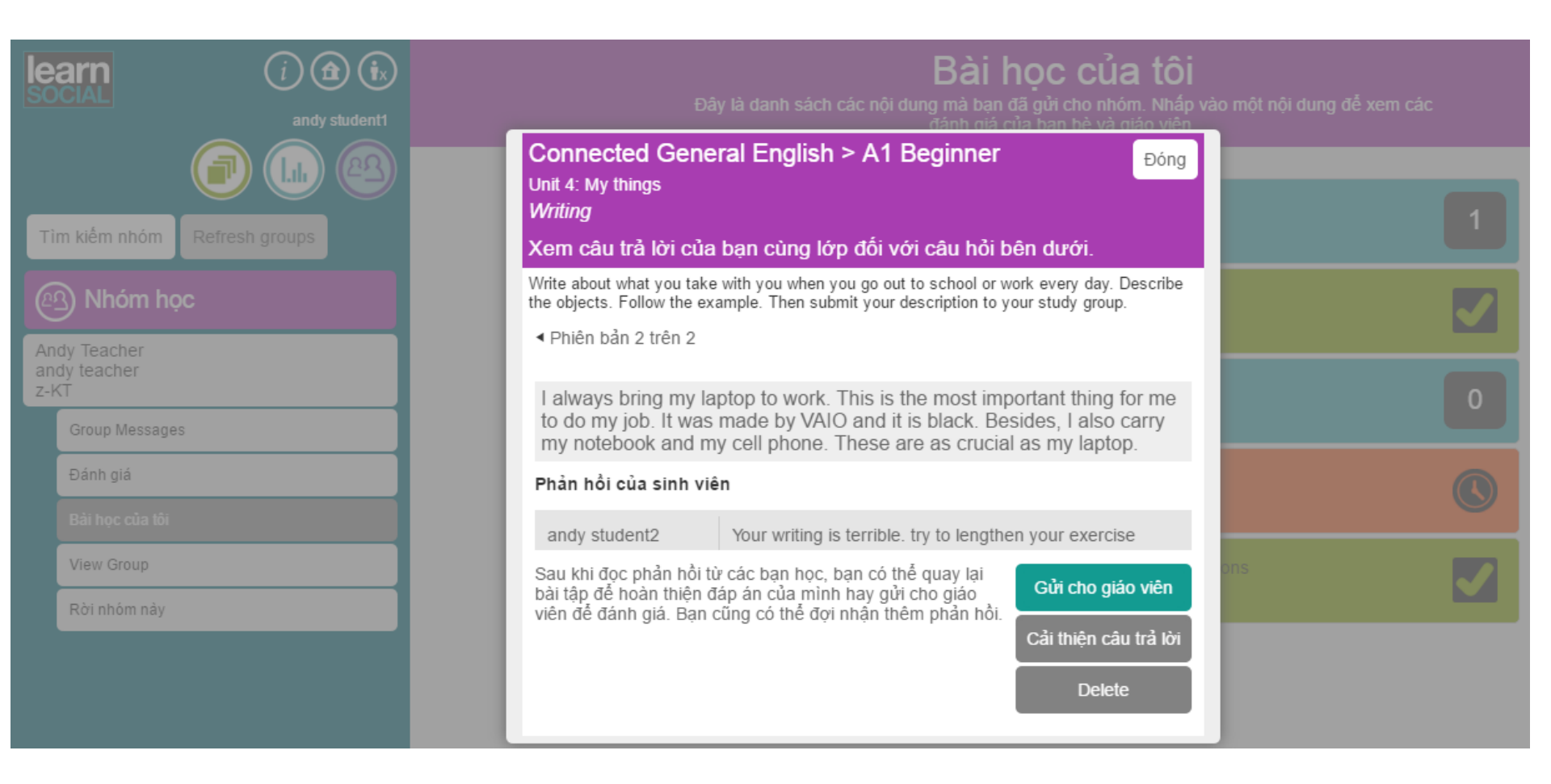

### Chọn Gửi bài cho giáo viên

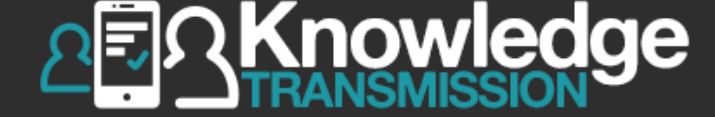

| i i ix<br>social andy student1         | <b>Bài học của tôi</b><br>Đây là danh sách các nội dung mà bạn đã gửi cho nhóm. Nhấp vào một nội dung để xem các<br>đánh giá của bạn bẻ và giáo viên. |
|----------------------------------------|----------------------------------------------------------------------------------------------------|
| Tìm kiếm nhóm Refresh groups           |                                                                                                    |
| Andy Teacher                           | Connected General English > B1 Pre-Intermediate > Unit 1: Things I'm into         Speaking - 31-12-2015 17:18:07                                      |
| andy teacher<br>z-KT<br>Group Messages | Bạn có muốn gửi bài tập cho giáo viên không?                                                                                                    |
| Đánh giá<br>Bải học của tôi            | Có Không Writing - 28-12-2015 14:16:13                                                                                                    |
| View Group<br>Rời nhóm này             | Connected General English<br>Speaking - 22-12-2015 16<br>1 20 • mục mỗi tran                                                                          |

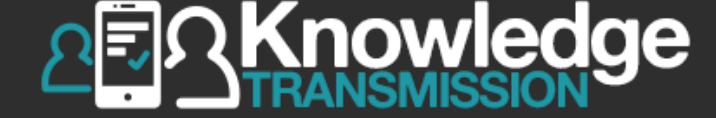

| Dai học Hàng Hải Việt Nam<br>Việt Nam Maritime University | (i) (i) (ix<br>Nguyễn Minh Anh | <b>Bài học của tôi</b><br>Đây là danh sách các nội dung mà bạn đã gửi cho nhóm. Nhấp vào một nội dung để xem các<br>đánh giá của bạn bè và giáo viên. |   |
|-----------------------------------------------------------|--------------------------------|----------------------------------------------------------------------------------------------------|---|
| Tìm kiếm nhóm Refresh                                     | groups                         | Connected General English > A1 Beginner > Unit 4: My things<br>Writing - 06-01-2016 11:20:39                                                          |   |
|                                                           |                                | Connected General English > B1 Pre-Intermediate > Unit 1: Things I'm into<br>Speaking - 31-12-2015 17:18:07                                           |   |
| Anh Nguyễn Minh<br>Vietnam Marine University              |                                | Pài tập biển thị màu cam                                                                                                    |   |
| Group Messages                                            |                                | bai tập niên thị màu cảm                                                                                                    | 0 |
| Đánh giá                                                  |                                | => Đã được gửi đên cho giáo viên                                                                                                    |   |
| Bài học của tôi                                           |                                | Writing - 28-12-2015 14:16:13                                                                                                    |   |
| View Group                                                |                                | Connected General English > A1 Beginner > Unit 1: Greetings and introductions                                                                         |   |
| Rời nhóm này                                              |                                | Speaking - 22-12-2015 16:32:47                                                                                                    |   |
|                                                           |                                | 1 20 T mục mỗi trang                                                                                                    |   |

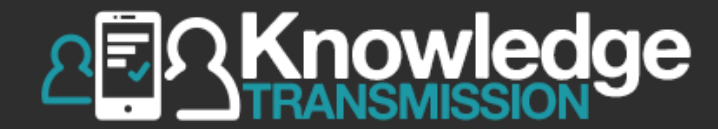

## 6. GIÁO VIÊN GỬI PHẢN HỒI & CHO ĐIỂM SINH VIÊN

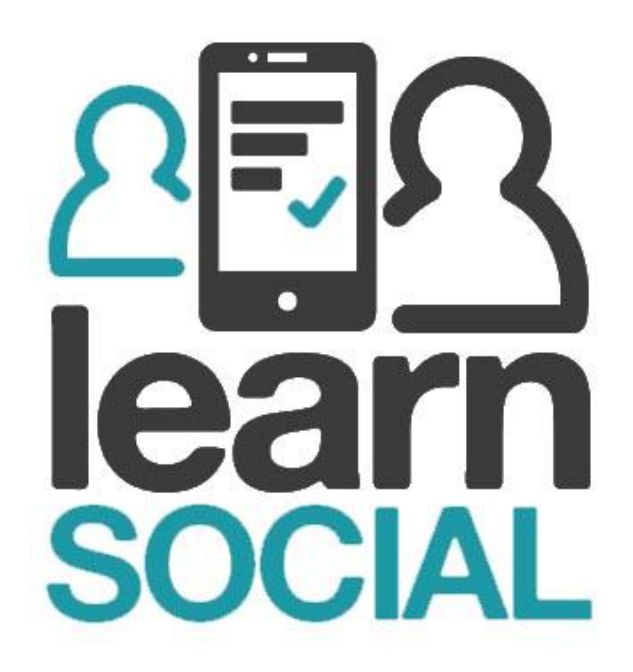

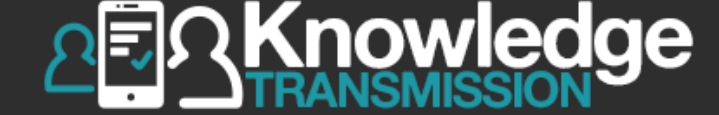

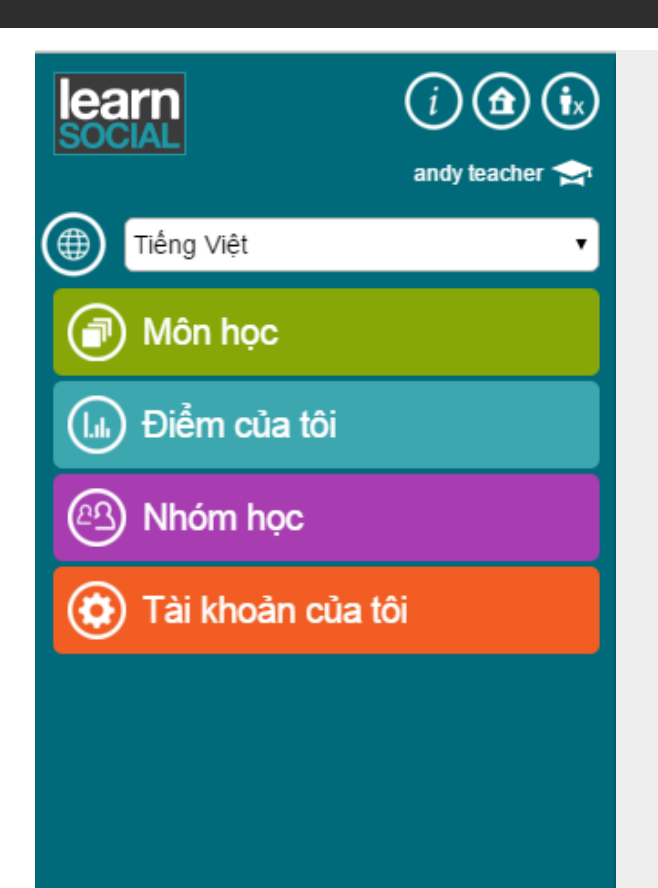

## Chọn **Nhóm học**

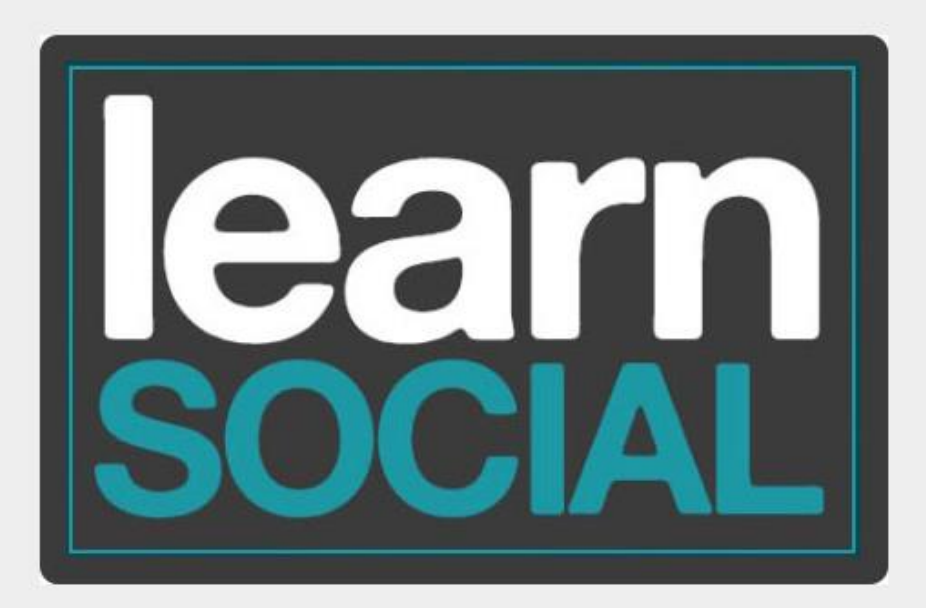

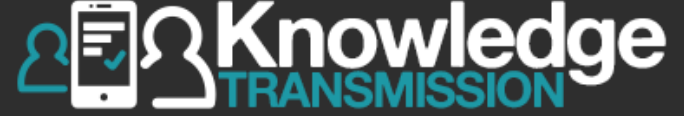

| le              | arn (i 🍙 🕟                    | Nhóm học               |
|-----------------|-------------------------------|------------------------|
|                 | andy teacher 🚖                |                        |
| Tì              | m kiếm nhóm Thêm nhóm mới     |                        |
|                 | Nhóm học                      |                        |
| An<br>an<br>z-ł | idy Group<br>dy teacher<br>≺T | Chọn Nhóm học tham gia |
|                 | Group Messages                |                        |
|                 | Điểm nhóm                     |                        |
|                 | Group Scores: reports         |                        |
|                 | Đánh giá                      |                        |
|                 | Quản lý nhóm                  |                        |
|                 | Scheduling                    |                        |

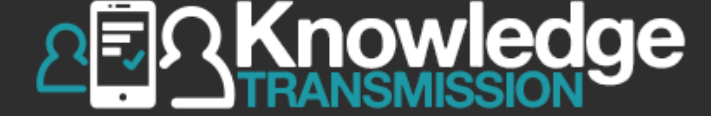

| learn<br>social                    | (i) 🏦 (ix)<br>andy teacher 🚖 | <b>Danh sach danh gia</b><br>Đây là danh sách các nội dung mà sinh viên trong nhóm bạn đã gửi. Hãy dành chút thời gian<br>đánh giá và đưa ra phản hồi mang tính đóng góp. |   |
|------------------------------------|------------------------------|----------------------------------------------------------------------------------------------------|---|
| (                                  |                              | Order by: Date  • Filter by: Submitted to teacher • Student name: all • Title: all                                                                                        |   |
| Tìm kiếm nhóm Thêm nhóm mới        |                              | Number of exercises: 3                                                                                                    |   |
| R Nhóm học                         |                              | andy student2                                                                                                    |   |
| Andy Group<br>andy teacher<br>z-KT |                              | Connected General English > B1 Pre-Intermediate > Unit 3: Good vacation, bad vacation<br>Speaking - 12-04-2016 09:47:27                                                   | 1 |
| Andy Teacher                       |                              | andy student1                                                                                                    |   |
| z-KT                               |                              | Connected General English > A1 Beginner > Unit 4: My things                                                                                                    | 1 |
| Group Messages                     |                              | Writing - 06-01-2016 11:20:39                                                                                                    |   |
| Điểm nhóm                          |                              |                                                                                                    |   |
| Group Scores: rep                  | orts                         | Chon <b>Đánh giá</b>                                                                                                    |   |
| Đánh giá                           |                              | Chộn Dann gia                                                                                                    | 0 |
| Quản lý nhóm                       |                              |                                                                                                    |   |
| Scheduling                         |                              | 1 20 T mục môi trang                                                                                                    |   |
| AV1- Chiều<br>Teacher One<br>z-KT  |                              |                                                                                                    |   |

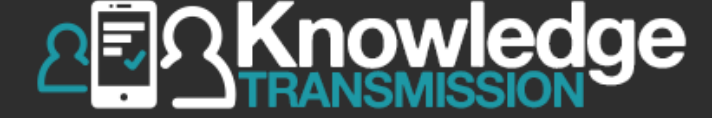

| iearn<br>Social<br>andy teache     | <ul> <li>Danh sach danh gia</li> <li>Đây là danh sách các nội dung mà sinh viên trong nhóm bạn đã gửi. Hãy dành chút thời gian</li> <li>đánh giá và đưa ra phản hồi mang tính đóng góp.</li> </ul> |
|------------------------------------|----------------------------------------------------------------------------------------------------|
| Tìm kiếm nhóm Thêm nhóm mới        | Chọn Bài tập để đánh giá                                                                                                    |
| Nhóm học                           | andy student2                                                                                                    |
| Andy Group<br>andy teacher<br>z-KT | Connected General English > B1 Pre-Intermediate > Unit 3: Good vacation, bad vacation<br>Speaking - 12-04-2016 09:47:27                                                                            |
| Andy Teacher                       | andy student1                                                                                                    |
| z-KT                               | Connected General English > A1 Beginner > Unit 4: My things                                                                                                    |
| Group Messages                     | Writing - 06-01-2016 11:20:39                                                                                                    |
| Điểm nhóm                          |                                                                                                    |
| Group Scores: reports              |                                                                                                    |
| Đánh giá                           | Writing - 28-12-2015 14:16:13                                                                                                    |
| Quản lý nhóm                       |                                                                                                    |
| Scheduling                         | 1 20 ▼ mục mỗi trang                                                                                                    |
| AV1- Chiều<br>Teacher One<br>z-KT  |                                                                                                    |

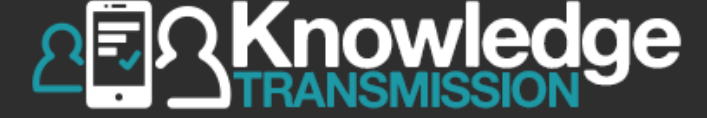

| (i) (i) (i) (i) (i) (i) (i) (i) (i) (i)                                                      | Order       Connected General English > B1 Pre-Intermediate       Dóng         Unit 3: Good vacation, bad vacation       Speaking         Xem câu trả lời của bạn cùng lớp đối với câu hỏi bên dưới.         Talk about a recent vacation. Read the question. Record your answer. Then submit your answer to your study group.         Phiên bản 1 trên 1         andy student2 | y dành chút thời gian<br>tle: all |
|----------------------------------------------------------------------------------------------|----------------------------------------------------------------------------------------------------|-----------------------------------|
| Andy Group<br>andy teacher<br>z-KT<br>Andy Teacher<br>andy teacher<br>z-KT<br>Group Messages | Phản hồi BIUSS<br>Cho điển                                                                                                    | nh giá và<br>m                    |
| Ðiểm nhóm<br>Group Scores: reports<br>Đánh giá<br>Quản lý nhóm<br>Scheduling                 | Điểm % trên 100   Đắt lại Gửi   Phản hồi của sinh viên   andy student1 Your speaking is so short, try to lengthen it                                                                                                    | 0                                 |

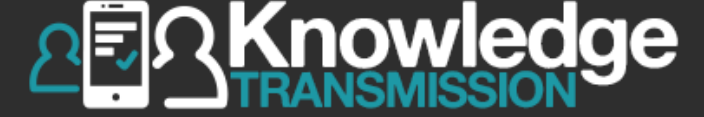

| i andy teacher                       | Connected General English > B1 Pre-Intermediate<br>Unit 3: Good vacation, bad vacation<br>Speaking                      |
|--------------------------------------|----------------------------------------------------------------------------------------------------|
| (III) (III) (BA)                     | Xem câu trả lời của bạn cùng lớp đối với câu hỏi bên dưới.                                                              |
| Tìm kiếm nhóm Thêm nhóm mới          | Order Talk about a recent vacation. Read the question. Record your answer. Then submit your answer to your study group. |
|                                      | Phiên bản 1 trên 1                                                                                                    |
| Nhóm học                             | andy student2                                                                                                    |
| Andy Group<br>andy teacher<br>z-KT   |                                                                                                    |
| Andy Teacher<br>andy teacher<br>z-KT |                                                                                                    |
| Group Messages                       |                                                                                                    |
| Điểm nhóm                            |                                                                                                    |
| Group Scores: reports                |                                                                                                    |
| Đánh giá                             | Điện Với vào viện tước Đặt lại Gửi Chộn Gụi                                                                             |
| Quản lý nhóm                         | Phan hoi cua sinn vien                                                                                                  |
| Scheduling                           | andy student1 Your speaking is so short, try to lengthen it                                                             |

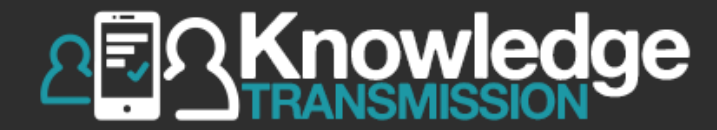

## 7. SINH VIÊN XEM LẠI PHẢN HỒI & ĐIỂM CỦA GIÁO VIÊN

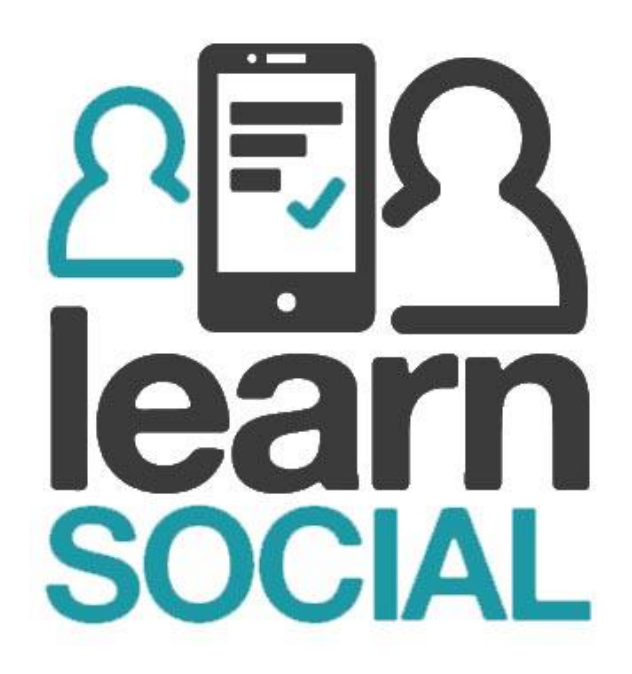
## 1.4. Ghi danh vào nhóm học

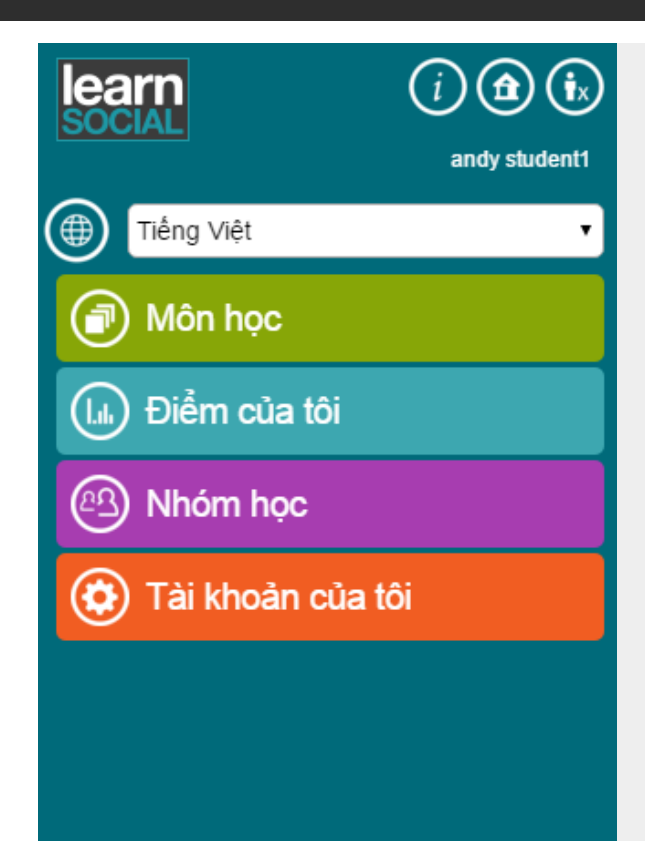

## Chọn **Nhóm học**

=,

Knowledge

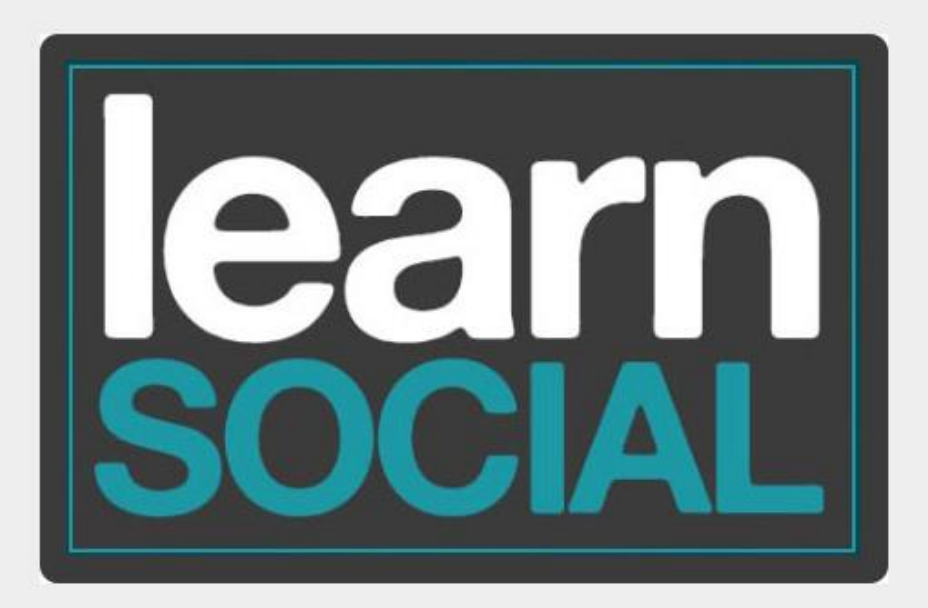

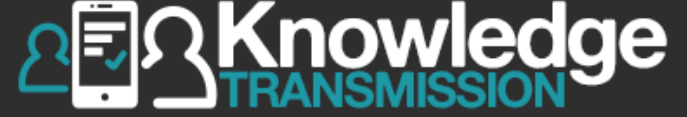

|                 | arn                            | (i) <b>(b</b> ) | Nhóm học               |
|-----------------|--------------------------------|-----------------|------------------------|
|                 |                                | andy student1   |                        |
| TÌI             | m kiếm nhóm                    | Refresh groups  |                        |
| Ø               | Nhóm học                       | :               |                        |
| An<br>an<br>z-k | dy Teacher<br>dy teacher<br>(T |                 | Chọn Nhóm học tham gia |
|                 | Group Messages                 |                 |                        |
|                 | Đánh giá                       |                 |                        |
|                 | Bài học của tôi                |                 |                        |
|                 | View Group                     |                 |                        |
|                 | Rời nhóm này                   |                 |                        |
|                 |                                |                 |                        |

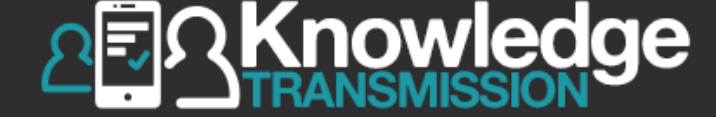

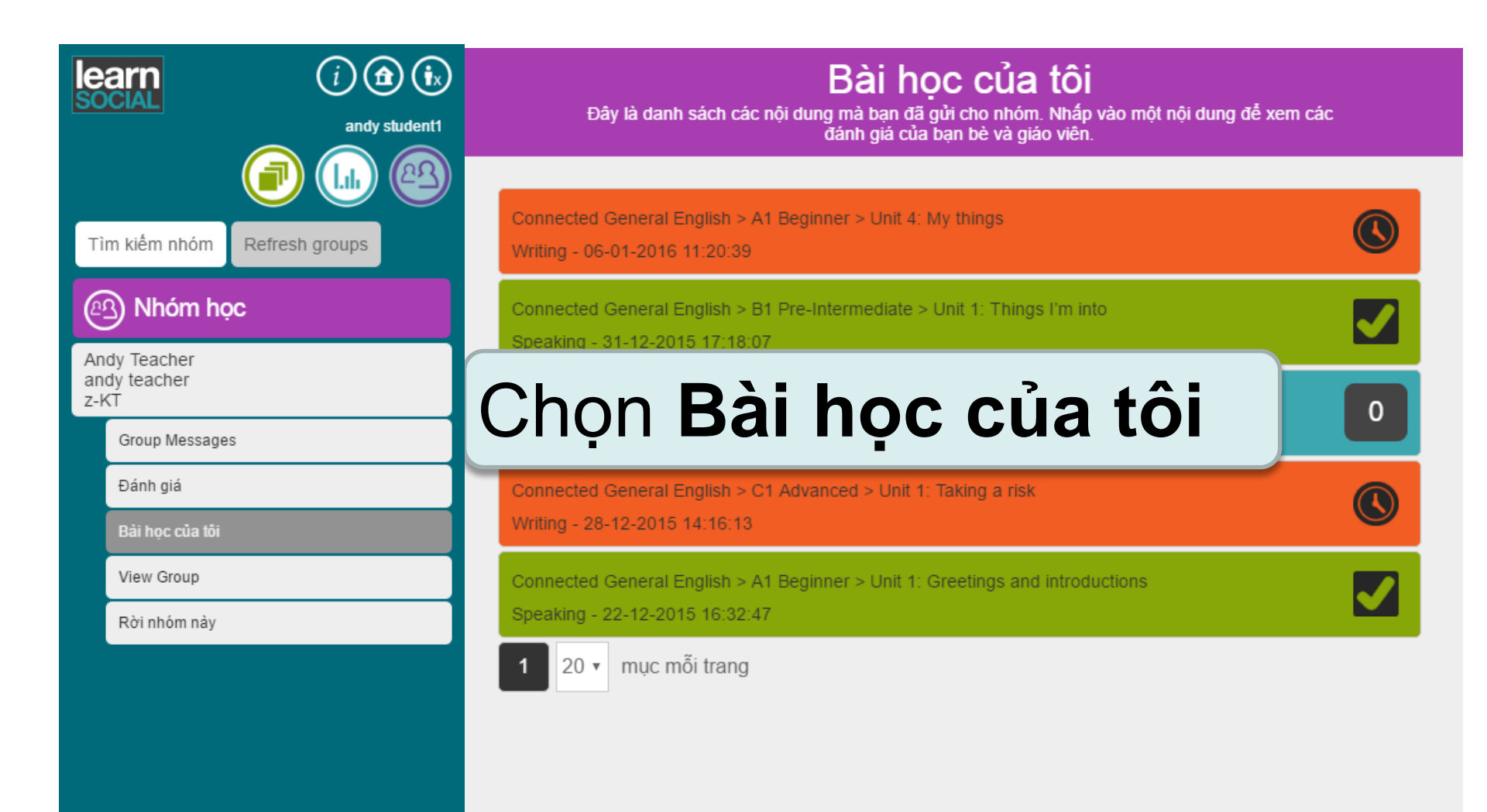

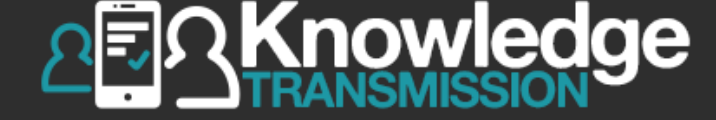

| learn<br>Social                                           | (i) (fr) (ix)<br>andy student1 | <b>Bài học của tôi</b><br>Đây là danh sách các nội dung mà bạn đã gửi cho nhóm. Nhấp vào một nội dung để xem các<br>đánh giá của bạn bè và giáo viên. |   |
|-----------------------------------------------------------|--------------------------------|----------------------------------------------------------------------------------------------------|---|
| Tìm kiếm nhóm                                             | Refresh groups                 | Connected General English > A1 Beginner > Unit 4: My things<br>Writing - 06-01-2016 11:20:39                                                          |   |
| Andy Teacher<br>andy teacher<br>z-KT                      |                                | Connected General English > B1 Pre-Intermediate > Unit 1: Things I'm into<br>Speaking - 31-12-2015 17:18:07                                           |   |
| Group Messag<br>Đánh giá<br>Bài học của tối<br>View Group | es                             | Chọn xem điểm và nhận xét của<br>giáo viên ở các bài màu xanh lá cây                                                                                  | 0 |
| Rời nhóm này                                              |                                | Writing - 28-12-2015 14:16:13                                                                                                    |   |
|                                                           |                                | Connected General English > A1 Beginner > Unit 1: Greetings and introductions<br>Speaking - 22-12-2015 16:32:47                                       |   |
|                                                           |                                | 1 20 T mục mỗi trang                                                                                                    |   |

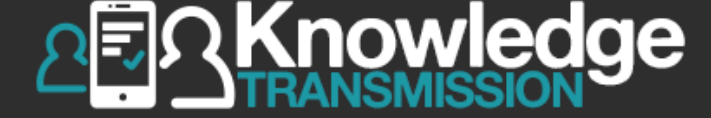

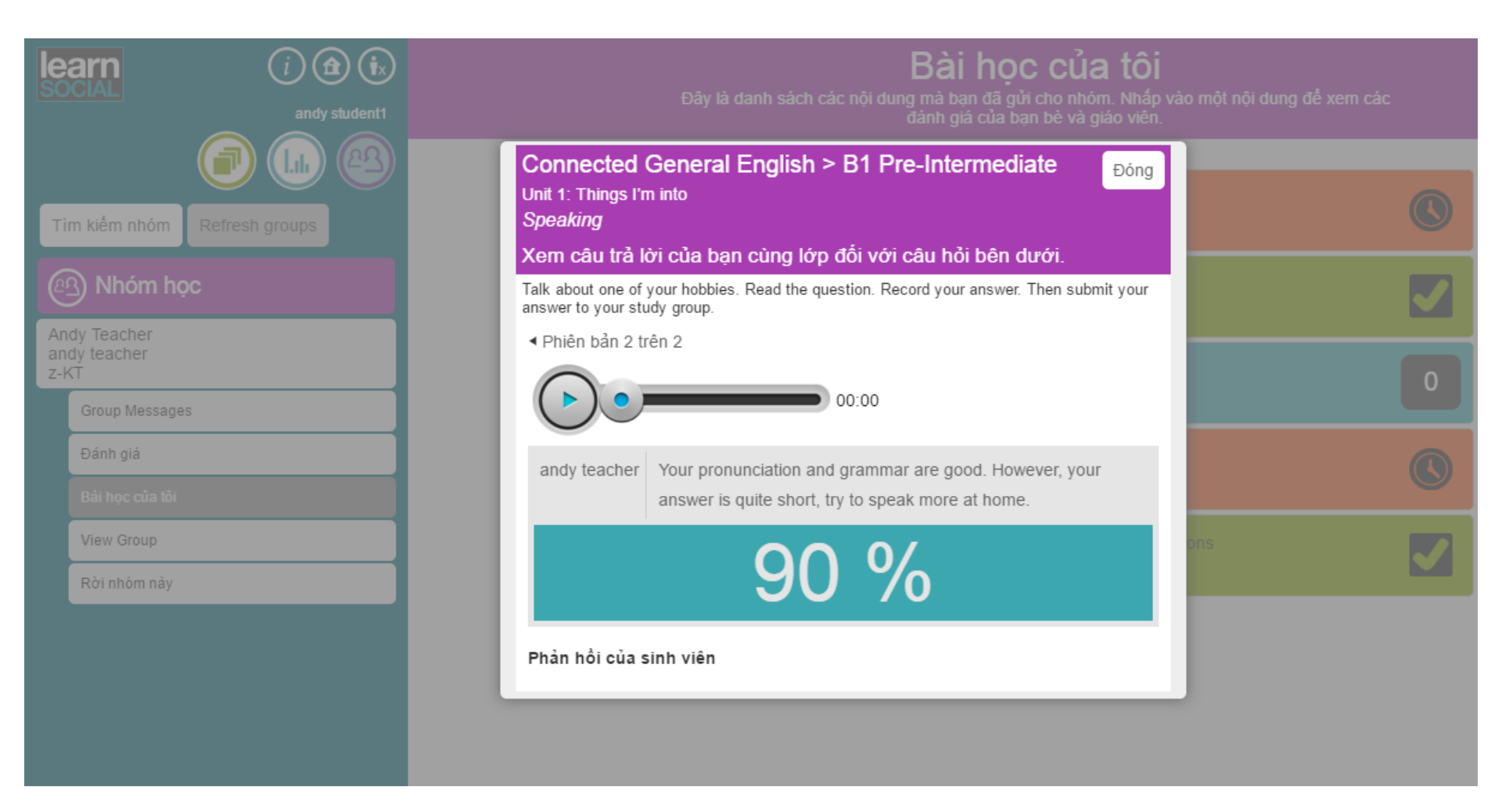

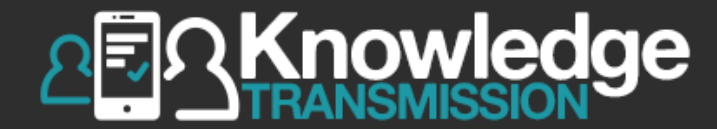

## 8. SINH VIÊN XEM BÁO CÁO ĐIỂM CỦA MÌNH

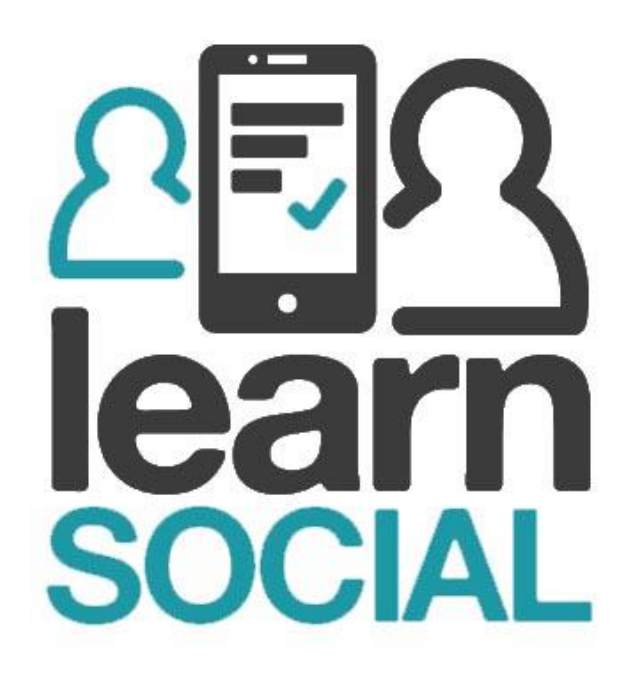

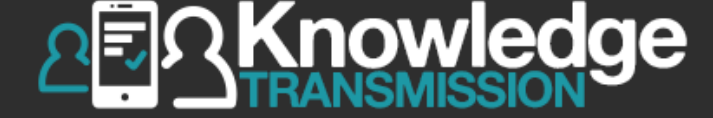

| learn                                               |               | Điểm của tôi                                                                                      |          |
|-----------------------------------------------------|---------------|---------------------------------------------------------------------------------------------------|----------|
| Tiếng Việt                                          | andy student1 | <b>Lịch sử điểm</b><br>Ban có thể xem điểm của các học trình ban đã đạt được từ trước cho đến nay |          |
| Môn học                                             |               |                                                                                                   |          |
| (III) Điểm của tôi                                  |               | GE Connected General English                                                                      | $\oplus$ |
| <ul> <li>Nhóm học</li> <li>Tài khoản của</li> </ul> | a tôi         | Collins Skills for TOEIC: Listening a<br>5 / 100                                                  | $\oplus$ |
| <b>S</b>                                            |               | IELTS-L Collins Listening for IELTS 0 / 96                                                        | $\oplus$ |
|                                                     |               | Collins Reading for IELTS                                                                         | $\oplus$ |
|                                                     |               | Chọn biểu tượng dấu "+" để xem                                                                    | $\oplus$ |
|                                                     |               | thêm điểm chi tiết từng phần                                                                      | $\oplus$ |
|                                                     |               | trong khóa học                                                                                    | $\oplus$ |

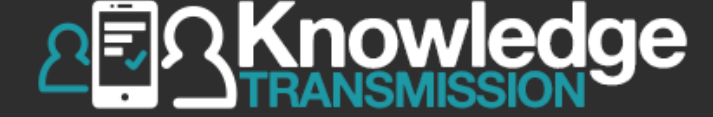

| learn          |               | Điểm của tôi                                                                    |          |
|----------------|---------------|---------------------------------------------------------------------------------|----------|
|                | andy student1 | Lịch sử điểm                                                                    |          |
| Tiếng Việt     | •             | ■<br>Ban có thể xem điểm của các học trình han đã đạt được từ trước cho đến nav |          |
| 🔊 Môn học      |               |                                                                                 |          |
| (I,I) Điểm của | tôi           | GE Connected General English                                                    | Θ        |
| Nhóm học       | c             | Placement Test                                                                  |          |
| 🙆 Tài khoản    | i của tôi     | 47 / 60                                                                         | $\oplus$ |
|                |               | Beg         A1 Beginner           377 / 541                                     | $\oplus$ |
|                |               | Elem A2 Elementary                                                              | $\oplus$ |
|                |               | Pre-Int B1 Pre-Intermediate 493 / 602                                           | $\oplus$ |
|                |               | Int B2 Intermediate 1 16 / 16                                                   | $\oplus$ |
|                |               | B2+ Upper Intermediate 9 / 33                                                   | $\oplus$ |
|                | Chọn cá       | c biểu tượng dấu + nhỏ hơn để xem điểm chi<br>tiết từng trình độ                |          |

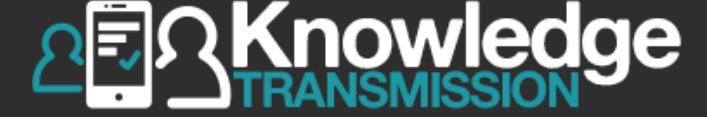

|                                                  | (i) (i) (i)   | Điểm của tôi                                                                                       |          |
|--------------------------------------------------|---------------|----------------------------------------------------------------------------------------------------|----------|
| Tiếng Việt                                       | andy student1 | <b>Lịch sử điểm</b><br>Bạn có thể xem điểm của các học trình bạn đã đạt được từ trước cho đến nay. |          |
| Môn học                                          |               | GE Connected General English                                                                       | Θ        |
| <ul><li>Nhóm học</li><li>Tài khoản của</li></ul> | ı tôi         | Placement Test 47 / 60                                                                             | Ð        |
|                                                  |               | 377 / 541                                                                                          | $\oplus$ |
|                                                  |               | Elem A2 Elementary                                                                                 | Θ        |
|                                                  |               | Unit 1 Unit 1: Personal information<br>40 / 63                                                     | $\oplus$ |
|                                                  |               | Unit 2 Unit 2: Describing appearance and per 43 / 75                                               | $\oplus$ |
|                                                  |               | Progress Test Units 1–5                                                                            | $\oplus$ |

Xem chi tiết điểm của từng kỹ năng

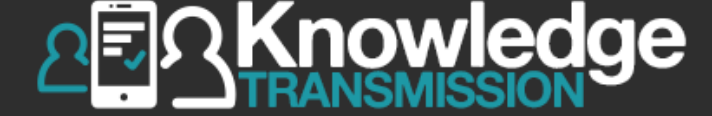

| learn                                               | (i 🗈 🕩        | Điểm của tôi                                                                                       |          |
|-----------------------------------------------------|---------------|----------------------------------------------------------------------------------------------------|----------|
| Tiếng Việt                                          | andy student1 | <b>Lịch sử điểm</b><br>Ban có thể xem điểm của các học trình ban đã đạt được từ trước cho đến nay. |          |
| Môn học<br>( Diểm của tôi                           |               | GE Connected General English                                                                       | Θ        |
| <ul> <li>Nhóm học</li> <li>Tài khoản của</li> </ul> | a tôi         | Placement Test 47 / 60                                                                             | Ð        |
|                                                     |               | Beg A1 Beginner 377 / 541                                                                          | Θ        |
|                                                     |               | Unit 1 Unit 1: Greetings and introductions 69 / 83                                                 | Θ        |
|                                                     |               | Vocabulary 21 / 21                                                                                 | $\oplus$ |
|                                                     |               | Dialogue 4/4                                                                                       | Ð        |
|                                                     |               | Grammar 26 / 26                                                                                    | $\oplus$ |

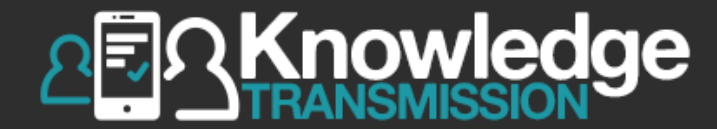

# 9. GIÁO VIÊN XEM BÁO CÁO ĐIỂM CỦA SINH VIÊN

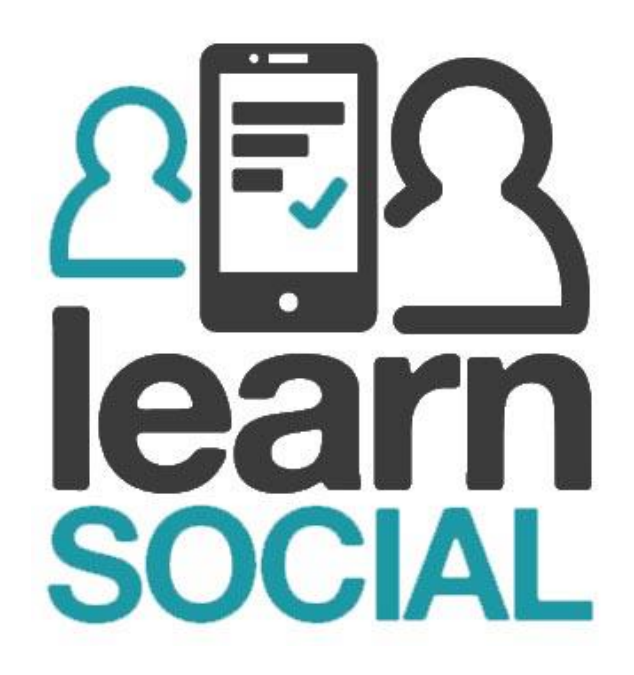

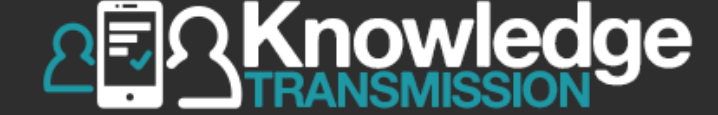

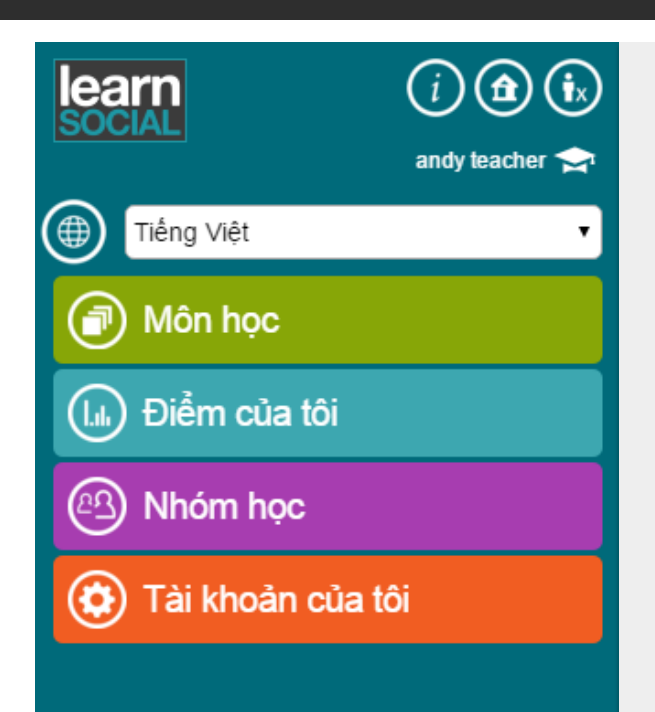

## Chọn **Nhóm học**

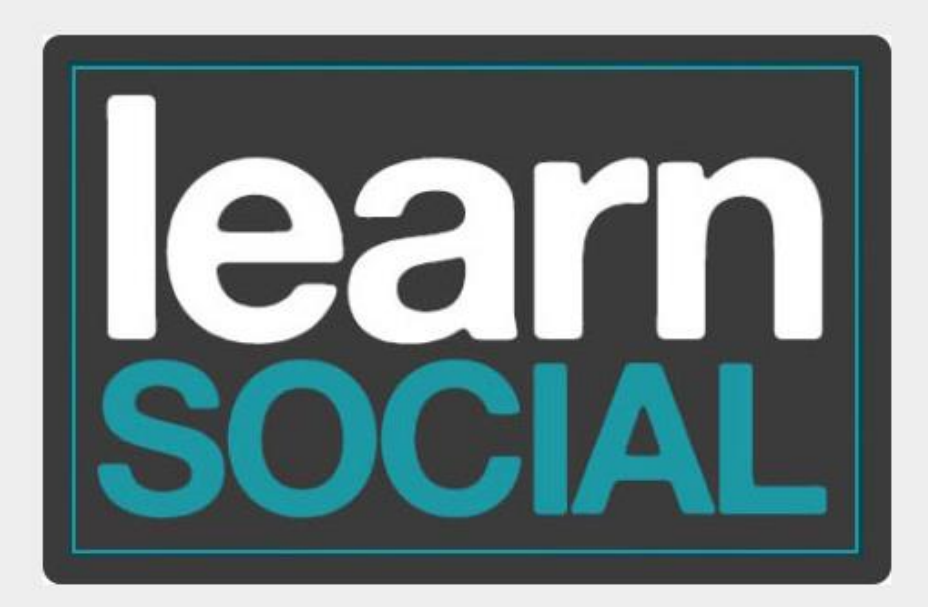

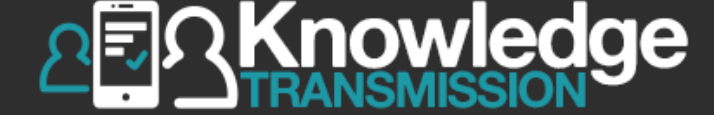

|                  | i i intervention in the second second |
|------------------|----------------------------------------------------------------------------------------------------|
| Τì               | ìm kiếm nhóm Thêm nhóm mới                                                                                                    |
|                  | Nhóm học                                                                                                    |
| An<br>an<br>z-ł  | ndy Group<br>idy teacher<br>KT                                                                                                    |
|                  | Group Messages                                                                                                    |
|                  | Điễm nhóm                                                                                                    |
|                  | Group Scores: reports                                                                                                    |
|                  | Đánh giá                                                                                                    |
|                  | Quần lý nhóm                                                                                                    |
|                  | Scheduling                                                                                                    |
| An<br>an<br>z-k  | dy Teacher<br>dy teacher<br><t< td=""></t<>                                                                                                    |
| AV<br>Tea<br>z-K | '1- Chiều<br>acher One<br><t< td=""></t<>                                                                                                    |

## Nhóm học

# Chọn Điểm nhóm

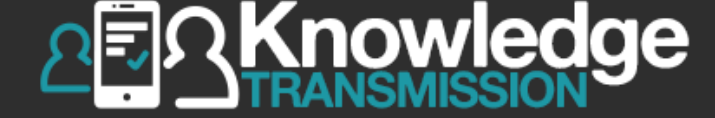

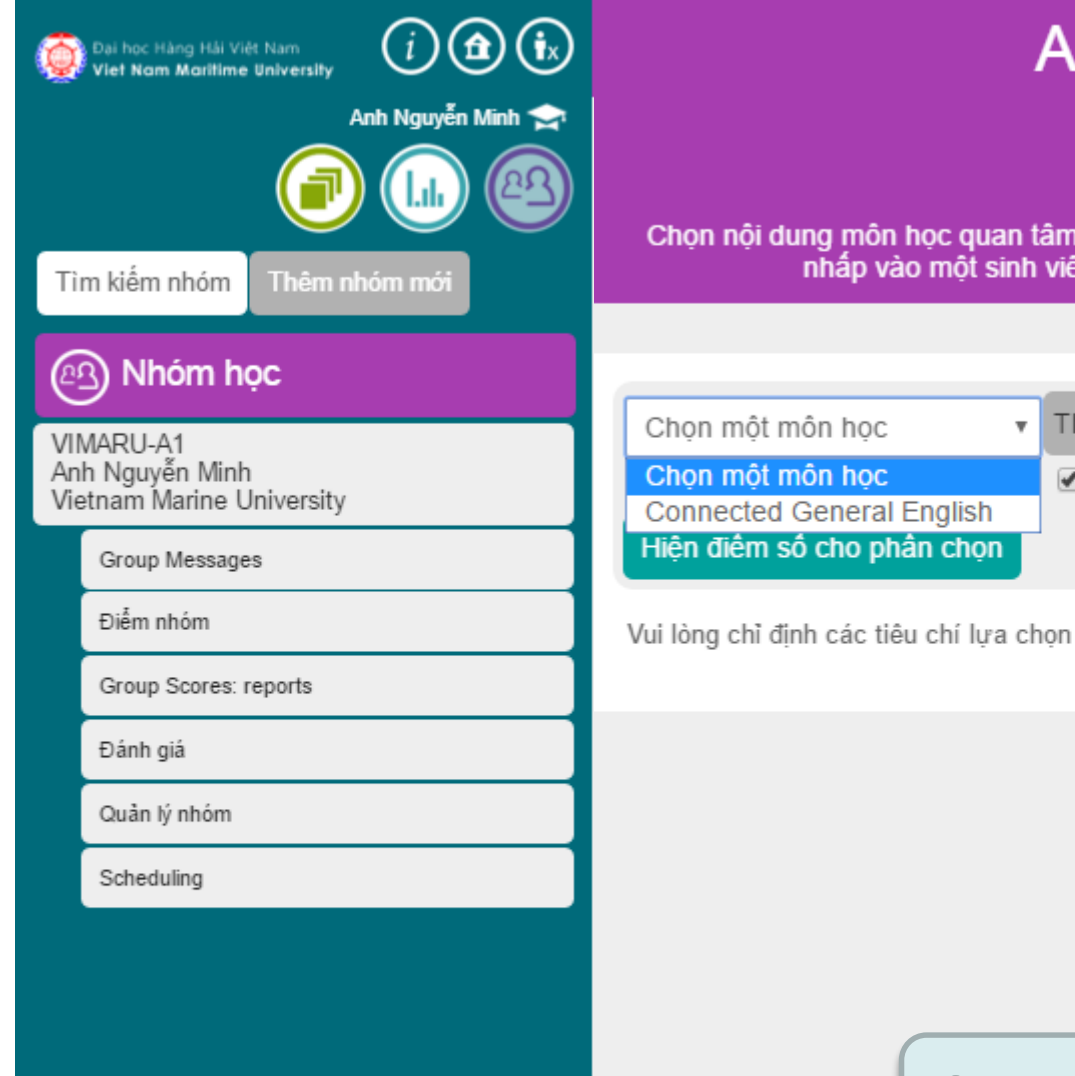

## Andy Teacher andy teacher z-KT Chọn nội dung môn học quan tâm, sau đó nhấp vào nút "Hiện điểm của môn chọn". Sau đó, nhấp vào một sinh viên để biết thêm thông tin về sư tiến bộ của họ. Thêm vào lưa chon 🗹 gồm các bài tập xã hội 🗹 gồm các bài tập khác

## Chọn một môn học

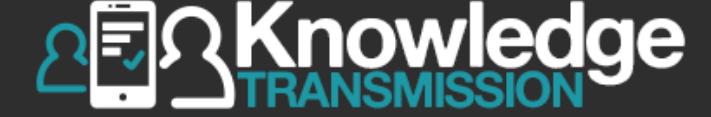

|                  | arn                                                               | (i) (i) (i)<br>andy teacher 🚖 |          |  |  |
|------------------|-------------------------------------------------------------------|-------------------------------|----------|--|--|
|                  |                                                                   |                               | Chọn     |  |  |
| Tì               | m kiêm nhóm                                                       | Thêm nhóm mới                 |          |  |  |
| e                | Nhóm hợ                                                           | òc                            | Chọn     |  |  |
| An<br>an<br>z-ł  | dy Group<br>dy teacher<br><t< td=""><td></td><td>Hiện đ</td></t<> |                               | Hiện đ   |  |  |
|                  | Group Message                                                     | is                            | Hiện tại |  |  |
|                  | Điễm nhóm                                                         |                               |          |  |  |
|                  | Group Scores: r                                                   | eports                        |          |  |  |
|                  | Đánh giá                                                          |                               |          |  |  |
|                  | Quần lý nhóm                                                      |                               |          |  |  |
|                  | Scheduling                                                        |                               |          |  |  |
| An<br>an<br>z-K  | dy Teacher<br>dy teacher<br>(T                                    |                               |          |  |  |
| AV<br>Tea<br>z-K | AV1- Chiều<br>Teacher One<br>z-KT                                 |                               |          |  |  |

## Andy Group andy teacher z-KT nội dung môn học quan tâm, sau đó nhấp vào nút "Hiện điễm của môn chọn". Sau đó, nhấp vào một sinh viên để biết thêm thông tin về sự t<u>iến bộ củ</u>a họ. Thêm vào lựa chọn môt môn học ۳ 🗹 gồm các bài tập xã hội 🗹 gồm các bài tập khác iểm số cho phần chọn không có sinh viên nào được ghi danh trong nhóm học này. họn Thêm vào lựa chọn

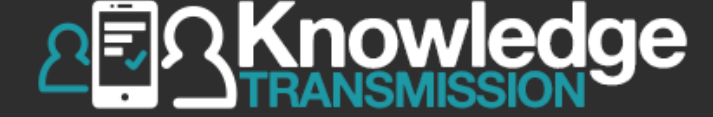

| Tim kiếm nhóm Thư<br>Chiến Nhóm học<br>Andy Group<br>andy teacher<br>z-KT | (i) (i) (i)<br>andy teacher (i)<br>(i)<br>(i)<br>(i)<br>(i)<br>(i)<br>(i)<br>(i)<br>(i)<br>(i) | Andy Group         andy teacher         z-KT         Chọn nội dung môn học quan tâm, sau đó nhấp vào nút "Hiện điểm của môn chọn". Sau đó, nhấp vào một sinh viên để biết thêm thông tin về sự tiến bộ của họ.         Chọn một môn học       Thêm vào lựa chọn         ể gồm các bải tập xã hội ể gồm các bải tập khác         Hiện điểm số cho phần chọn |
|---------------------------------------------------------------------------|------------------------------------------------------------------------------------------------|----------------------------------------------------------------------------------------------------|
| Group Messages<br>Điểm nhóm<br>Group Scores: reports<br>Đánh giá          | 5                                                                                              | Hiện tại không có sinh viên nào được ghi danh trong nhóm học này.                                                                                                    |
| Quần lý nhóm<br>Scheduling                                                |                                                                                                | Chọn <b>Hiện điểm số cho phần chọn</b>                                                                                                    |
| Andy Teacher<br>andy teacher<br>z-KT<br>AV1- Chiều<br>Teacher One<br>z-KT |                                                                                                |                                                                                                    |

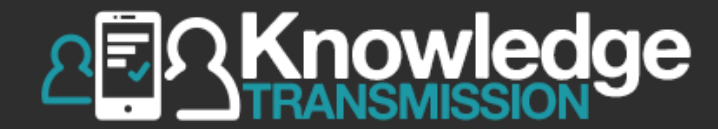

# 10. GIÁO VIÊN TẠO THỜI KHÓA BIỂU & LÊN LỊCH THI, KIỂM TRA

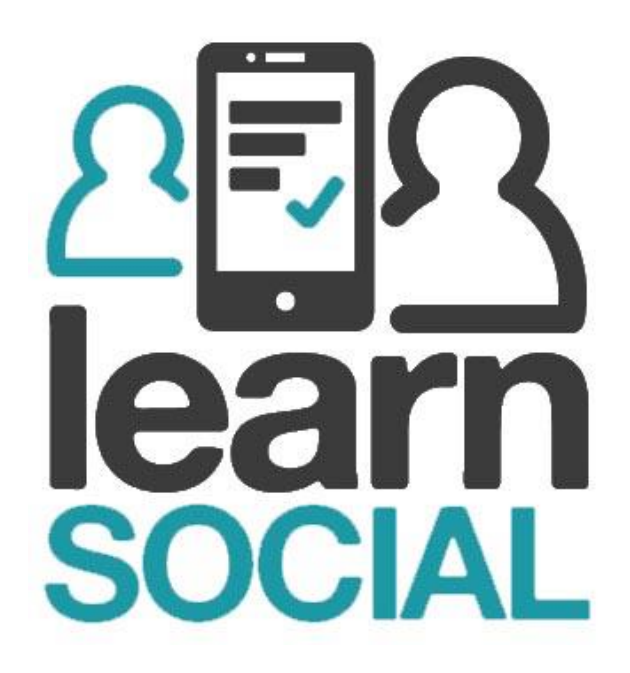

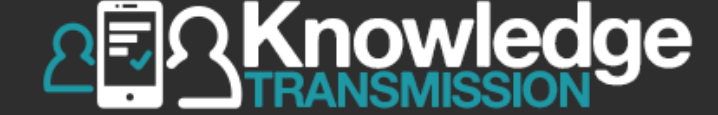

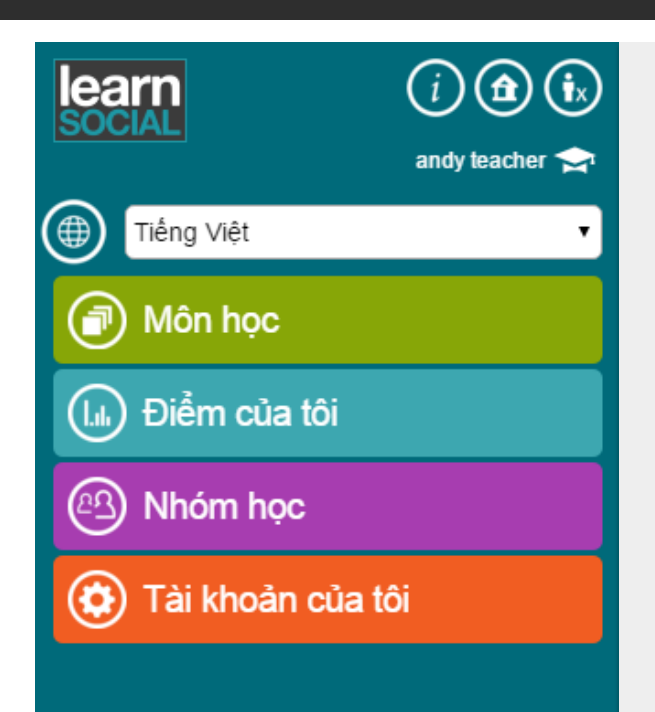

## Chọn **Nhóm học**

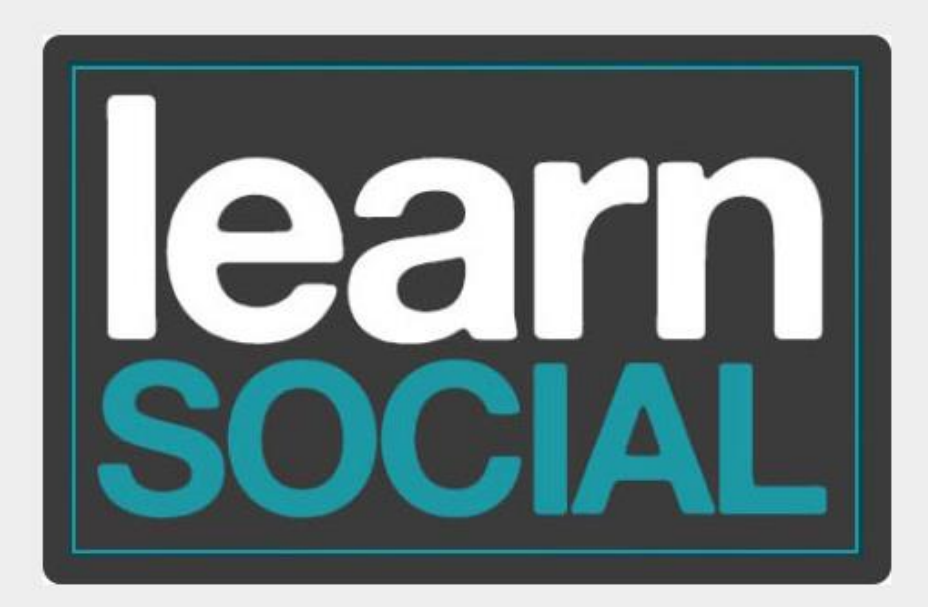

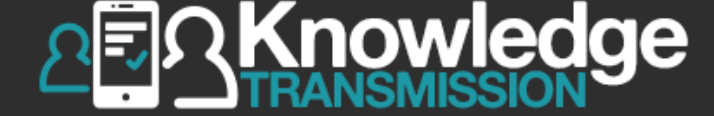

| le<br>so         | i (i) (i) (i) (i) (i) (i) (i) (i) (i) (i |
|------------------|------------------------------------------|
| Тì               | m kiếm nhóm Thêm nhóm mới                |
|                  | Nhóm học                                 |
| An<br>an<br>z-ł  | dy Group<br>dy teacher<br>KT             |
|                  | Group Messages                           |
|                  | Điểm nhóm                                |
|                  | Group Scores: reports                    |
|                  | Đánh giá                                 |
|                  | Quản lý nhóm                             |
|                  | Scheduling                               |
| An<br>an<br>z-K  | dy Teacher<br>dy teacher<br>CT           |
| AV<br>Tea<br>z-K | 1- Chiều<br>acher One<br>T               |

### Nhóm học

## Chọn Scheduling

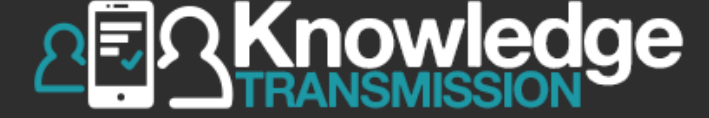

|                                   |                                                                                                 | Scheo<br>This is where you can create and edit schedules to o                                                                         |
|-----------------------------------|-------------------------------------------------------------------------------------------------|----------------------------------------------------------------------------------------------------|
| Tì                                | m kiếm nhóm Thêm nhóm mới                                                                       | Create schedule          Add a name         Schedule content permanently         Start date         13/04/20         HH:         22 v |
| C                                 | Nhóm học                                                                                        | End date 13/04/20 HH: 22 v MM: 45 v<br>Include tests  Apply                                                                           |
| An<br>an<br>z-ł                   | dy Group<br>dy teacher<br><t< td=""><td>Available content Connected General English +</td></t<> | Available content Connected General English +                                                                                         |
|                                   | Group Messages                                                                                  | Edit available content                                                                                                    |
|                                   | Điểm nhóm                                                                                       | Add courses Remove courses                                                                                                    |
|                                   | Group Scores: reports                                                                           | Import schedule from another group                                                                                                    |
|                                   | Đánh giá                                                                                        | Show groups                                                                                                    |
|                                   | Quản lý nhóm                                                                                    |                                                                                                    |
|                                   | Scheduling                                                                                      |                                                                                                    |
| An<br>an<br>z-k                   | dy Teacher<br>dy teacher<br>(T                                                                  |                                                                                                    |
| AV1- Chiều<br>Teacher One<br>z-KT |                                                                                                 |                                                                                                    |

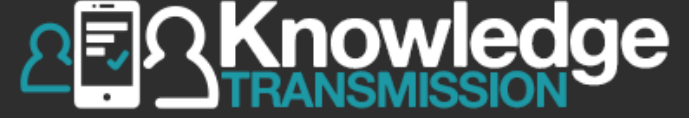

| lea<br>so         | arn<br>CIAL                   |         | Scheo<br>This is where you can create and edit schedules to d                                                                      |        |
|-------------------|-------------------------------|---------|----------------------------------------------------------------------------------------------------|--------|
|                   | andy te                       | acher 🛁 | Create schedule                                                                                                    |        |
| Tìr               | n kiếm nhóm Thêm nhóm mới     |         | Add a name<br>Schedule content permanently<br>Start date 13/04/20 HH: (22 ▼) MM: (45 ▼)<br>End date 13/04/20 HH: (22 ▼) MM: (45 ▼) |        |
| (et               | Nhóm học                      |         | Include tests                                                                                                    |        |
| And<br>and<br>z-K | dy Group<br>dy teacher<br>T   |         | Available content Connected General English +                                                                                      |        |
|                   | Group Messages                |         | Edit available content                                                                                                    |        |
|                   | Điểm nhóm                     |         | Add courses Remove courses                                                                                                    |        |
|                   | Group Scores: reports         |         | Import schedule from another group                                                                                                 |        |
|                   | Đánh giá                      |         | Show groups                                                                                                    |        |
|                   | Quản lý nhóm                  |         |                                                                                                    |        |
|                   | Scheduling                    |         |                                                                                                    |        |
| And<br>and<br>z-K | ly Teacher<br>ly teacher<br>T | Bỏ      | tick ở Schedule content permar                                                                                                    | nently |
| AV1<br>Tea<br>z-K | l- Chiều<br>cher One<br>T     |         |                                                                                                    |        |

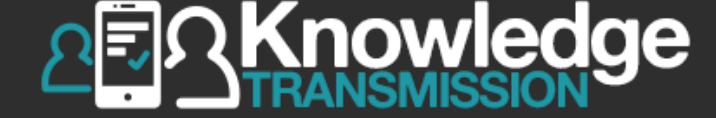

|                   | arn                                            | (i) 🍙 (i)x<br>andy teacher 🚖 | Sche<br>This is where you can create<br>when students can                                                                                                    | e and edit schedules to determine<br>access course content. |
|-------------------|------------------------------------------------|------------------------------|----------------------------------------------------------------------------------------------------|-------------------------------------------------------------|
|                   |                                                |                              | Create schedule                                                                                                    | Scheduled content                                           |
| Tìr               | m kiếm nhóm                                    | Thêm nhóm mới<br>D <b>C</b>  | Schedule content permanently<br>Start date 5/28/15 3:18 PM<br>End date 5/29/15 12:00 AM<br>Include tes<br>< 2015 May >                                                                                                    | No schedules created                                        |
| An<br>an<br>z-k   | dy Group<br>dy teacher<br>(T                   |                              | Apply         S         M         T         W         T         F         S           26         27         28         29         30         1         2           3         4         5         6         7         8         9           TOFIC         10         11         12         14         15         16                                                                                                    |                                                             |
|                   | Group Message<br>Điểm nhóm<br>Group Scores: re | s<br>eports                  | TOEIC<br>TOEIC<br>TOEIC | on ngày bắt đầu &<br>ay kết thúc                            |
|                   | Đánh giá<br>Quản lý nhóm                       |                              | <ul> <li>TOEIC Practice Test 7 +</li> <li>TOEIC Practice Test 8 +</li> <li>TOEIC Practice Test 9 +</li> <li>Collins Listening for IELTS +</li> </ul>                                                                                                    |                                                             |
|                   | Scheduling                                     |                              | Collins Reading for IELTS +<br>Collins Skills for TOEFL: Listening a +                                                                                                    |                                                             |
| And<br>and<br>z-K | dy Teacher<br>dy teacher<br>T                  |                              | <ul> <li>Collins Skills for TOEIC: Listening a +</li> <li>Collins Skills for TOEIC: Speaking an +</li> <li>Collins Speaking for IELTS +</li> </ul>                                                                                                    |                                                             |
| AV1<br>Tea<br>z-K | 1- Chiều<br>acher One<br>T                     |                              | <ul> <li>Collins Writing for IELTS +</li> <li>Connected General English –</li> <li>Placement Test</li> <li>A1 Beginner +</li> <li>A2 Elementary +</li> </ul>                                                                                                    |                                                             |

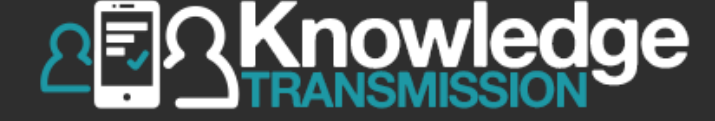

|                   | arn                                                                                                    | (i) (fr) (fr)<br>andy teacher 🚖 | This is where you can create and edit schedules to determine when students can access course content.                                                               |                                               |                                                |        |
|-------------------|----------------------------------------------------------------------------------------------------|---------------------------------|----------------------------------------------------------------------------------------------------|-----------------------------------------------|------------------------------------------------|--------|
|                   |                                                                                                    | 1                               | Create sche                                                                                                    | dule                                          | Scheduled content                              |        |
| Tì                | m kiếm nhóm                                                                                                    | Thêm nhóm mới                   | Schedule content permanently                                                                                                    |                                               | 5/28/15 3:18 PM – 5/29/15 12:00 AM<br>(active) | Edit   |
| Ø                 | Nhóm học                                                                                                    | ;                               | End date 5/28/15 3:45 PM<br>Include tests                                                                                                    |                                               | Connected General English +                    | Delete |
| An<br>an<br>z-ł   | dy Group<br>dy teacher<br><t< td=""><td></td><td>Apply<br/>Available col</td><td>ntent</td><td></td><td></td></t<> |                                 | Apply<br>Available col                                                                                                    | ntent                                         |                                                |        |
|                   | Group Messages                                                                                                    |                                 | <ul> <li>TOEIC Practice Test 1 +</li> <li>TOEIC Practice Test 2 +</li> </ul>                                                                                        | <b>T</b>                                      | • •                                            |        |
|                   | Điểm nhóm                                                                                                    |                                 | <ul> <li>TOEIC Practice Test 3 +</li> <li>TOEIC Practice Test 4 +</li> </ul>                                                                                        | lick nộ                                       | i dung cho                                     |        |
|                   | Group Scores: rep                                                                                                  | ports                           | <ul> <li>TOEIC Practice Test 5 +</li> <li>TOEIC Practice Test 6 +</li> </ul>                                                                                        | từng lịc                                      | h học                                          |        |
|                   | Đánh giá                                                                                                    |                                 | <ul> <li>TOEIC Practice Test 7 +</li> <li>TOEIC Practice Test 8 +</li> </ul>                                                                                        |                                               | ·                                              |        |
|                   | Quản lý nhóm                                                                                                    |                                 | <ul> <li>TOEIC Practice Test 9 +</li> <li>Collins Listening for IELTS -</li> </ul>                                                                                  | +                                             |                                                |        |
|                   | Scheduling                                                                                                    |                                 | <ul> <li>Collins Reading for IELTS +</li> <li>Collins Skills for TOEFL: Lis</li> </ul>                                                                              | tening a +                                    |                                                |        |
| And<br>and<br>z-K | dy Teacher<br>dy teacher<br>(T                                                                                     |                                 | <ul> <li>Collins Skills for TOEFL: Re</li> <li>Collins Skills for TOEIC: List</li> <li>Collins Skills for TOEIC: Spi</li> <li>Collins Speaking for IELTS</li> </ul> | ading and +<br>tening a +<br>eaking an +<br>+ |                                                |        |
| AV<br>Tea<br>z-K  | 1- Chiều<br>acher One<br>(T                                                                                        |                                 | <ul> <li>Collins Writing for IELTS +</li> <li>Connected General English</li> <li>Placement Test</li> <li>A1 Beginner +</li> </ul>                                   | -                                             |                                                |        |
|                   |                                                                                                    |                                 | A2 Elementary +                                                                                                    |                                               |                                                |        |

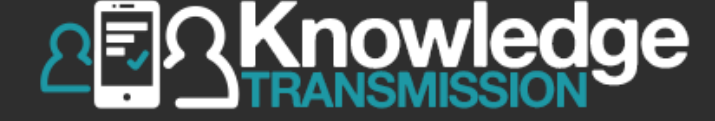

|                   | arn<br>CIAL                   | (i) 🍙 (ix)<br>andy teacher 🚖 | )<br>This                                                                                                    | s where you can create when students can a            | and edit schedules to determine access course content. |        |
|-------------------|-------------------------------|------------------------------|----------------------------------------------------------------------------------------------------|-------------------------------------------------------|--------------------------------------------------------|--------|
|                   |                               |                              | Create sch                                                                                                    | edule                                                 | Scheduled content                                      |        |
| TÌI               | m kiếm nhóm                   | Thêm nhóm mới                | Schedule content permanenti                                                                                                    | у 🖉                                                   | 5/28/15 3:18 PM – 5/29/15 12:00 AM<br>(active)         | Edit   |
| (etc)             | ) Nhóm họ                     | c                            | End date 5/28/15 3:45 PM<br>Include tests                                                                                        |                                                       | Connected General English +                            | Delete |
| And<br>and<br>z-K | dy Group<br>dy teacher<br>(T  |                              | Apply<br>Available c                                                                                                    | ontent                                                |                                                        |        |
|                   | Group Messages                |                              | <ul> <li>TOEIC Practice Test 1 +</li> <li>TOEIC Practice Test 2 +</li> </ul>                                                     |                                                       | • · · · · ~                                            | 1      |
|                   | Điểm nhóm                     |                              | <ul> <li>TOEIC Practice Test 3 +</li> <li>TOEIC Practice Test 4 +</li> </ul>                                                     | Chọn A                                                | <b>pply</b> , lịch học se                              | hie    |
|                   | Group Scores: re              | ports                        | TOEIC Practice Test 5 +<br>TOEIC Practice Test 6 +                                                                               | sang bê                                               | n góc phải màn                                         | hìn    |
|                   | Đánh giá                      |                              | TOEIC Practice Test 7 +                                                                                                    |                                                       |                                                        |        |
|                   | Quản lý nhóm                  |                              | Collins Listening for IELTS                                                                                                    | 6+                                                    |                                                        |        |
|                   | Scheduling                    |                              | Collins Reading for IELTS                                                                                                    | .istening a +                                         |                                                        |        |
| And<br>and<br>z-K | dy Teacher<br>dy teacher<br>T |                              | Collins Skills for TOEFL: F<br>Collins Skills for TOEIC: L<br>Collins Skills for TOEIC: S<br>Collins Speaking for IELTS          | Reading and +<br>istening a +<br>ipeaking an +<br>S + |                                                        |        |
| AV1<br>Tea<br>z-K | I- Chiều<br>Icher One<br>T    |                              | <ul> <li>Collins Writing for IELTS +</li> <li>Connected General Englis</li> <li>Placement Test</li> <li>A1 Beginner +</li> </ul> | ⊦<br>sh −                                             |                                                        |        |
|                   |                               |                              | A2 Elementary +                                                                                                    |                                                       |                                                        |        |

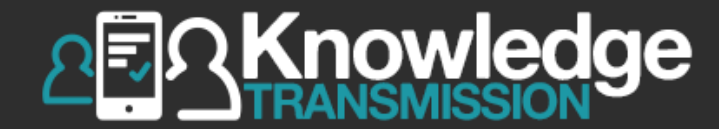

# 10.1. SỬA LỊCH HỌC, THI, KIỂM TRA

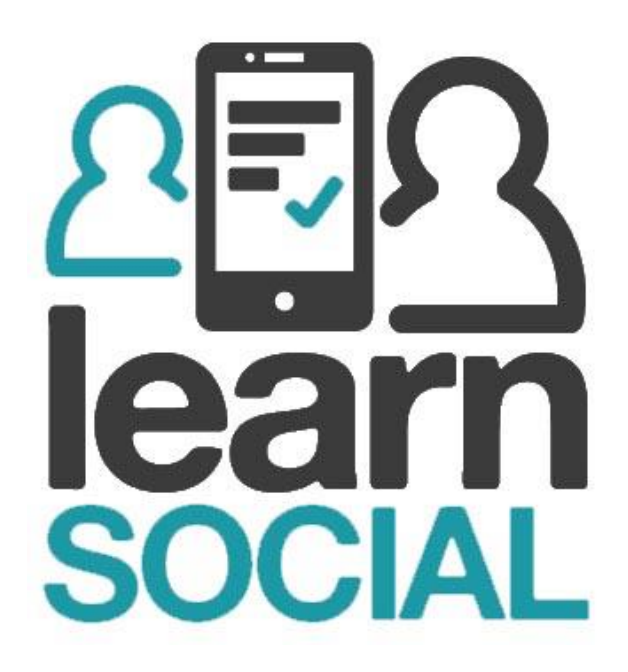

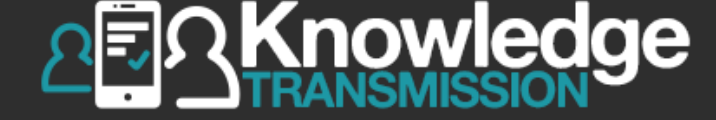

| learn<br>social                        | (i) (i) (i)<br>andy teacher           | S<br>This is where you ca<br>when stude                                                                                                    | n create a<br>ents can a | duling<br>and edit schedules to determine<br>access course content.           |                |
|----------------------------------------|---------------------------------------|----------------------------------------------------------------------------------------------------|--------------------------|-------------------------------------------------------------------------------|----------------|
|                                        |                                       | Create schedule                                                                                                    |                          | Scheduled content                                                             |                |
| Tìm kiếm nhóm Thêm nh<br>Thêm nhóm học | hóm mới Sche<br>Start<br>End<br>Inclu | edule content permanently<br>t date 5/28/15 3:45 PM<br>date 5/28/15 3:45 PM<br>ude tests                                                                      |                          | 5/28/15 3:18 PM – 5/29/15 12:00 AM<br>(active)<br>Connected General English + | Edit<br>Delete |
| Andy Group<br>andy teacher<br>z-KT     | Ap                                    | Available content                                                                                                    |                          | <b>F</b> -1:4                                                                 |                |
| Group Messages                         |                                       | OEIC Practice Test 1 +<br>OEIC Practice Test 2 +<br>OEIC Practice Test 3 +                                                                                    | Ci                       | nọn <b>Ealt</b>                                                               |                |
| Điểm nhóm                              | 0 T                                   | OEIC Practice Test 4 +                                                                                                    | _                        |                                                                               |                |
| Group Scores: reports                  | с т<br>П                              | OEIC Practice Test 5 +                                                                                                    |                          |                                                                               |                |
| Đánh giá                               | т<br>Т<br>П                           | OEIC Practice Test 7 +<br>OEIC Practice Test 8 +                                                                                                    |                          |                                                                               |                |
| Quản lý nhóm                           |                                       | Collins Listening for IELTS +                                                                                                    |                          |                                                                               |                |
| Scheduling                             |                                       | Collins Reading for IELTS +<br>Collins Skills for TOEFL: Listening a +                                                                                        |                          |                                                                               |                |
| Andy Teacher<br>andy teacher<br>z-KT   |                                       | Collins Skills for TOEFL: Reading and +<br>Collins Skills for TOEIC: Listening a +<br>Collins Skills for TOEIC: Speaking an +<br>Collins Speaking for IELTS + |                          |                                                                               |                |
| AV1- Chiều<br>Teacher One<br>z-KT      |                                       | Collins Writing for IELTS +<br>Connected General English –<br>Placement Test<br>A1 Beginner +<br>A2 Elementary +                                              |                          |                                                                               |                |

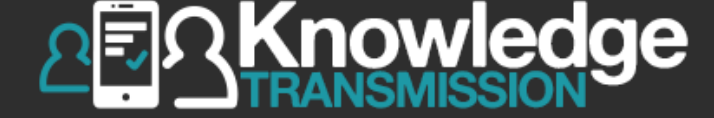

| learn<br>social            | (i) (fr) (fr)<br>andy teacher 🚖 | This is where you ca<br>when stude         | n create<br>ents can a | and edit schedules to determine access course content. |
|----------------------------|---------------------------------|--------------------------------------------|------------------------|--------------------------------------------------------|
|                            |                                 | Create schedule                            |                        | Scheduled content                                      |
| Tìm kiếm nhóm              | Thêm nhóm mới                   | Schedule content permanently               |                        | 5/28/15 3:18 PM - 5/29/15 12:00 AM<br>(active)         |
| B Nhóm h                   | òc                              | End date 5/29/15 12:00 AM<br>Include tests |                        | Connected General English +                            |
| Andy Group<br>andy teacher |                                 | Apply Cancel                               |                        |                                                        |
| z-KŤ                       |                                 | Available content                          |                        |                                                        |
| Group Message              | 29                              | TOEIC Practice Test 1 +                    |                        | ch ciùa được                                           |
| Croup message              |                                 | TOEIC Practice Test 2 +                    |                        |                                                        |
| Điểm nhóm                  |                                 | TOPIC Practice Test 4 +                    | •                      | •                                                      |
|                            |                                 | TOEIC Practice Test 5 +                    | オ                      | Sob dấu                                                |
| Group Scores:              | reports                         | TOEIC Practice Test 6 +                    | Uc                     | ann uau                                                |
|                            |                                 | TOEIC Practice Test 7 +                    |                        |                                                        |
| Đánh giá                   |                                 | TOEIC Practice Test 8 +                    |                        |                                                        |
| Quản tí nhám               |                                 | TOEIC Practice Test 9 +                    |                        |                                                        |
| Quan ly nhom               |                                 | Collins Listening for IELTS +              |                        |                                                        |
| Schoduling                 |                                 | Collins Reading for IELTS +                |                        |                                                        |
| Scheddling                 |                                 | Collins Skills for TOEFL: Listening a +    |                        |                                                        |
| Andy Teacher               |                                 | Collins Skills for TOEFL: Reading and +    |                        |                                                        |
| andy teacher               |                                 | Collins Skills for TOEIC: Listening a +    |                        |                                                        |
| z-KT                       |                                 | Collins Skills for TOEIC: Speaking an +    |                        |                                                        |
|                            |                                 |                                            |                        |                                                        |
| AV1- Chiêu<br>Teacher One  |                                 | Connected General English +                |                        |                                                        |
| z-KT                       |                                 | Grammar and Practice for Business (Co      | +                      |                                                        |
|                            |                                 | Oxford Express: English for Emails +       |                        |                                                        |
|                            |                                 | Oxford Express: English for Meetings +     |                        |                                                        |

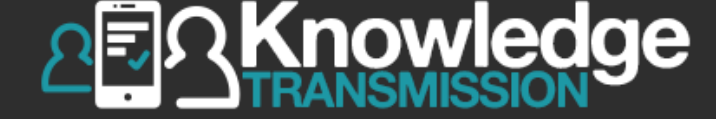

| Tim kiếm nhóm Thêm nhóm mói   Mhóm học Schedule con   Andy Group<br>andy teacher<br>z-KT Schedule con   Group Messages<br>Điểm nhóm Andy Scores: reports   Dánh giá<br>Quản lý nhóm Include teacher<br>Include teacher<br>Include teache                                                                                                    | le<br>so                      | arn                           | (i) (i) (i)<br>andy teacher 🚖 |       |                                                                                                    |                          |
|----------------------------------------------------------------------------------------------------|-------------------------------|-------------------------------|-------------------------------|-------|----------------------------------------------------------------------------------------------------|--------------------------|
| Tim kiếm nhóm Thêm nhóm mói   Image: Start date 5/2   Include tests 5/2   Include tests 5/2   Include tests 1   Include tests 1   Image: Start date 5/2   Include tests 1   Image: Start date 5/2   Image: Start date 5/2   Image: Start da                                                                                                    |                               |                               |                               |       |                                                                                                    | (                        |
| Nhóm học   Andy Group<br>andy teacher<br>z-KT   Group Messages   Điểm nhóm   Group Scores: reports   Đánh giá   Quản lý nhóm   Scheduling   Andy Teacher<br>andy teacher                                                                                                    | Tì                            | m kiếm nhóm                   | Thêm nhóm mới                 | Sche  | dule con                                                                                                    | nte                      |
| Andy Group<br>andy teacher<br>z-KT Apply Ca   Group Messages Image: Connecter<br>Image: Place   Diễm nhóm Image: Connecter<br>Image: Place   Diễm nhóm Image: Connecter<br>Image: Place   Diễm nhóm Image: Connecter<br>Image: Place   Diễm nhóm Image: Connecter<br>Image: Place   Diễm nhóm Image: Connecter<br>Image: Place   Diễm nhóm Image: Connecter<br>Image: Place   Diễm nhóm Image: Connecter<br>Image: Place   Diễm nhóm Image: Connecter<br>Image: Place   Diễm nhóm Image: Connecter<br>Image: Place   Diễm nhóm Image: Connecter<br>Image: Place   Diễm nhóm Image: Connecter<br>Image: Place   Dánh giá Image: Connecter<br>Image: Place   Quần lý nhóm Image: Connecter<br>Image: Place   Quần lý nhóm Image: Place   Andy Teacher<br>Image: Place Image: Place                                                                                                    | e                             | Nhóm hợ                       | )c                            | End ( | date 5/<br>de tests                                                                                                    | 29                       |
| Group Messages <ul> <li>Connected</li> <li>Placed</li> <li>A1 Be</li> <li>A2 Ele</li> <li>B1 Pr</li> <li>Ø Ur</li> <li>Ø Ur</li></ul>                                                                                                    | An<br>an<br>z-k               | dy Group<br>dy teacher<br>(T  |                               | Ар    | oly C                                                                                                    | a                        |
| Điểm nhóm       A1 Be         Group Scores: reports       A2 Ele         Dánh giá       I Ur         Quản lý nhóm       I Ur         Scheduling       I Ur         Andy Teacher       Ur                                                                                                    |                               | Group Message                 | S                             |       | onnect                                                                                                    | ec<br>en                 |
| Group Scores: reports                                                                                                    |                               | Điểm nhóm                     |                               |       | A1 B                                                                                                    | eg                       |
| Đánh giá       Image: Constraint of the second second |                               | Group Scores: r               | eports                        | Ē     | B1 Pi                                                                                                    | re                       |
| Quản lý nhóm IV Ur<br>Scheduling IV Ur<br>Andy Teacher                                                                                                    |                               | Đánh giá                      |                               |       |                                                                                                    | nit                      |
| Scheduling Pro<br>Andy Teacher Ur                                                                                                    |                               | Quản lý nhóm                  |                               |       | ✓ U                                                                                                    | ni                       |
| Andy Teacher                                                                                                    |                               | Scheduling                    |                               |       | In the second second s | nii<br>ro                |
| z-KT                                                                                                    | And<br>and<br>z-K             | dy Teacher<br>dy teacher<br>T |                               |       |                                                                                                    | nii<br>nii<br>nii<br>nii |
| AV1- Chiều<br>Teacher One<br>z-KT                                                                                                    | AV <sup>+</sup><br>Tea<br>z-K | 1- Chiều<br>acher One<br>T    |                               |       | onnecte<br>rammar                                                                                                    | nii<br>d<br>a            |

## Scheduling

This is where you can create and edit schedules to determine when students can access course content.

#### Create schedule

| chedule content permanently |                  |  |  |  |  |
|-----------------------------|------------------|--|--|--|--|
| start date                  | 5/28/15 3:18 PM  |  |  |  |  |
| nd date                     | 5/29/15 12:00 AM |  |  |  |  |
| nclude tests                |                  |  |  |  |  |

#### ncel

#### Available content

- d General English
  - nent Test
  - ginner +
  - mentary +
  - -Intermediate
    - it 1 +
    - it 2 +
    - t 3 +
    - it 4 +
    - it 5 +
    - gress Test Units 1-5 +
    - it 6 +
    - it 7 +
    - it 8 +
    - it 9 +
    - it 10 +
- General English +
- and Practice for Business (Co... +
- ress: English for Emails +
- press: English for Meetings +

#### Scheduled content

5/28/15 3:18 PM - 5/29/15 12:00 AM (active)

Connected General English +

## Chọn các mục nội dung thay đổi

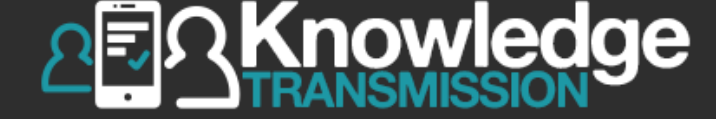

| learn                                | (i) 🍙 (i)<br>andy teacher 🚖 | S<br>This is where you car<br>when stude                                                                                                    | cheduling<br>a create and edit schedules to determine<br>ints can access course content. |
|--------------------------------------|-----------------------------|----------------------------------------------------------------------------------------------------|------------------------------------------------------------------------------------------|
| (                                    | 7 💷 🚳                       | Create schedule                                                                                                    | Scheduled                                                                                |
| Tìm kiếm nhóm T<br>(P) Nhóm học      | hêm nhóm mới                | Schedule content permanently Start date 5/28/15 3:18 PM<br>End date 5/29/15 12:00 AM<br>Include tests                                                                                                    | 5/28/15 3:18 PM – 5/29/15 1.<br>(active)<br>Connected General English +                  |
| Andy Group<br>andy teacher<br>z-KT   |                             | Apply Cancel<br>Available content                                                                                                    | Chon Apply                                                                               |
| Group Messages                       |                             | Connected General English – Placement Test                                                                                                    | chộn <b>Appiy</b>                                                                        |
| Điểm nhóm                            |                             | <ul> <li>A1 Beginner +</li> <li>A2 Elementary +</li> <li>B1 Dra Intermediate</li> </ul>                                                                                                    |                                                                                          |
| Group Scores: repo<br>Đánh giá       | rts                         | <ul> <li>■ BT Pre-Internediate =</li> <li>✓ Unit 1 +</li> <li>✓ Unit 2 +</li> <li>✓ Unit 2 +</li> </ul>                                                                                                    |                                                                                          |
| Quản lý nhóm                         |                             | <ul> <li>✓ Unit 3 +</li> <li>✓ Unit 4 +</li> <li>✓ Unit 5 +</li> </ul>                                                                                                    |                                                                                          |
| Scheduling                           |                             | <ul> <li>Onit 5 +</li> <li>Progress Test Units 1–5 +</li> <li>Unit 6 +</li> </ul>                                                                                                    |                                                                                          |
| Andy Teacher<br>andy teacher<br>z-KT |                             | <ul> <li>Unit 8 +</li> <li>Unit 8 +</li> <li>Unit 9 +</li> </ul>                                                                                                    |                                                                                          |
| AV1- Chiều<br>Teacher One<br>z-KT    |                             | <ul> <li>Unit 10 +</li> <li>Connected General English +</li> <li>Grammar and Practice for Business (Co +</li> <li>Oxford Express: English for Emails +</li> <li>Oxford Express: English for Emails +</li> </ul> |                                                                                          |

#### Scheduled content

5/28/15 3:18 PM - 5/29/15 12:00 AM (active)

## Chọn **Apply**

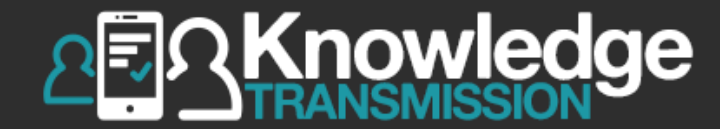

# 11. GHI ÂM & SO SÁNH

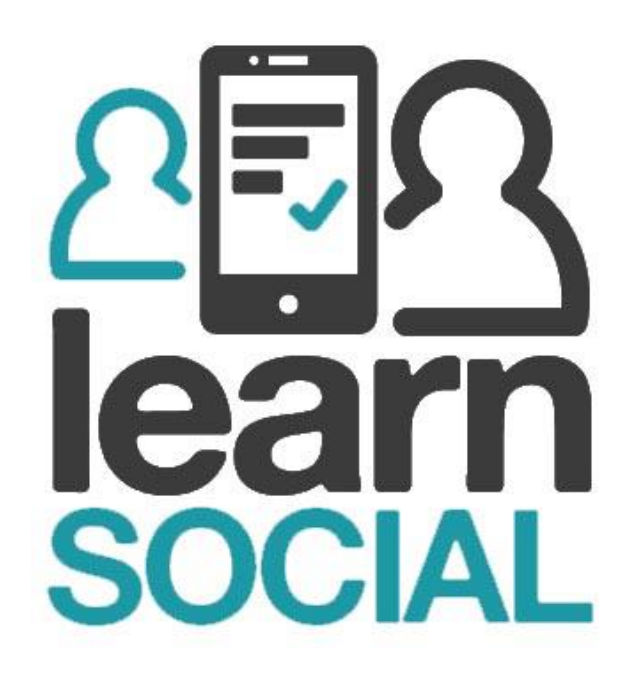

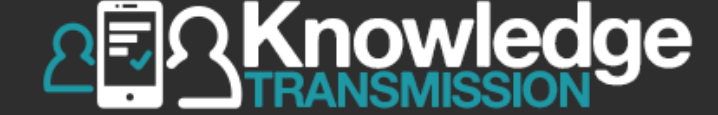

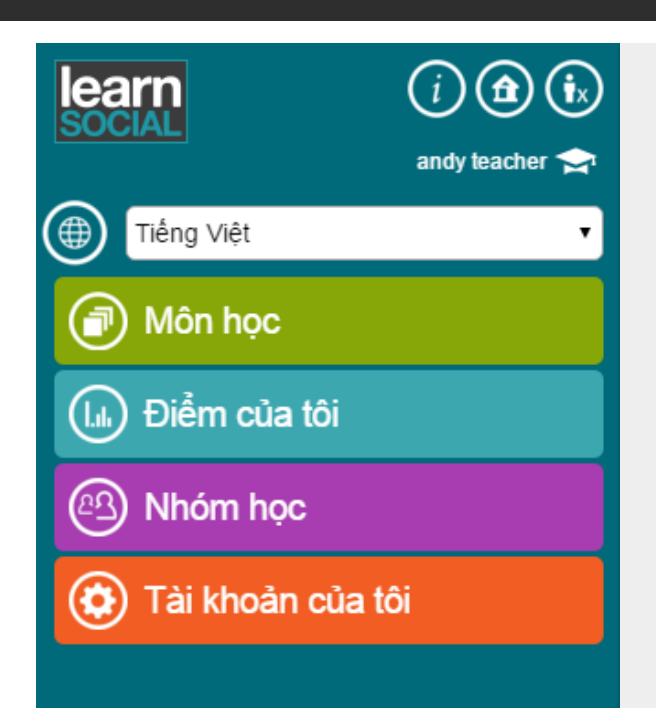

## Chọn **Môn học**

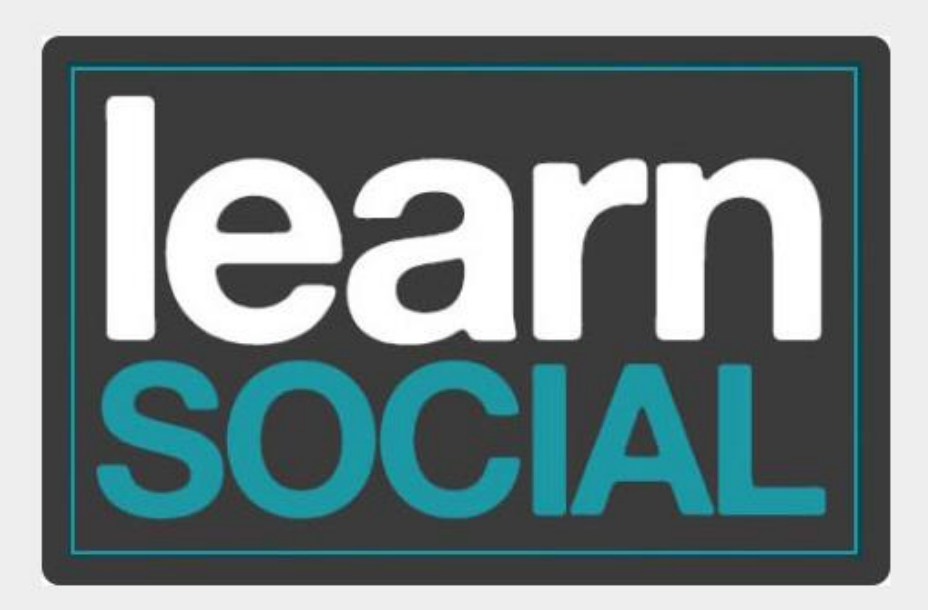

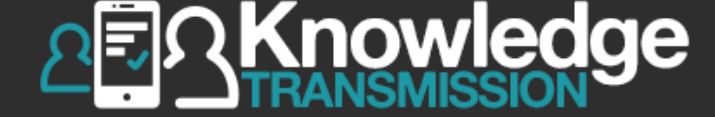

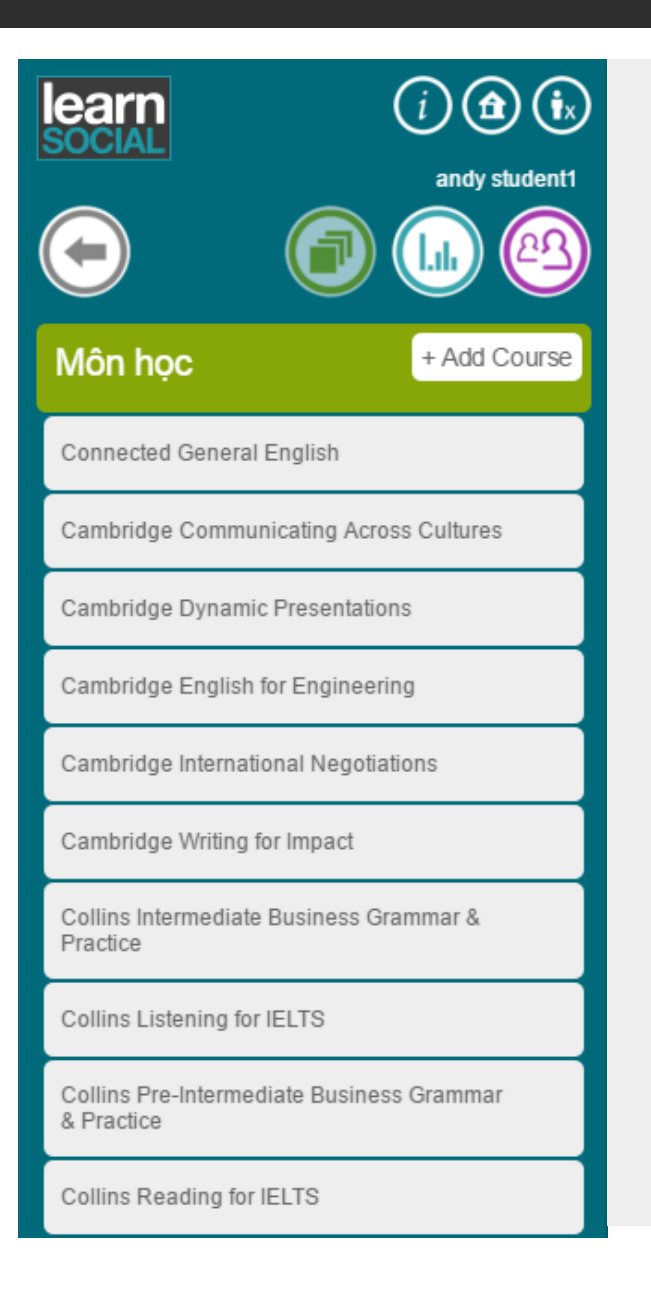

## Chọn **Connected General English**

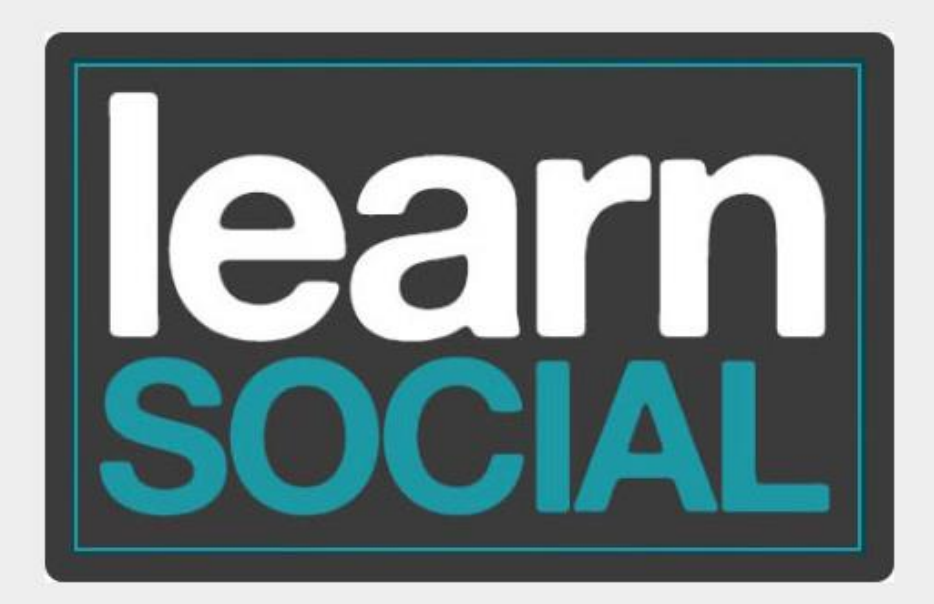

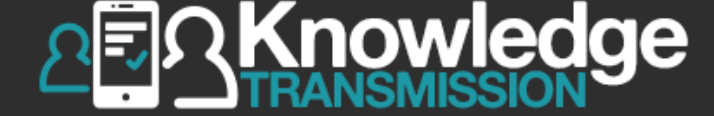

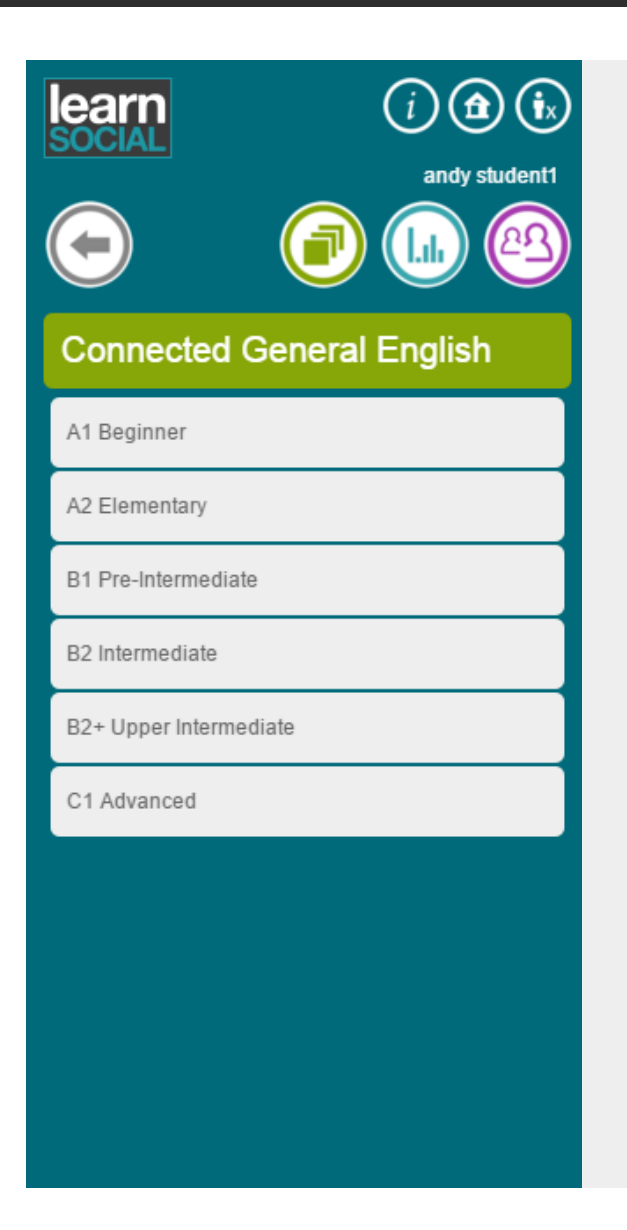

## Chọn trình độ học phù hợp

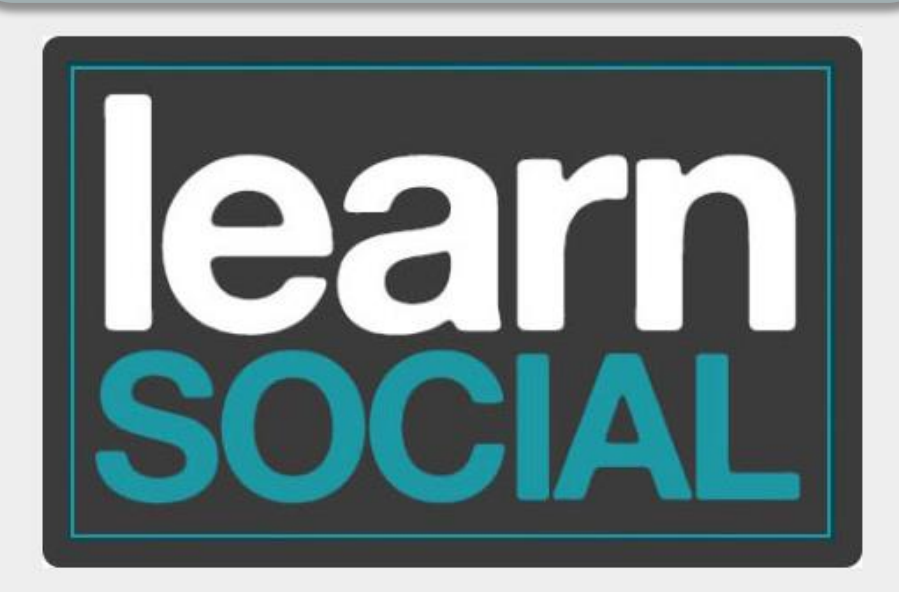

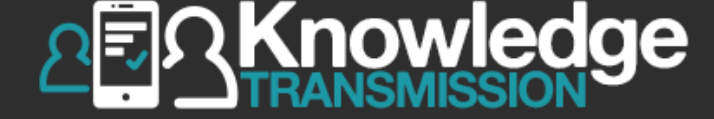

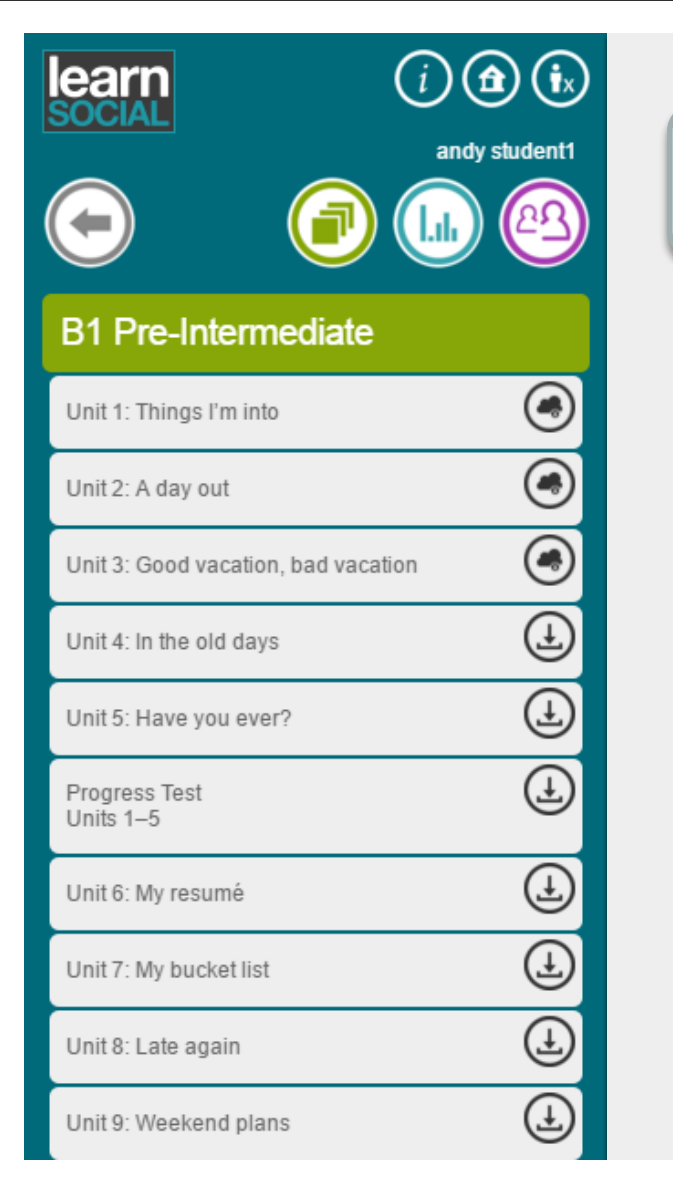

## Chọn bài học. Ví dụ: Unit 1

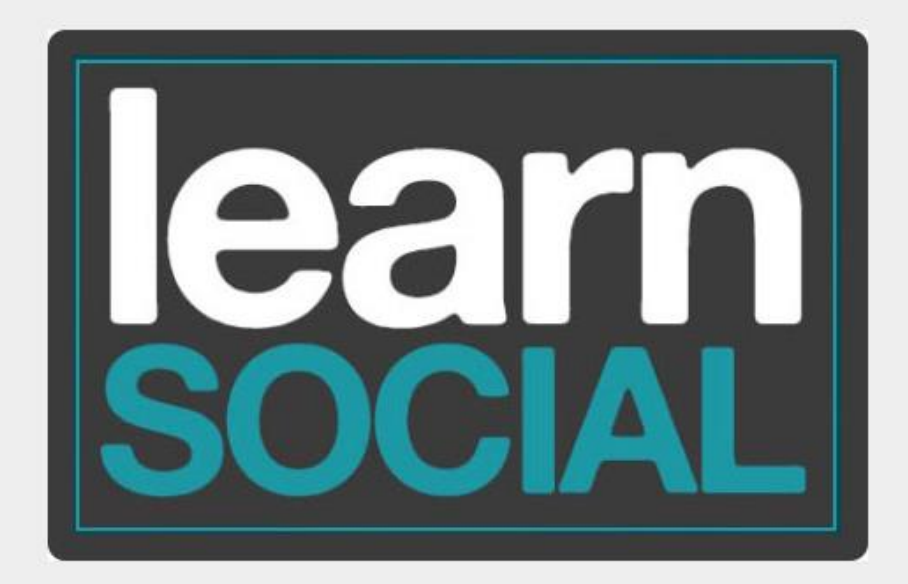

## Hội thoại - Dialogue

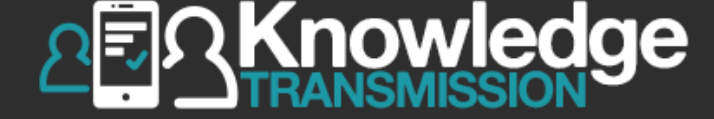

|      | i andy student1                              | B1 Pre-Intermediate<br>Unit 1: Things I'm into Dialogue |                |
|------|----------------------------------------------|---------------------------------------------------------|----------------|
|      |                                              | Dialogue 2                                              | Trang 1 trên 1 |
| Unit | 1: Things I'm into                           | Choose the correct answers.                             |                |
| 1    | Unit Goals                                   |                                                         | Đọc            |
| 2    | Vocabulary                                   |                                                         |                |
| 3    | Dialogue                                     | Go to Read to see the dialogue again.                   |                |
|      | 3.1 Dialogue 1                               | 00:00                                                   |                |
|      | 3.2 Dialogue 2                               |                                                         |                |
|      | 3.3 Dialogue 3                               |                                                         |                |
| 4    | Pronunciation: Linking Sounds /s/<br>and /z/ | 1. What is Sam doing?                                   |                |
| 5    | Grammar                                      | A He's doing tai chi.                                   |                |
| 6    | Reading                                      | B He's playing badminton.                               |                |
| 7    | Listening                                    |                                                         |                |

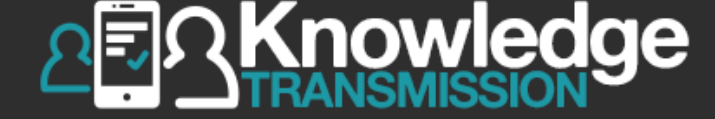

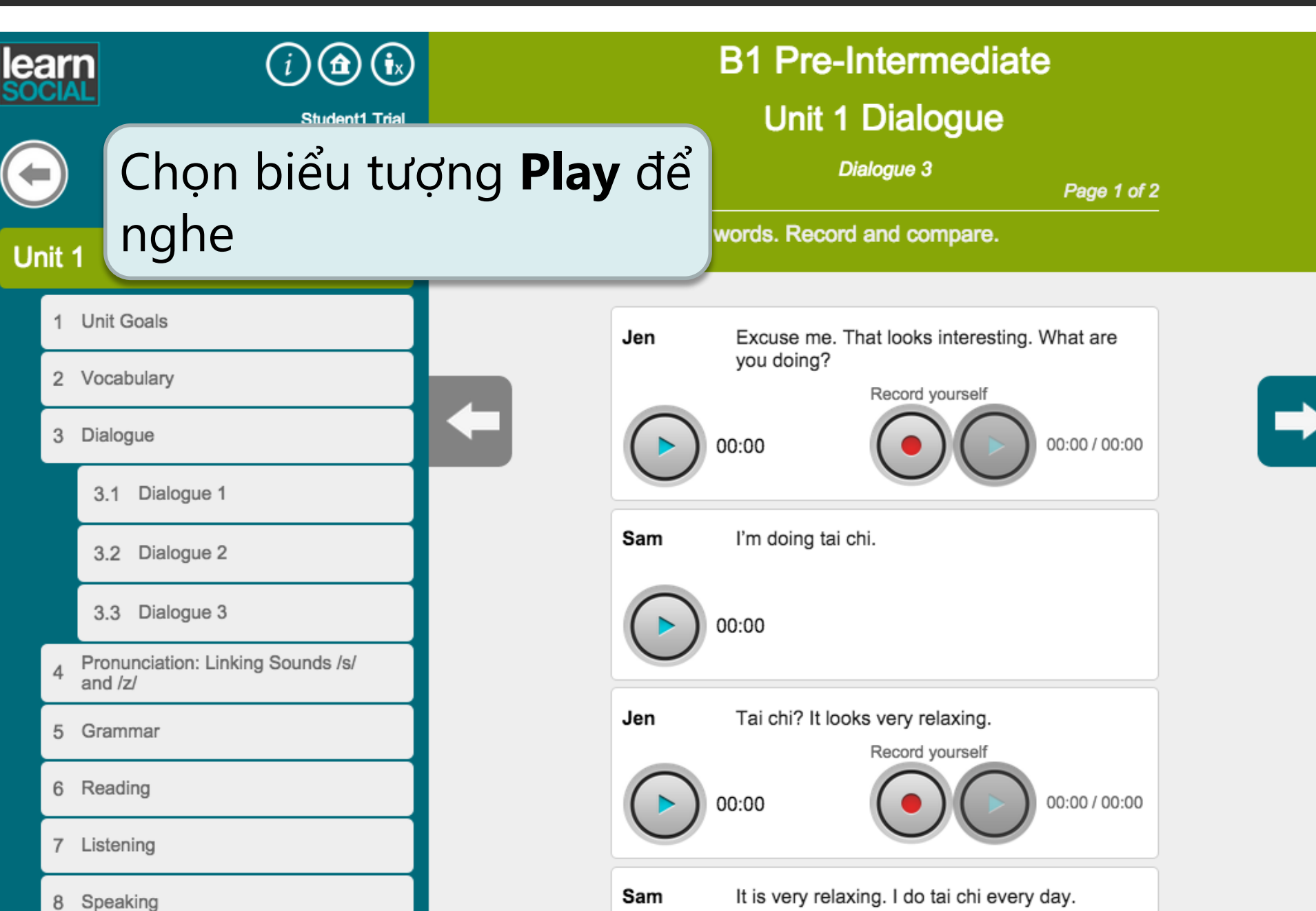
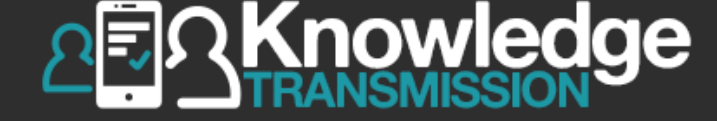

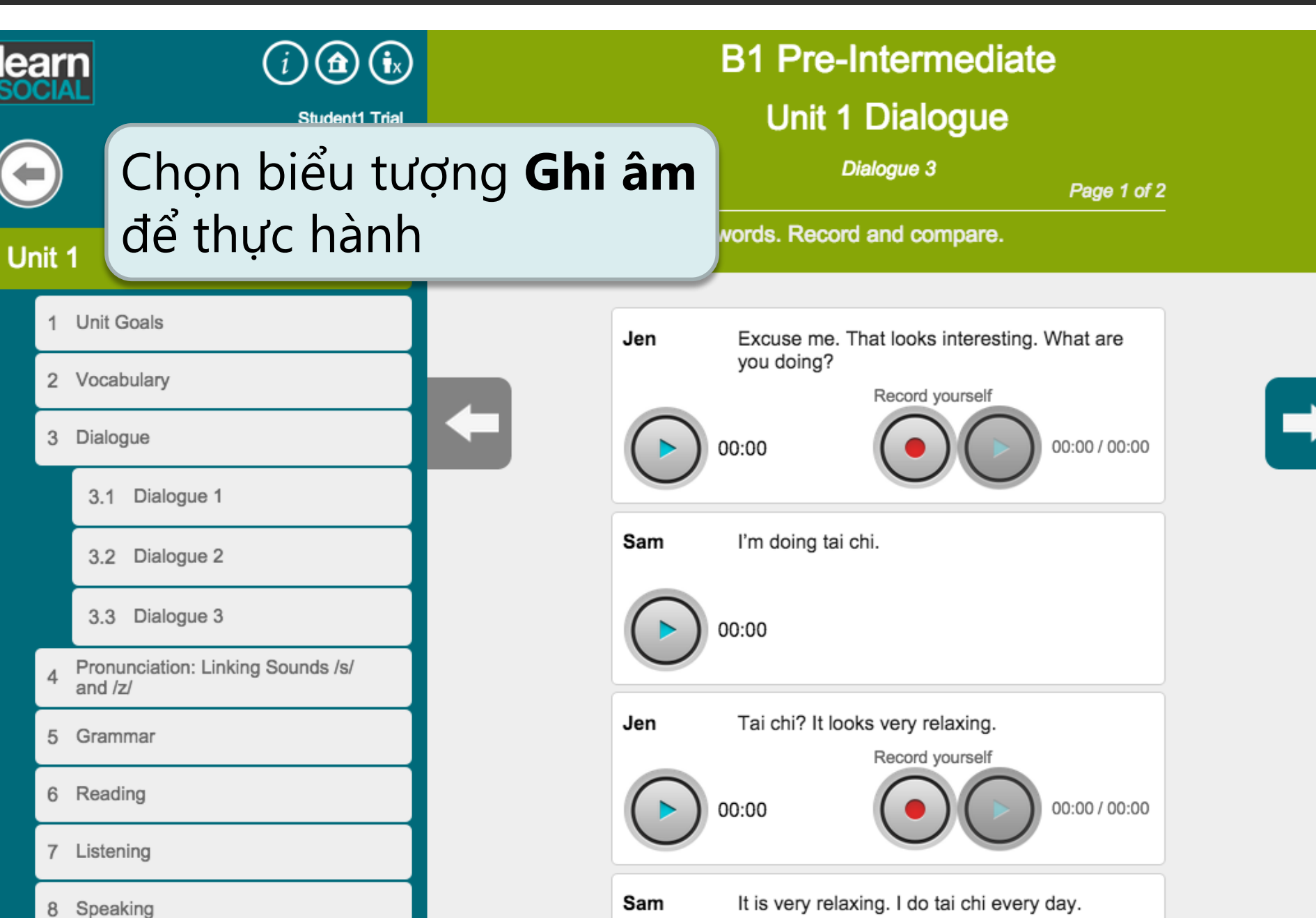

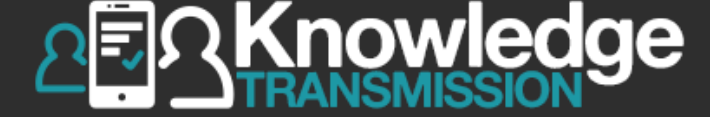

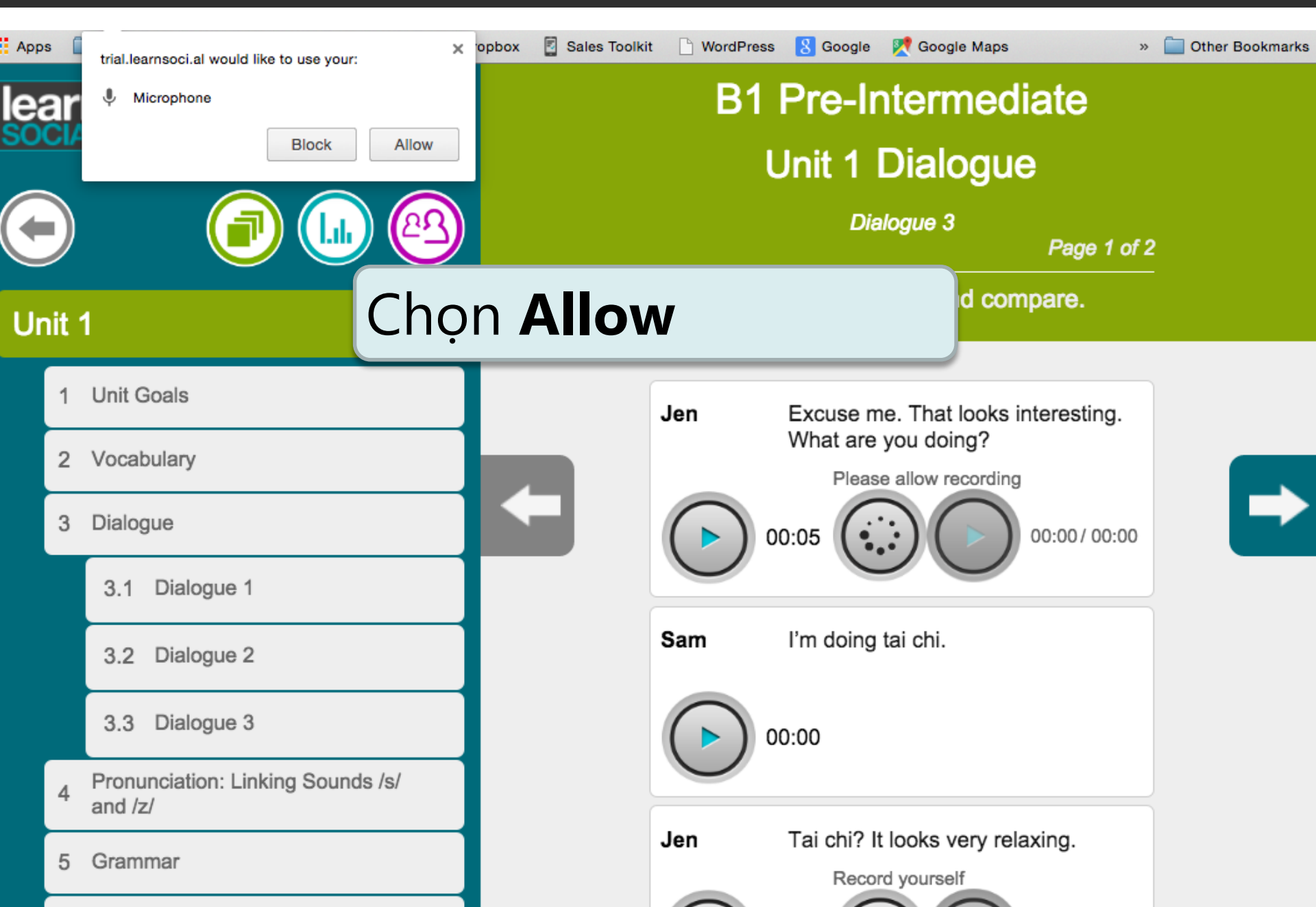

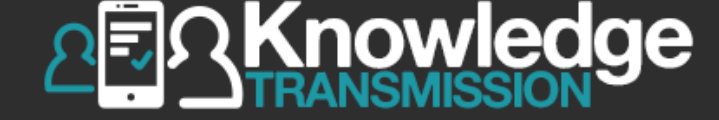

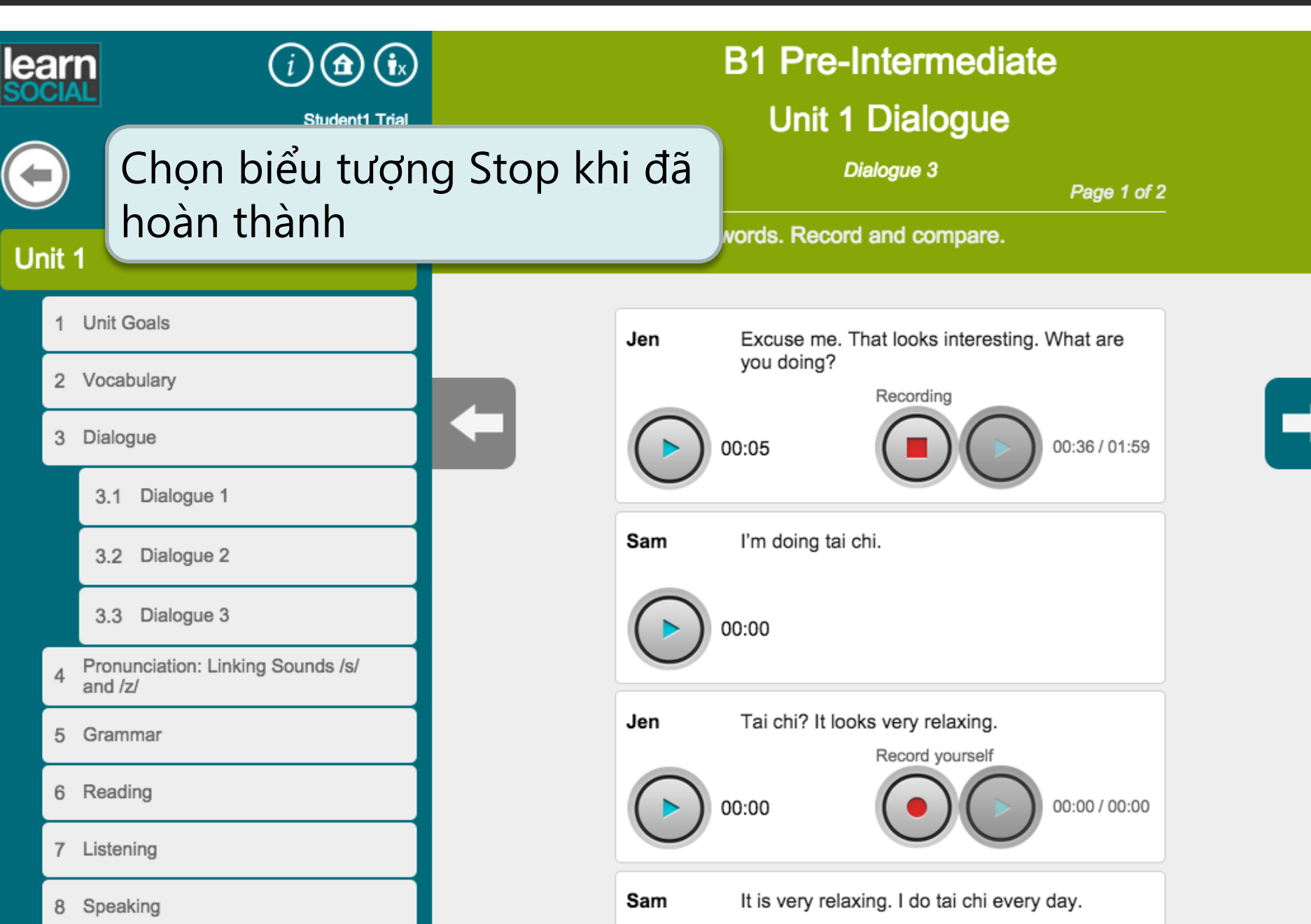

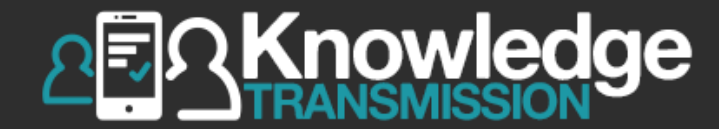

## 12. TẢI BÀI HỌC VỀ THIẾT BỊ

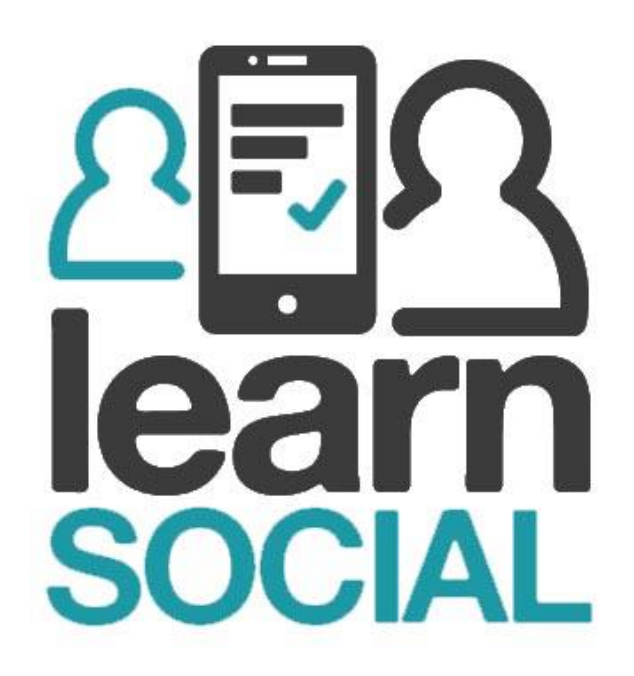

## Tải bài học về thiết bị

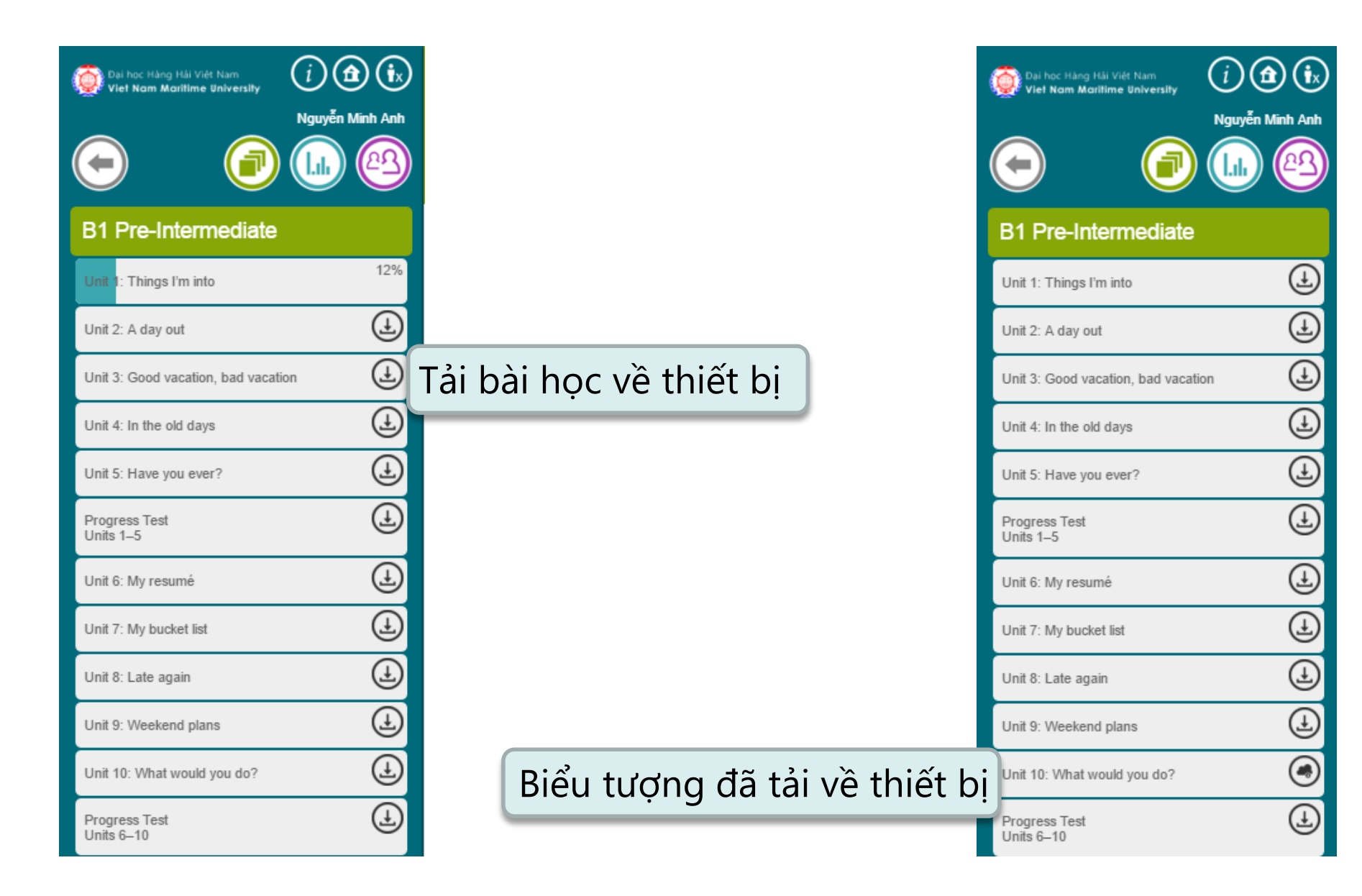

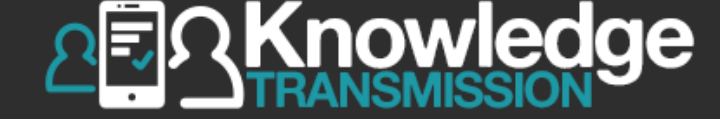

Văn phòng Đại diện iGroup Việt Nam Tầng 7, 349 Hoàng Quốc Việt, Cầu Giấy, Hà Nội Email: <u>ha.vu@igroupnet.com</u> Phone: 0914 13 63 93

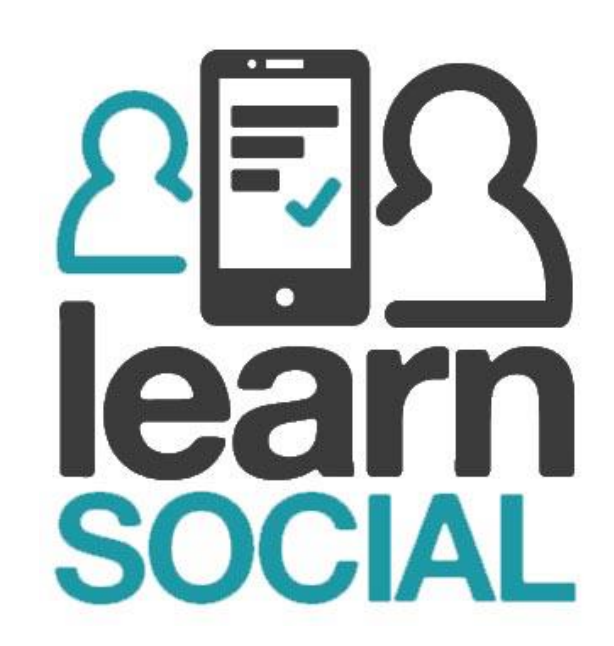